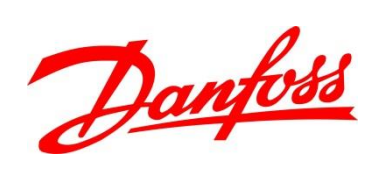

## Руководство

по монтажу и наладке преобразователей частоты Danfoss для кранового применения

Версия 02.11

## Оглавление

| 1.       | Введение                                                                                     | 3  |
|----------|----------------------------------------------------------------------------------------------|----|
| 2.       | Рекомендации по монтажу                                                                      | 4  |
| 2.1      | Требования по монтажу для эффективного охлаждения                                            | 4  |
| 2.2      | Электрический монтаж                                                                         | 4  |
| 2.3      | Подключение к сети                                                                           | 4  |
| 2.3.1    | Подключение двигателя                                                                        | 5  |
| 2.3.2    | Клеммы управления FC 300                                                                     | 6  |
| 2.3.3    | Клеммы управления FC 51                                                                      | 6  |
| 2.3.4    | Электрическая схема подключения FC 300                                                       | 7  |
| 2.3.5    | Электрическая схема подключения FC 51                                                        | 8  |
| 2.3.6    | Переключатели S201, S202 и S801 на FC 300                                                    | 8  |
| 2.3.7    | Переключатели S200, S640 на FC 51                                                            | 9  |
| 2.3.8    | Монтаж тормозных резисторов                                                                  | 9  |
| 2.3.9    | Параллельное соединение двигателей                                                           | 10 |
| 2.3.10   | Подключение энкодера                                                                         | 11 |
| 2.3.11   | Подключение термистора                                                                       | 12 |
| 2.4      | Требования по монтажу для обеспечения электромагнитной совместимости (ЭМС)                   | 13 |
| 3.       | Настройка преобразователей частоты                                                           | 15 |
| 3.1      | Программирование преобразователя частоты                                                     | 15 |
| 3.2      | Программирование FC 300 с помощью графической панели управления LCP102                       | 15 |
| 3.3      | Программирование FC 51 с помощью LCP 11 или LCP 12                                           | 17 |
| 3.4      | Режимы местного и дистанционного управления преобразователем частоты                         | 19 |
| 4.       | Первый ввод в эксплуатацию                                                                   | 19 |
| 5.       | Работа с программой МСТ 10                                                                   | 20 |
| 5.1      | Необходимое оборудование                                                                     | 21 |
| 5.2      | Установка программы                                                                          | 21 |
| 5.3      | Запуск программы МСТ 10                                                                      | 21 |
| 5.4      | Подключение ПЧ к персональному компьютеру                                                    | 21 |
| 5.5      | Редактирование параметров с ПК                                                               | 23 |
| 5.6      | Режим осциллографа                                                                           | 23 |
| 5.7      | Работа с проектом МСТ10                                                                      | 26 |
| 6.       | Программирование                                                                             | 27 |
| 6.1      | Управление скоростями                                                                        | 27 |
| 6.2      | Настройка управления механическим тормозом                                                   | 28 |
| 6.2.1    | Параметры управления тормозом в системах с обратной связью (при наличии энкодера)            | 28 |
| 6.2.2    | Параметры управления тормозом в системах без обратной связи (без энкодера)                   | 29 |
| 7.       | Сервис                                                                                       | 29 |
| 8.       | Устранение неисправностей                                                                    | 29 |
| Прилож   | кение 1. Рекомендуемые параметры FC302 для привода подъема без обратной связи (без энкодера) | 34 |
| Прилож   | кение 2. Рекомендуемые параметры FC302 для привода подъема с обратной связью (с энкодером)   | 38 |
| Прилож   | кение 3. Рекомендуемые параметры для привода перемещения                                     | 43 |
| Прилож   | кение 4. Использование инкрементального энкодера HTL (тип открытый коллектор)                | 48 |
| 1. Cxem  | а подключения                                                                                | 48 |
| 2. Настр | оойки ПЧ необходимые для HTL энкодера:                                                       | 49 |
| 3. Изме  | нение схемы управления                                                                       | 49 |
|          |                                                                                              |    |

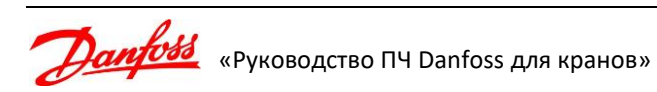

## 1. Введение

Настоящее руководство содержит информацию, необходимую для монтажа, программирования и наладке преобразователей частоты (далее по тексту – ПЧ) фирмы Danfoss серий FC 300 (FC 301, FC 302), и FC 51. Подробная техническая информация по преобразователю частоты Danfoss FC на русском языке имеется в сети Интернет по адресу <u>http://www.drives.ru</u> или <u>www.danfoss.ru</u>:

- Инструкция по эксплуатации содержит информацию, необходимую для подготовки привода к работе и для его эксплуатации
- Руководство по проектированию содержит всю техническую информацию о приводе, сведения о конструкциях, изготавливаемых по заказу, и примеры применения
- Руководство по программированию содержит сведения по программированию и полное описание параметров.

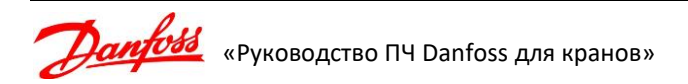

## 2. Рекомендации по монтажу

## 2.1 Требования по монтажу для эффективного охлаждения

Преобразователь частоты охлаждается циркулирующим воздухом. Чтобы обеспечить оптимальные условия охлаждения, оставьте свободные проходы для воздуха сверху и снизу преобразователя частоты.

Верхнее расстояние (а) и нижнее (b):

- для ПЧ до 7.5 кВт должно быть не менее 100 мм;
- для ПЧ от 11 до 22 кВт не менее 200 мм;
- для ПЧ 30 кВт и больше не менее 250 мм.

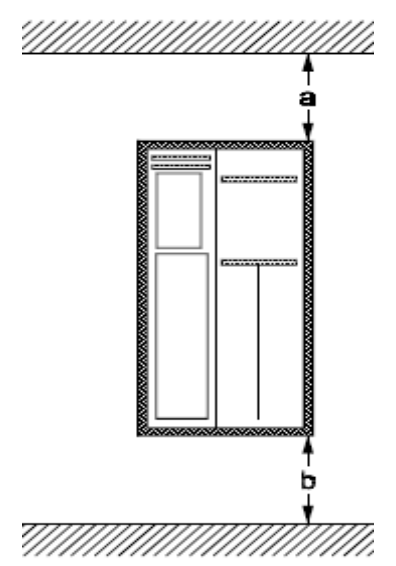

## 2.2 Электрический монтаж

Во всех случаях сечение провода должно соответствовать государственным и местным нормативам.

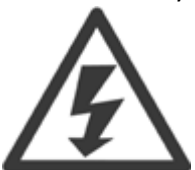

Подключение кабеля необходимо выполнять в соответствии с требованиями инструкции по эксплуатации. Заземляющий кабель должен иметь поперечное сечение не менее 10 мм<sup>2</sup> или необходимо.

Заземляющий кабель должен иметь поперечное сечение не менее 10 мм<sup>2</sup> или необходимо использовать два провода, рассчитанных на номинальный ток питания, с отдельными соединительными наконечниками.

## 2.3 Подключение к сети

- 1. Присоедините заземляющий привод к клемме заземления. Убедитесь, что преобразователь частоты заземлен надлежащим образом.
- Присоедините питающие провода к клеммам 91(L1), 92(L2), 93(L3). Для FC 51 – к клеммам L1/L, L2 и L3/N.
- 3. Закрепите кабель с помощью приложенных крепежных скоб.

## Подключение питающей сети FC300 для корпуса B4 (18.5 – 30кВт).

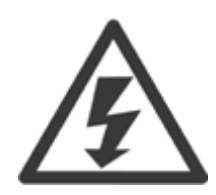

Убедитесь в том, что напряжение сети соответствует значению, указанному на паспортной табличке ПЧ.

Не допускайте подачи сетевого напряжения на выходы ПЧ, что приводит к выходу ПЧ из строя.

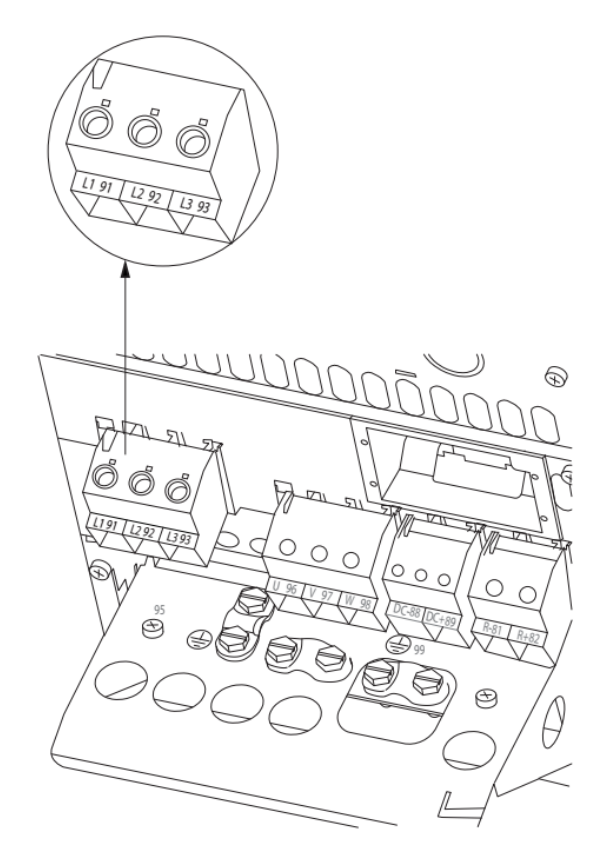

Преобразователь частоты, вышедший из строя по причине неправильного подключения, не подлежит гарантийному ремонту!

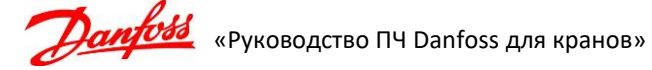

## 2.3.1 Подключение двигателя

- 1. Присоедините провод заземления к клемме 99 на монтажной панели или к корпусу ПЧ.
- 2. Присоедините провода двигателя к клеммам 96 (U), 97 (V), 98 (W).
- 3. Прикрепите с помощью приложенных крепежных скоб кабель к монтажной панели или корпусу ПЧ.

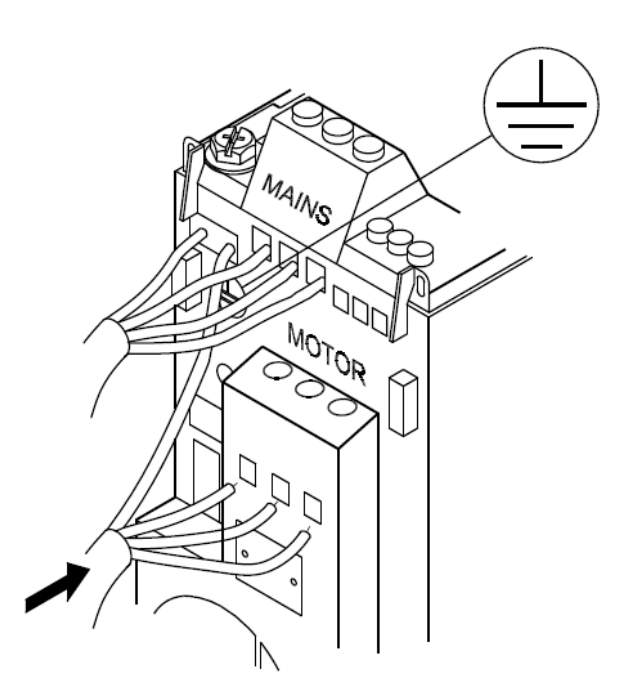

Доступ к клеммам управления

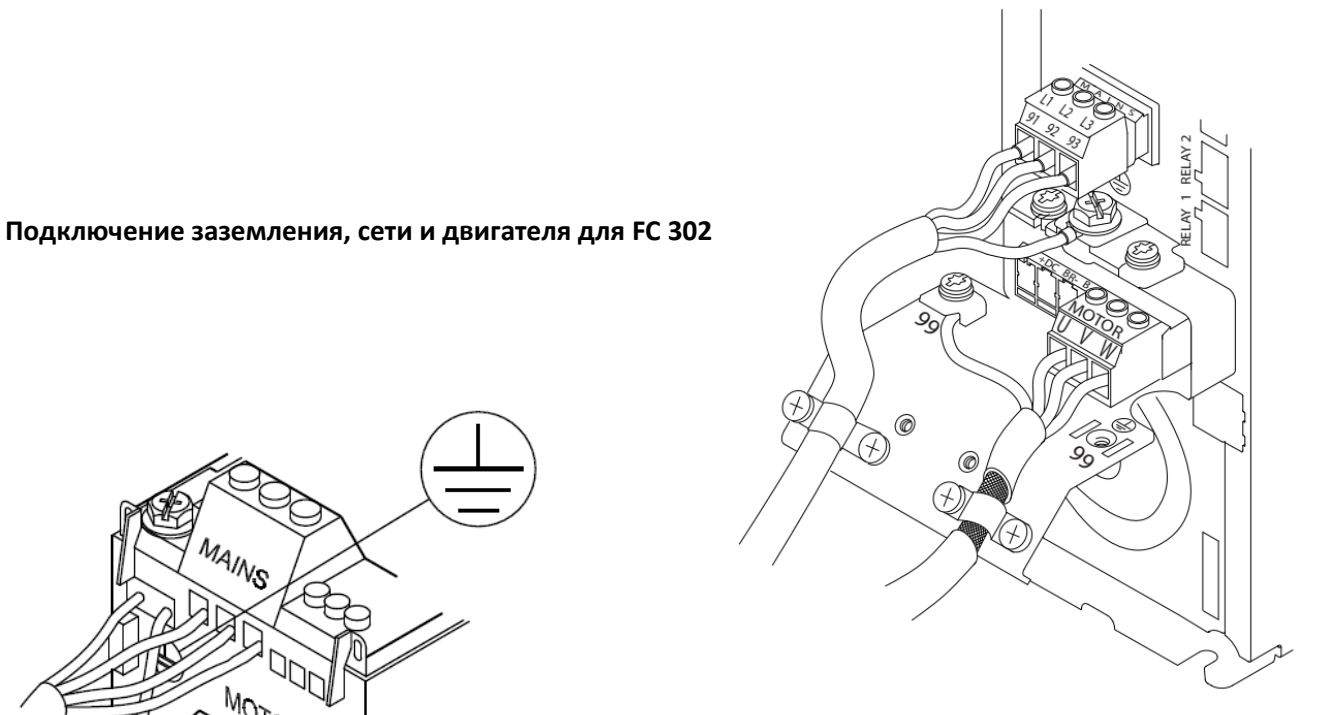

#### Подключение заземления, сети и двигателя для FC 51

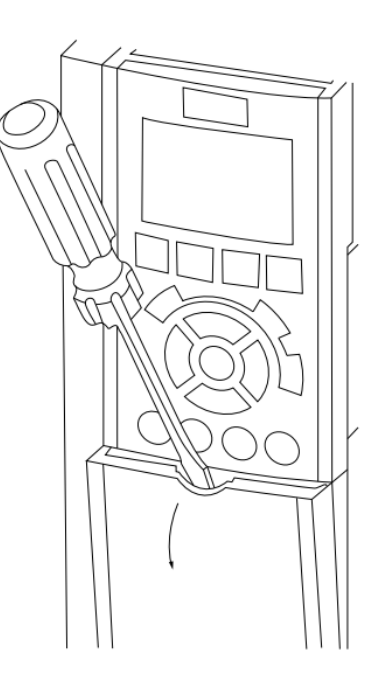

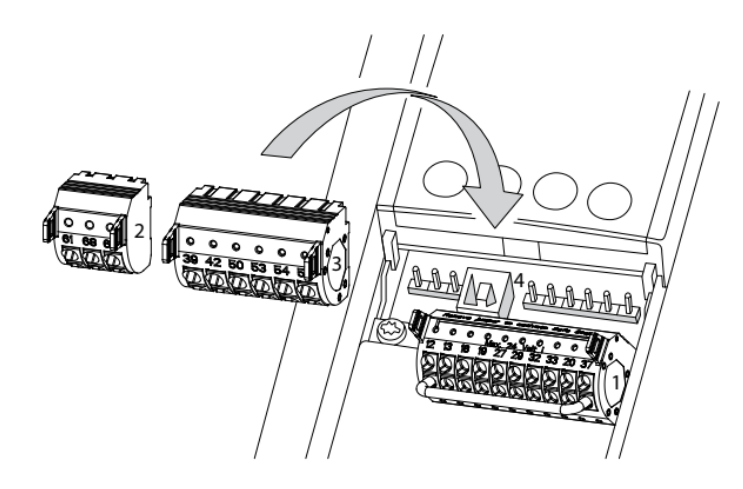

Снимите крышку клеммной колодки с помощью отвертки.

Все клеммы для кабелей управления размещаются под крышкой клеммной колодки на передней панели преобразователя частоты.

Клеммные колодки устанавливаются в соответствующие разъемы под крышкой, непосредственно на плате управления привода.

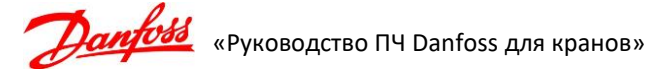

## 2.3.2 Клеммы управления FC 300

- 1. 10-контактный разъем цифровых входов/выходов.
- 2. З-контактный разъем шины RS485.
- 3. 6-контактный разъем для подключения аналоговых входов/выходов.

#### Электрический монтаж, клеммы управления FC300

#### Для подключения провода к клемме:

- Зачистите изоляцию на длине 9-10мм.
- Нажмите отверткой\* на прямоугольное углубление посредине разъема.
- Вставьте провод в соседнее круглое отверстие
- Извлеките отвертку. Теперь провод закреплен

#### Чтобы извлечь провод из клеммы:

- Нажмите отверткой\* на прямоугольное углубление посредине разъема.
- Вытащите провод. Извлеките отвертку.

\* - необходимо применять отвертку с размером шлица не более 0.4 х 2.5мм.

## 2.3.3 Клеммы управления FC 51

На рисунке показаны клеммы управления привода VLT Micro FC 51. Все клеммы винтовые.

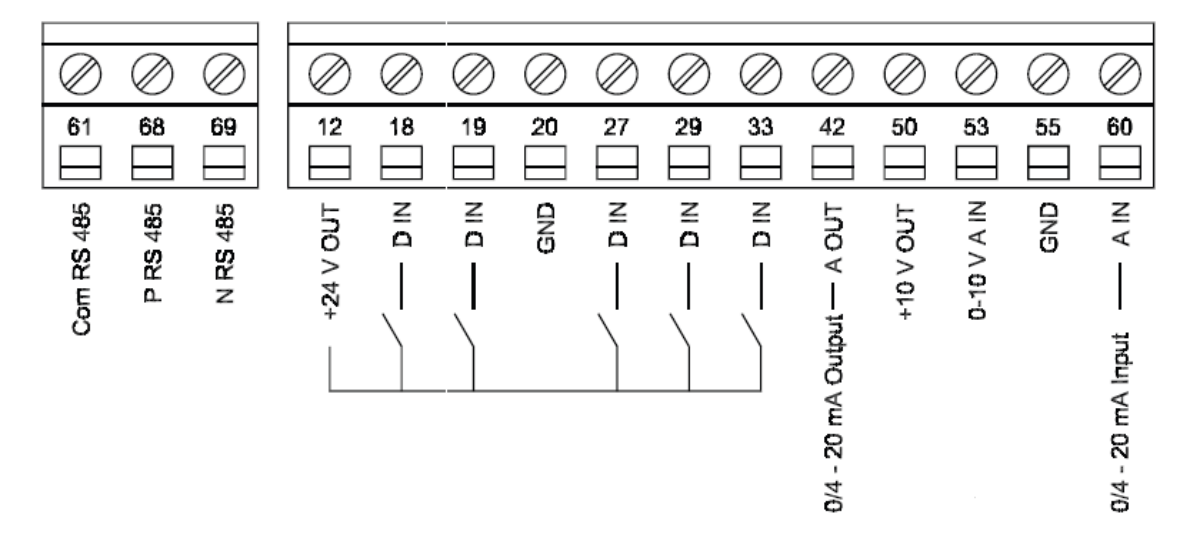

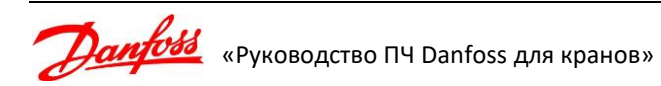

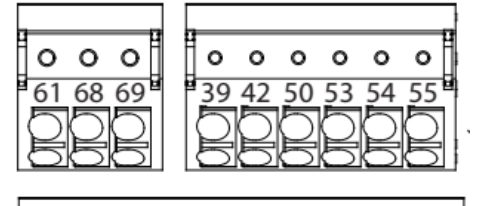

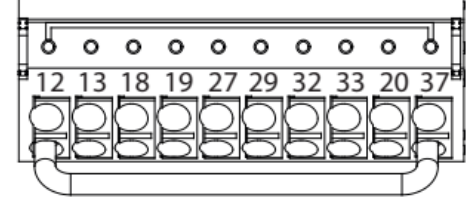

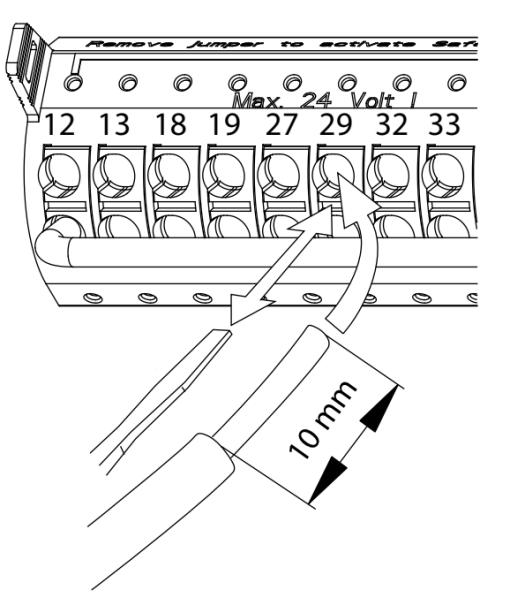

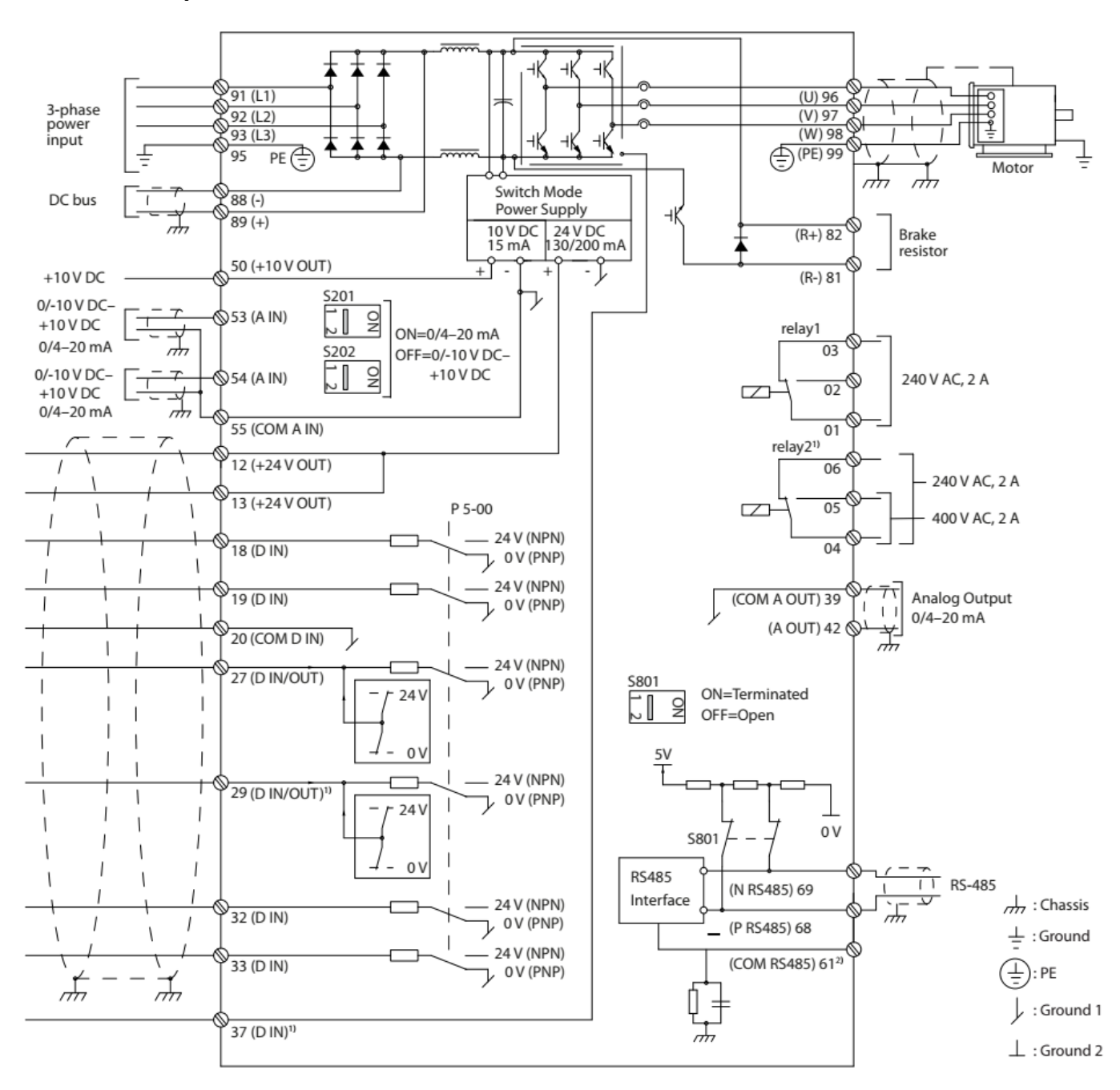

А - аналоговый, D - цифровой

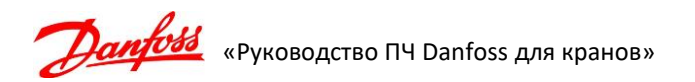

## 2.3.5 Электрическая схема подключения FC 51

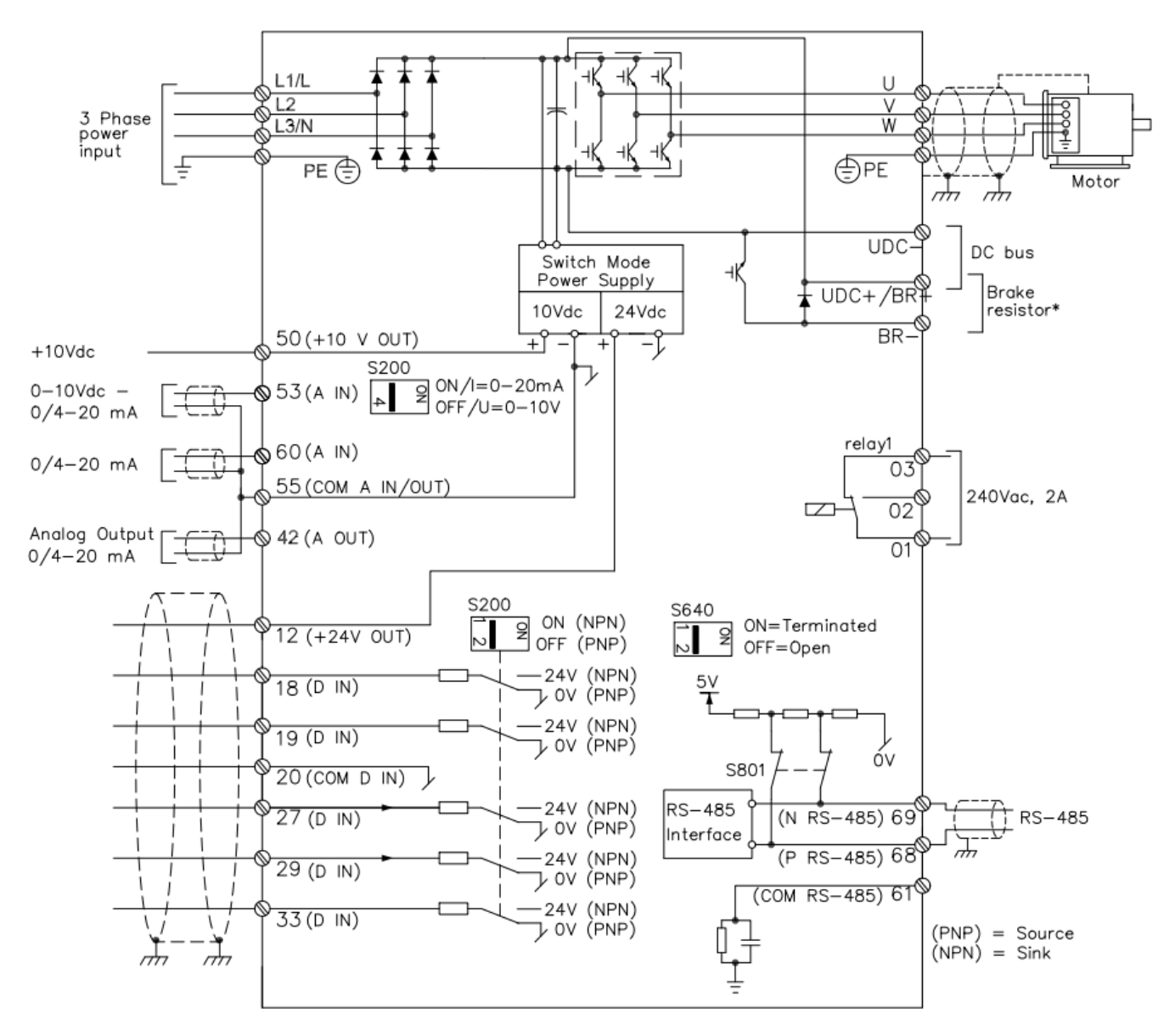

## 2.3.6 Переключатели S201, S202 и S801 на FC 300

Переключатели S201 (A53) и S202 (A54) используются для выбора сигнала аналогового входа – токового сигнала (0-20 мА) или сигнала напряжения (от -10 до 10 В), входные клеммы 53 и 54 соответственно.

Переключатель S801 (BUS TER.) можно использовать для включения оконечной нагрузки для порта RS-485 (клеммы 68 и 69).

Установки по умолчанию:

S201 (A53) = OFF (ВЫКЛ) (вход напряжения)

S202 (A54) = OFF (ВЫКЛ) (вход напряжения)

S801 (оконечная нагрузка шины) = OFF (ВЫКЛ)

При изменении функции переключателя S201, S202 или S801 будьте осторожны и не прикладывайте большого усилия для переключения. При работе с переключателями рекомендуется снять крепление (опорную раму) панели местного управления.

Не допускается работа с переключателями при наличии питания на преобразователе частоты!

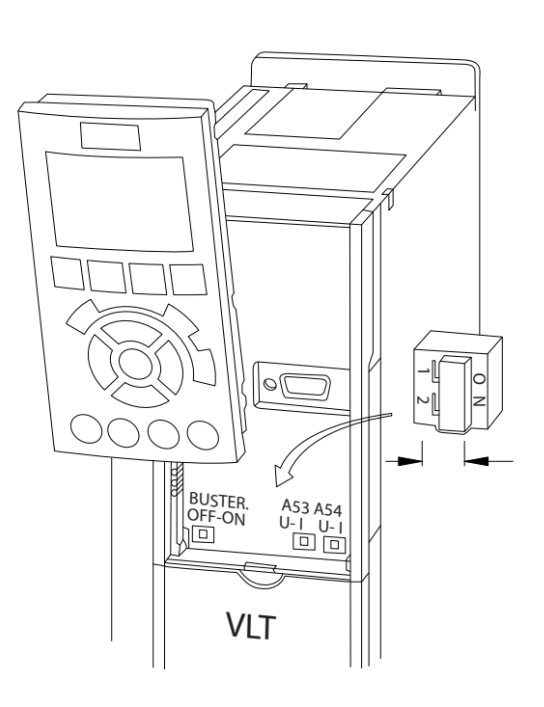

**Далбово** «Руководство ПЧ Danfoss для кранов»

## 2.3.7 Переключатели S200, S640 на FC 51

|                 | *OFF (Откл.) = клемма PNP 29              |     | Z    | Z    |     |
|-----------------|-------------------------------------------|-----|------|------|-----|
| переключатель і | ON (Вкл.) = клемма NPN 29                 |     | P/NP | P/NP |     |
|                 | *OFF (Откл.) = клеммы PNP 18, 19, 27 и 33 |     | NA   | Ч    | 5   |
| переключатель 2 | ОN (Вкл.) = клеммы NPN 18, 19, 27 и 33    |     |      |      |     |
| Переключатель 3 | Не используется                           |     |      |      |     |
|                 | *OFF (Откл.) = клемма 53, 0 - 10 В        | OFF | 1    | 2    | 3 4 |
| переключатель 4 | ОN (Вкл.) = клемма 53, 0/4 - 20 мА        |     |      |      |     |

\* = настройка по умолчанию

Переключатель S640 (BUS TER.) можно использовать для включения оконечной нагрузки для порта RS-485 (клеммы 68 и 69).

Установка по умолчанию: Off (Откл.).

Не допускается работа с переключателями при наличии питания на преобразователе частоты!

### 2.3.8 Монтаж тормозных резисторов

- 1. Тормозные резисторы следует размещать за пределами электрического шкафа управления крана. При этом старайтесь разместить резисторы таким образом, чтобы использовать кабель для подключения как можно меньшей длины.
- 2. Маломощные резисторы могут быть размещены в электрошкафу (например, резисторы для привода тележки) на достаточном расстоянии от ПЧ и других элементов шкафа (не допускается монтировать резисторы ниже ПЧ), чтобы исключить тепловое воздействие от нагрева тормозных резисторов.
- 3. Обязательно выполните заземление тормозного резистора.
- 4. Для уменьшения электрического шума от проводов между тормозным резистором и ПЧ, эти провода должны быть скручены между собой с шагом 30 -50 мм. К проводам большого сечения эта рекомендация не распространяется.
- 5. Подключите тормозной резистор к клеммам 82 («R+»), 81 («R-») преобразователя.
- 6. Для обеспечения электромагнитной совместимости соблюдайте все правила монтажа, описанные в п. 2.3.
- 7. Тормозные резисторы (особенно открытого исполнения IP20) требуют осторожного обращения.

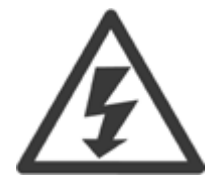

#### Не допускайте попадания внутрь посторонних электропроводящих предметов!

Также следует оберегать тормозные резисторы от проникновения влаги и/или любой жидкости. Элементы резистора находятся под напряжением, когда преобразователь частоты подключен к питающей сети. Посторонние электропроводящие предметы (или заземленный корпус резистора при механической деформации) могут быть причиной короткого замыкания, что приведет к повреждению ПЧ и/или тормозного резистора.

Повреждение оборудования в результате такой поломки не являются гарантийным случаем!

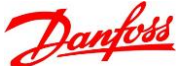

**BUS TER** 

ON

OFF

## 2.3.9 Параллельное соединение двигателей

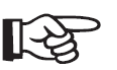

#### Для параллельного подключения нескольких двигателей рекомендуется использовать ПЧ FC302 ввиду малой допустимой длины выходных кабелей для ПЧ FC51.

Преобразователь частоты может работать с несколько параллельно соединенными двигателями. При использовании параллельного соединения двигателя необходимо соблюдать следующие условия:

- Рекомендуется для запуска только при использовании принципа управления (параметр 1-01) U/f
   [0]. В некоторых случаях допускается использовать принцип управления 1-01 VVC+ [1].
   Проконсультируйтесь с техническими специалистами «Данфосс» для настройки ПЧ.
- 2. Суммарное потребление тока всех подключенных двигателей должно быть на 10% меньше номинального тока преобразователя.
- 3. Не используйте общие соединения для длинных кабелей.
- 4. При наличии длинных параллельных кабелей используйте LC-фильтр.
- Электронное тепловое реле (ETR) в преобразователе частоты не может быть использовано в качестве тепловой защиты для отдельных двигателей. Обеспечьте дополнительную защиту двигателей. Например, термисторы в каждой обмотки двигателя или индивидуальные тепловые реле (стандартные автоматические выключатели не подходят для защиты).

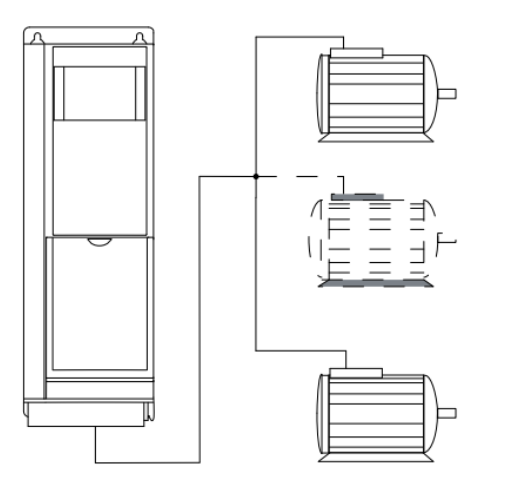

Рисунок 9.50 Подключение общим жгутом для кабелей малой длины

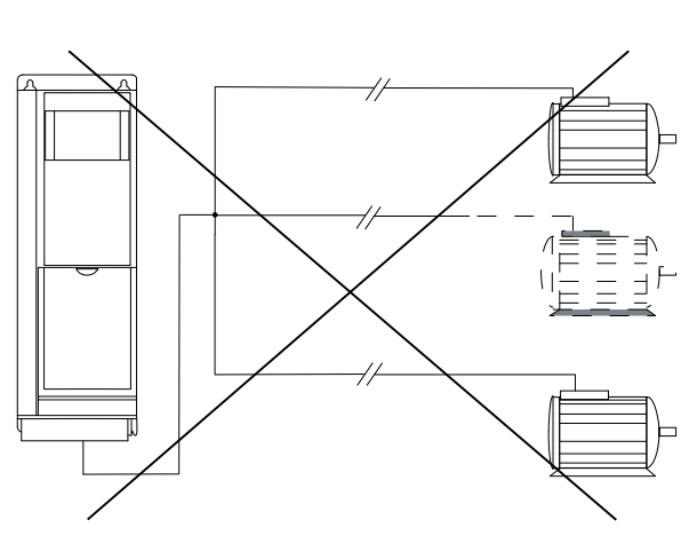

Рисунок 9.51 Подключение общим жгутом для кабелей большой длины

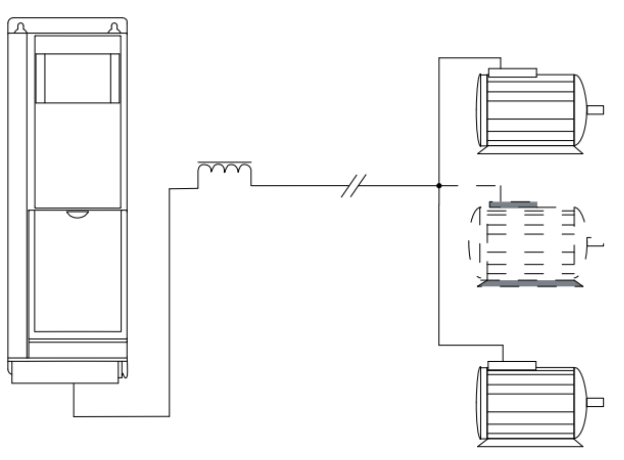

Рисунок 9.53 Параллельные кабели с нагрузкой

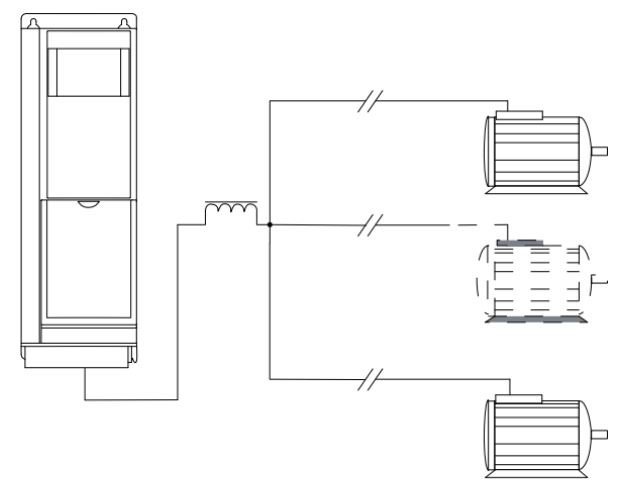

Рисунок 9.54 Индуктивно-емкостной фильтр для длинных параллельных кабелей

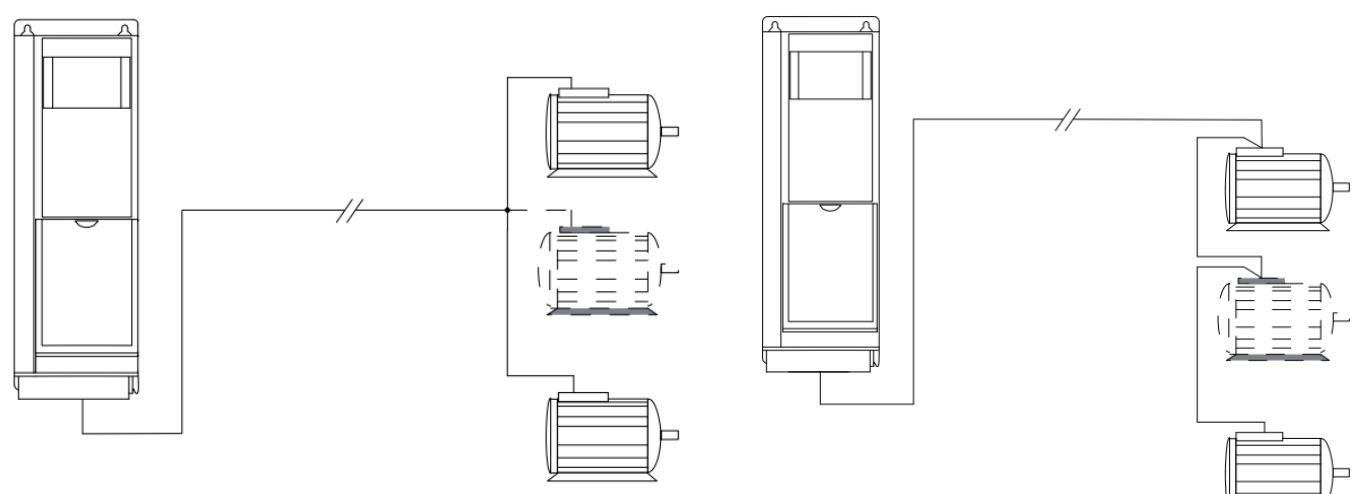

Рисунок 9.52 Параллельные кабели без нагрузки

Рисунок 9.55 Длинные кабели при последовательном подключении

| Допустимая длина кабелей при параллельном соединении (дл | я FC302) |
|----------------------------------------------------------|----------|
|----------------------------------------------------------|----------|

| Типоразмер ПЧ          | Мощность, кВт | Напряжение, В | 1 кабель, м | 2 кабеля, м | 3 кабеля, м | 4 кабеля, м |
|------------------------|---------------|---------------|-------------|-------------|-------------|-------------|
| A1, A2, A5 0.37 – 0.75 |               | 400           | 150         | 45          | 8           | 6           |
| A2, A5                 | 1.1 – 1.5     | 400           | 150         | 45          | 20          | 8           |
| A2, A5                 | 2.2 - 4       | 400           | 150         | 45          | 20          | 11          |
| A3, A5                 | 5.5 – 7.5     | 400           | 150         | 45          | 20          | 11          |
| B1, B2, B3, B4, C1,    | 11 75         | 400           | 150         | 75          | 50          | 27          |
| C2, C3, C4             | 11-75         | 400           | 130         | 75          | 50          | 57          |

Требование к общей длине кабелей двигателей действительно лишь в случае, когда длина каждого из параллельных кабелей не превышает 10м.

Для преобразователя частоты FC51 общая длина всех кабелей не должна превышать 15м для экранированного кабеля и 50м для не экранированного.

## 2.3.10 Подключение энкодера

Подключение к опциональной плате MCB 102 инкрементального энкодера 5В TTL:

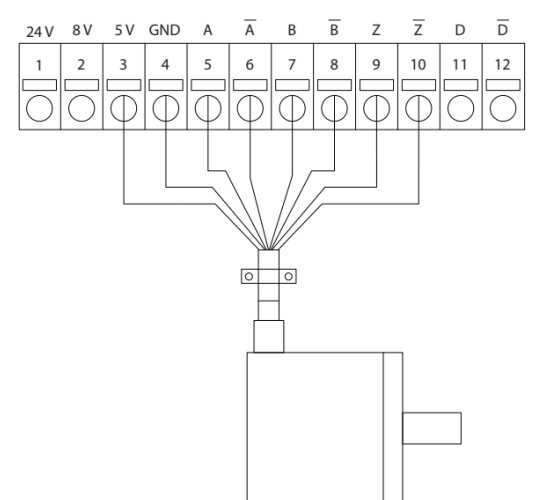

| -           |          |                            |
|-------------|----------|----------------------------|
| Клемма      | Сигнал   | Описание                   |
| разъема Х31 | энкодера |                            |
| 3           | 5B       |                            |
| 4           | OB       | клеммы питания энкодера эв |
| 5           | A+       | Канал А                    |
| 6           | A-       | Канал А, инверсный сигнал  |
| 7           | B+       | Канал В                    |
| 8           | В-       | Канал В, инверсный сигнал  |

Остальные клеммы разъема X31 не используются. Канал Z энкодера не используется.

#### Максимальная длина кабеля – 150 м.

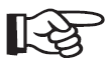

Использование инкрементального энкодера типа открытый коллектор не рекомендуется ввиду малой помехозащищенности и устойчивой работе только при малой длине кабеля.

Особенности подключения и использования энкодера HTL (типа открытый коллектор) изложены в Приложении 4 к настоящему руководству.

Danfoss «Руководство ПЧ Danfoss для кранов»

## 2.3.11 Подключение термистора

Для контроля температуры двигателя и срабатывания защиты от перегрева, к преобразователю частоты может быть подключен термистор установленный на двигателе.

Поддерживаются термисторы с характеристикой РТС, порог отключения ЗкОм.

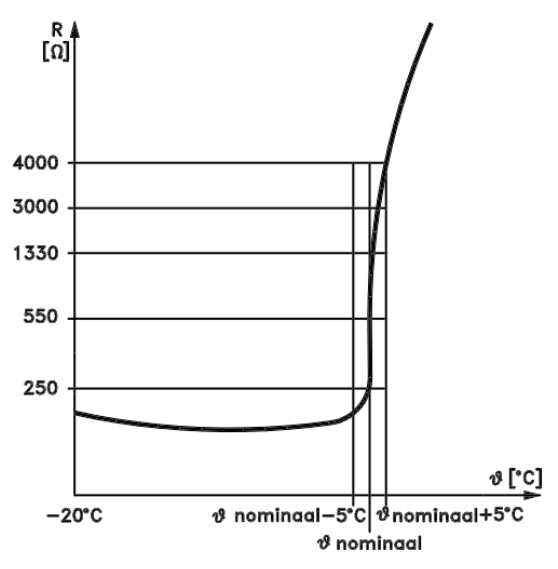

Термистор подключается к аналоговому входу 54 преобразователя частоты. Для питания используется встроенный источник питания 10В.

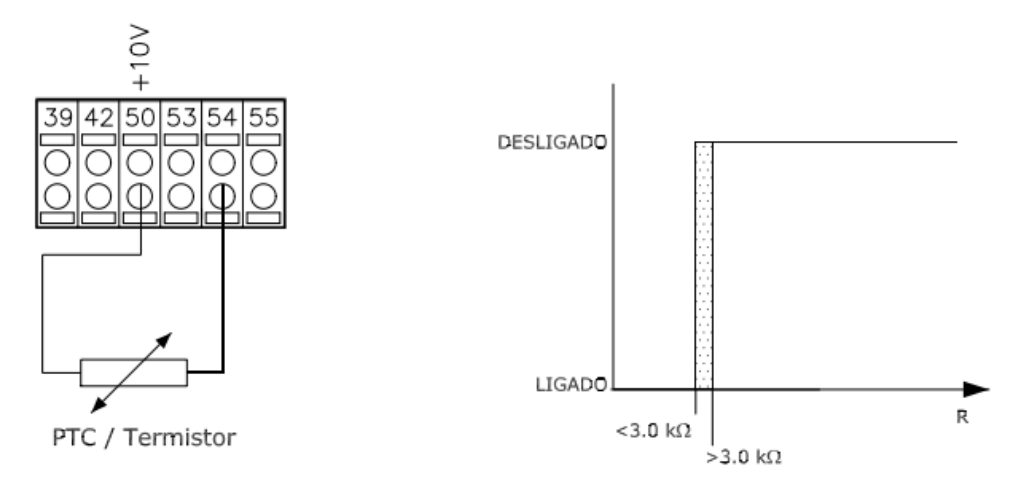

При подключении к преобразователю частоты несольких электродвигателей термисторы подключаются последовательно.

Необходимые настройки:

| Номер параметра | Наименование параметра     | Рекомендованное значение |  |  |
|-----------------|----------------------------|--------------------------|--|--|
| 1_00            | Тепловая защита двигателя  | Откл. по термистору      |  |  |
| 1-90            | (Motor Thermal Protection) | (Thermistor Trip) [2]    |  |  |
| 1.02            | Источник термистора        | Аналоговый вход 54       |  |  |
| 1-93            | (Thermistor Resource)      | (Analog Input 54) [2]    |  |  |

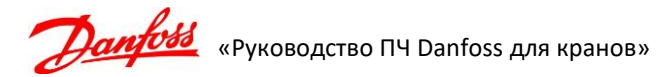

# 2.4 Требования по монтажу для обеспечения электромагнитной совместимости (ЭМС)

Преобразователь частоты является источником электромагнитных помех. Поэтому необходимо особое внимание уделить заземлению, монтажу и экранированию кабелей. Электромагнитные помехи воздействуют как на внешние элементы установки (контроллер, аналоговые сигналы и т.д.), так и на управление самого преобразователя (цифровые и аналоговые входа).

Согласно рекомендациям Danfoss (см. Руководство по проектированию) для обеспечения электромагнитной совместимости (ЭМС), корректной и безотказной работы ПЧ необходимо выполнять следующие требования:

- При монтаже преобразователя частоты на окрашенную металлическую поверхность в электрошкафу удалите краску в местах крепления. Рекомендуется для монтажа использовать зубчатые шайбы (см. рисунок «Пример корректного ЕМС монтажа преобразователя частоты в электрическом шкафу»).
- Для заземления выбирайте проводники с минимальным импедансом, что обеспечивается применением как можно коротких проводников и максимально возможной площади поверхности.
- Используйте только экранированные кабели для двигателя и управления в оплетке. Экран должен покрывать поверхность кабеля не менее чем на 80%. Специальные требования к кабелям сетевого питания не предъявляются.

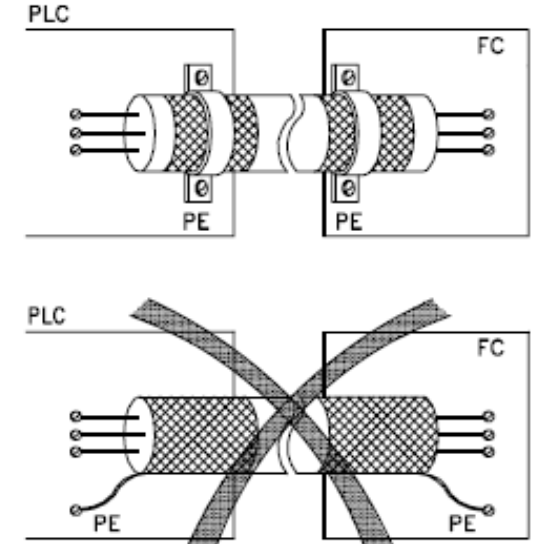

 Аналоговый токовый сигнал является более устойчивым к электромагнитным помехам. Поэтому такой кабель допускается не экранировать. Для минимизации помех рекомендуется кабель типа «витая пара».
 Описко зислоговый кабель, поредокличий сигист задачия для пругого преобразователя (синхронизация).

Однако, аналоговый кабель, передающий сигнал задания для другого преобразователя (синхронизация двух приводов), рекомендуется использовать экранированный, типа «витая пара в экране».

- 5. Кабель энкодера настоятельно рекомендуется использовать экранированный, предпочтительнее «витая пара в экране».
- Провода для релейных сигналов допускается применять неэкранированные. Рекомендуется прокладывать их отдельно от экранированного кабеля управления.
- 7. Для подключения экрана применяйте металлические скобы, зажимы, металлические кабельные вводы, которые обеспечивают полный охват экрана. Экран кабелей подключайте к монтажной панели преобразователя с одной стороны, для этого используйте монтажные приспособления из комплекта поставки ПЧ. С другой стороны - к металлическому зажиму (металлическому кабельному вводу и т.д.) оборудования.
- Если необходимо разорвать экран для подключения контактора, выключателя и т.д., то восстановите соединение экрана, как показано на рисунке «Пример корректного ЕМС монтажа преобразователя частоты в электрическом шкафу». Экран подключается к монтажной панели (место под экраном должно быть очищено от краски).
- Избегайте производить монтаж с помощью скрученных концов экрана («косичек») или припаянного провода к экрану.

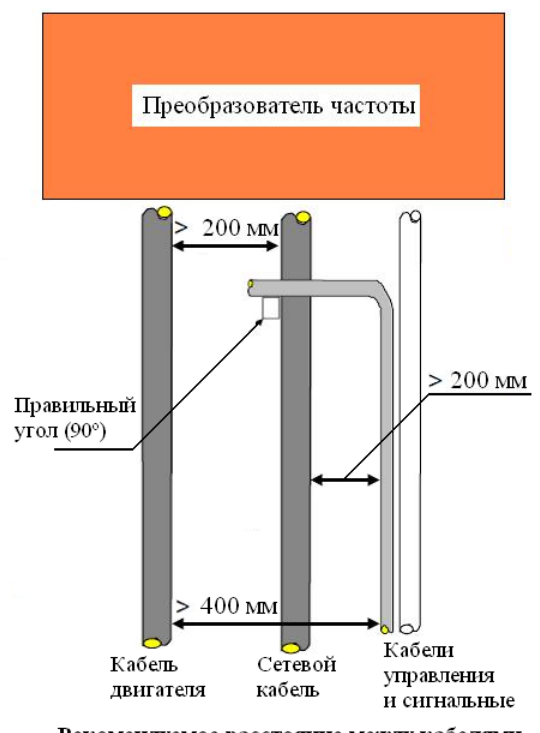

Рекомендуемое расстояние между кабелями

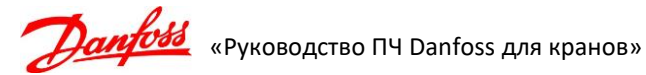

- 10. Прокладывайте силовые кабели отдельно от цепей управления. Расстояние между кабелем двигателя и питающим кабелем должно быть не менее 200 мм. Также кабель управления должен быть отделен от питающего кабеля на расстояние не менее 200 мм.
- 11. При прокладке кабеля двигателя старайтесь использовать металлические лотки (закрытого исполнения), металлические трубы, элементы металлоконструкций (швеллеры, уголки и т.п.). Если все же необходимо проложить рядом с кабелем двигателя кабель управления, то выполняйте монтаж с применением разделения элементов металлоконструкций (с разных сторон швеллера и т.д.).
- 12. Если необходимо сделать пересечение силового кабеля и сигнального, то размещайте их под углом 90<sup>⁰</sup> для минимизации воздействия электромагнитных помех.

Пример корректного ЕМС монтажа преобразователя частоты в электрическом шкафу

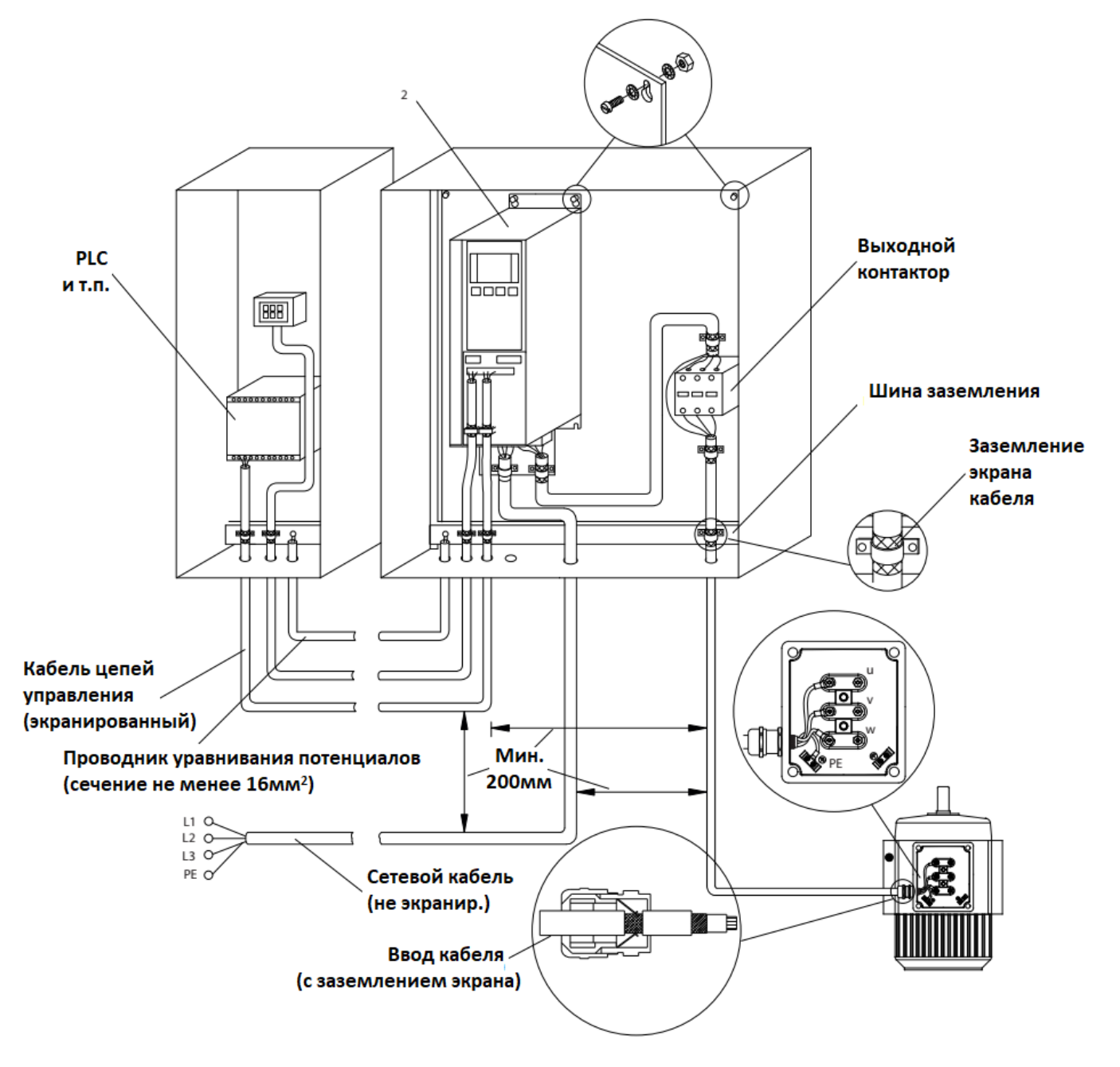

## 3. Настройка преобразователей частоты

После проведения монтажа преобразователя, силовых цепей и цепей управления необходимо запрограммировать преобразователи для каждого привода крана.

Перед подачей силового питания необходимо проверить правильность монтажа согласно схеме подключения и рекомендаций по монтажу.

Проверке подключения силовой части (сетевое питание, подключение электродвигателя) уделите особое внимание.

## 3.1 Программирование преобразователя частоты

Программирование может осуществляться двумя способами:

- 1. С помощью панели управления (графической LCP 102 для FC300, LCP 11 или LCP 12 для FC 51).
- 2. С помощью персонального компьютера с применением программного обеспечения (ПО) VLT<sup>®</sup> Motion Control Tool (MCT10), имеющего следующие особенности:
  - сохранение настроек ПЧ или группы приводов;
  - поддержка USB-соединения с приводом;
  - поддержка связи через конвертеры USB->RS485 или RS232->RS485;
  - дружественный пользовательский интерфейс (простая структура проекта и удобство редактирования, просмотра параметров и графиков);
  - режим осциллографа текущих процессов в реальном времени, сохранение графиков.

Руководство по работе с МСТ 10 а также последнюю версию данного ПО можно найти в сети Интернет по адресу <u>www.drives.ru</u> или <u>www.danfoss.ru</u>.

## 3.2 Программирование FC 300 с помощью графической панели управления LCP102

Панель управления разделена четыре группы:

[1] Графический дисплей и строки состояния.

[2] Кнопки меню и светодиоды для изменения параметров и переключения функций дисплея.

[3] Навигационные кнопки и светодиоды.

[4] Кнопки управления и светодиоды.

Все данные отображаются на графическом дисплее, позволяющем выводить до 5 элементов рабочих данных в режиме состояния [Status].

[а] Строка состояния дисплея. Сообщения о состоянии с пиктограммами и графиками.

[**b**] Строки дисплея 1-2. Строки данных оператора для отображения заданных или выбранных данных.

[с] Строка состояния дисплея. Текстовые сообщения о состоянии.

Дисплей имеет заднюю подсветку и 6 алфавитно-цифровых строк. Строки показывают направление вращения (стрелка), выбранный набор параметров, а также программируемый набор параметров.

В нормальном рабочем состоянии **верхняя часть** дисплея показывает до двух результатов измерения. Показывается активный набор параметров (пар. 0-10). Если программируется иной набор параметров, то справа появляется номер программируемого набора.

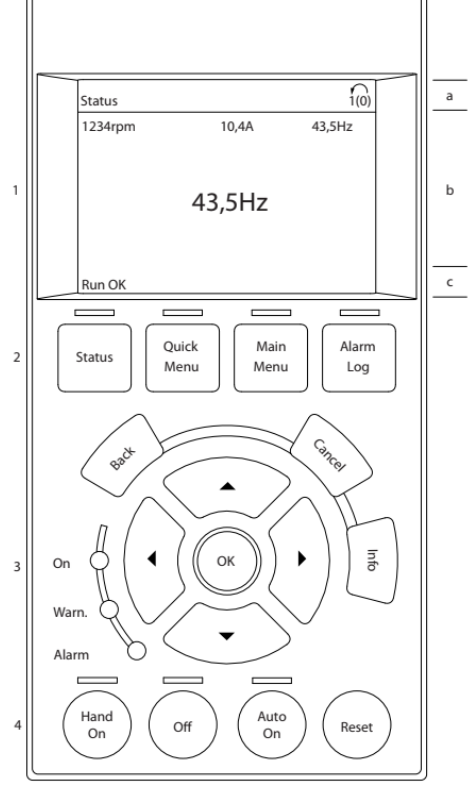

Строки **средней части** дисплея показывает до пяти измеряемых величин с соответствующими единицами измерения, независимо от состояния (исключая случай аварийной / предупредительной сигнализации).

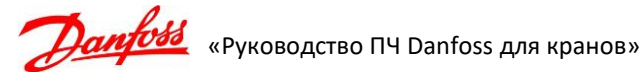

Нижняя часть дисплея в режиме состояния всегда показывает состояние ПЧ.

Если превышаются определенные пороговые значения, то загораются светодиоды аварийной и/или предупредительной сигнализации. На панели LCP102 появляется текст с информацией о состоянии и аварийной ситуации.

Светодиод включения горит при поступлении на ПЧ напряжения питания от сети или внешнего источника питания +24В. Также включается задняя подсветка.

#### Световая индикация

| Зеленый светодиод | On (Включено):         | Секция управления работает. |
|-------------------|------------------------|-----------------------------|
| Желтый светодиод  | Warn. (Предупреждение) | Обозначает предупреждение   |
| красный светодиод | Alarm (Авария):        | Аварийный сигнал.           |

Кнопки панели управления предназначены для набора параметров, включая выбор индикации на дисплее во время нормальной работы.

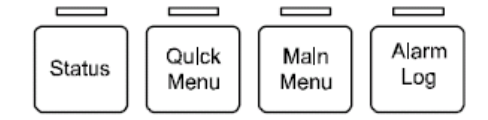

[Status] (Состояние) служит для индикации состояния ПЧ и/или двигателя.

Нажатием кнопки [Status] можно выбрать одно трех показаний: ИЗ различных показания на 4 строках, на 5 строках или интеллектуальный логический контроллер.

[Quick Menu] (Быстрое меню) позволяет обеспечить быстрый доступ к различным быстрым меню - Личное меню, Быстрый набор параметров, Внесенные изменения, Регистрация. Возможно непосредственное переключение между режимом быстрого меню и режимом главного меню.

[Main Menu] (Главное меню) используется для программирования всех параметров. Быстрый вызов параметра может быть произведен нажатием кнопки [Main Menu] и удержанием ее в этом состоянии в течение 3 секунд.

[Alarm Log] (Журнал аварийных сигналов) отображает перечень пяти последних аварийных сигналов (имеющих обозначения А1-А5).

[Back] (Назад) позволяет возвратиться к предыдущему шагу или уровню в структуре перемещений.

[Cancel] (Отмена) аннулирует последнее внесенное изменение или команду, пока изображение не было изменено.

[Info] (Информация) выдает подробную информацию о команде, параметре или функции в любом окне дисплея всегда, когда в этом есть необходимость. Выход из информационного режима возможен нажатием кнопки [Info], [Back] или [Cancel].

Перемещения между различными вариантами, предоставляемыми режимами [Quick Menu], [Main Menu] и [Alarm Log], осуществляются с помощью четырех кнопок со стрелками. Эти кнопки используются для перемещения курсора.

[ОК] используется для выбора параметра, на который указывает курсор, и для разрешения изменения некоторого параметра.

#### Кнопки местного управления:

[Hand On] (Ручное управление) позволяет управлять ПЧ с местной панели управления.

[Off] Останавливает подключенный двигатель.

[Auto On] (Автоматический режим) применяется для управления

ПЧ через клеммы управления и/или по различным последовательным каналам связи.

[Reset] (Сброс) служит для сброса в исходное состояние ПЧ после аварийного сигнала (отключения).

#### Регулировка контрастности изображения

Для уменьшения яркости изображения нажмите [Status] и [**0**]. Для увеличения яркости изображения нажмите [Status] и [**U**].

#### Сохранение настроек параметров

После завершения настройки привода рекомендуется сохранить данные в панели управления или на персональный компьютер (ПК) с помощью служебной программы настройки МСТ 10.

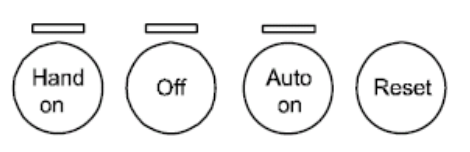

#### Сохранение данных в панели управления:

- 1. Перейдите к пар. 0-50 Копирование в LCP;
- 2. Нажмите клавишу [ОК];
- 3. Выберите «[1] Все в LCP»;
- 4. Нажмите клавишу [ОК].

Значения всех параметров сохраняются в панели управления, ход процесса сохранения указывает индикатор выполнения. После достижения 100 % нажмите клавишу [**OK**].

Теперь можно подключить панель управления к другому ПЧ и скопировать в него значения параметров.

#### Пересылка данных из панели управления в преобразователь:

- 1. Перейдите к пар. 0-50 Копирование в LCP;
- 2. Нажмите клавишу [ОК];
- 3. Выберите «[2] Все из LCP»;
- 4. Нажмите клавишу [ОК].

Значения всех параметров, сохраненные в панели управления, будут перенесены в ПЧ, ход процесса переноса указывает индикатор выполнения. После достижения 100 % нажмите клавишу [**OK**].

Перед выполнением операции копирования данных из панели управления или в панель управления LCP необходимо остановить двигатель!

## 3.3 Программирование FC 51 с помощью LCP 11 или LCP 12

Панель местного управления LCP разделена на четыре функциональные зоны:

- 1. Цифровой дисплей
- 2. Кнопка меню
- 3. Навигационные кнопки.
- 4. Кнопки управления и световые индикаторы (светодиоды).

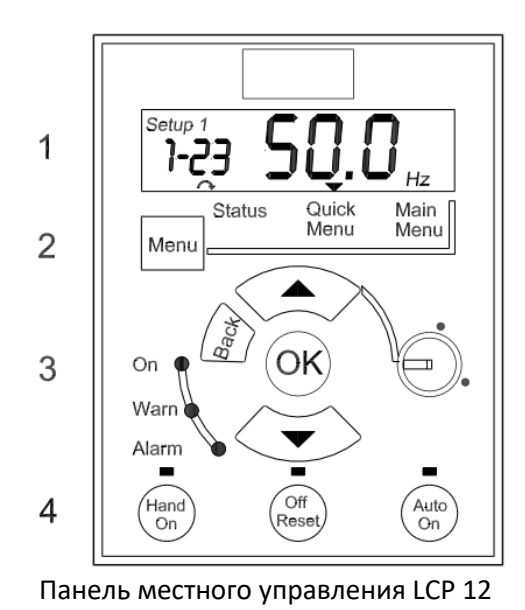

с потенциометром

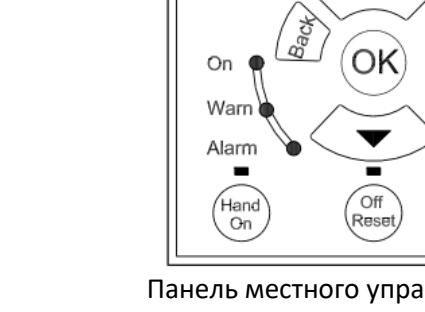

Setup 1

Menu

**-7-**1

Status

Quick

Menu

Панель местного управления LCP 11 без потенциометра

Hz

Main

Menu

Auto

#### Дисплей

Дисплей используется для отображения различной информации.

**Номер набора параметров** показывает номера активного и редактируемого наборов. Если один набор является и активным, и редактируемым, отображается только номер активного набора (заводская настройка).

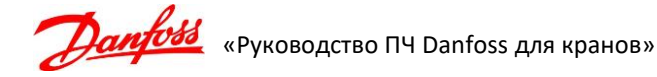

Когда активный и редактируемый наборы разные, на дисплее отображаются оба номера (Наборы 1 2). Мигающий номер означает редактируемый набор параметров.

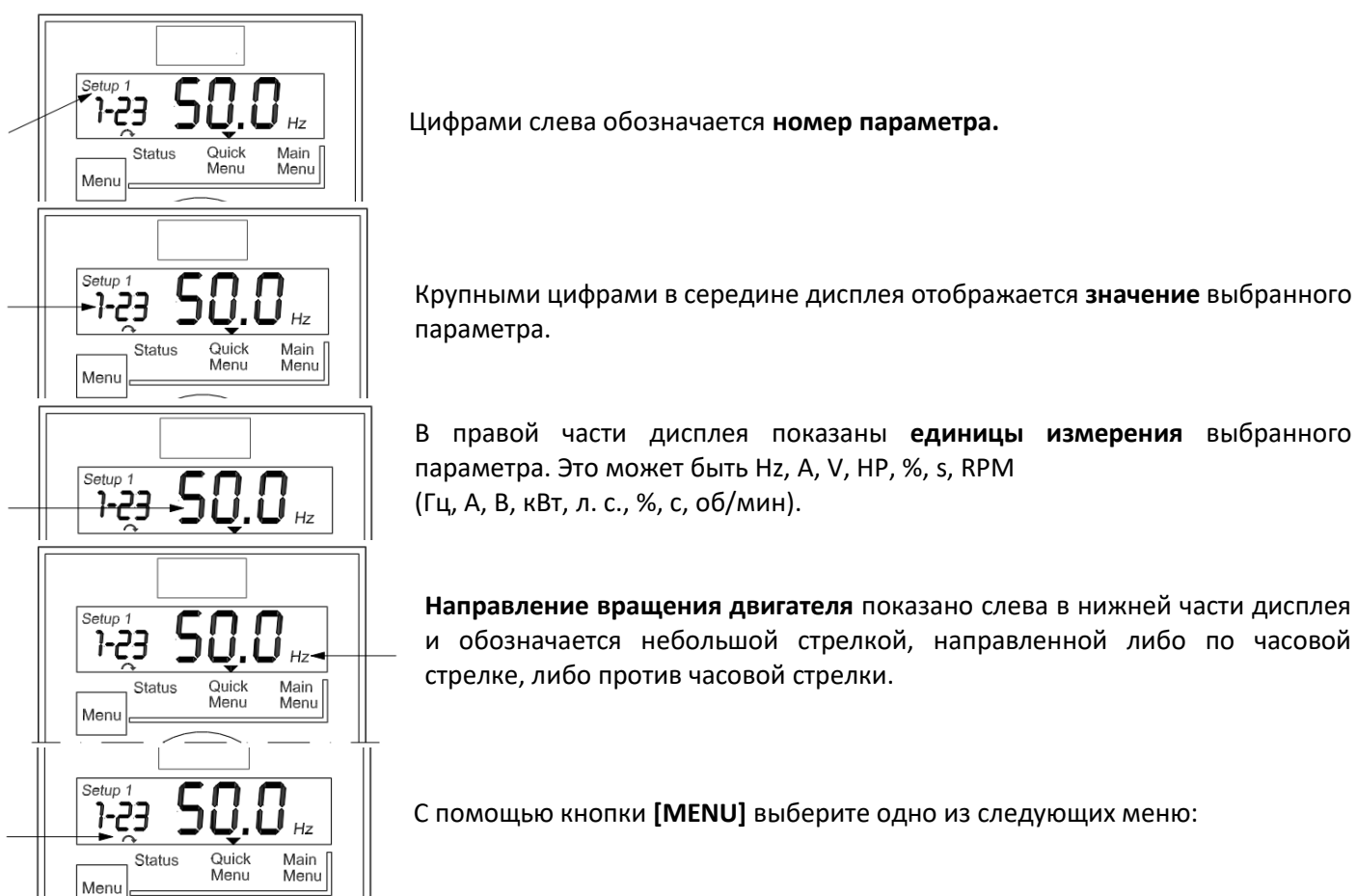

#### Состояние:

Меню состояния может находиться либо в режиме *Readout Mode*, либо в режиме *Hand on Mode*. В режиме *Readout Mode* значение выбранного в данный момент считываемого параметра отображается на дисплее. В режиме *Hand on Mode* на дисплее отображается местное задание местной панели управления LCP.

#### Быстрое меню:

Отображение параметров быстрого меню и их настроек. Отсюда можно просматривать и редактировать и параметры в быстром меню. Задавая

параметры в быстрых меню можно запускать большинство приложений.

#### Главное меню:

Отображение параметров главного меню и их настроек. Здесь можно просматривать и редактировать все параметры. Описание параметров приведено далее в этой главе.

Дополнительные сведения о программировании можно найти в Руководстве по программированию.

#### Световые индикаторы:

- Зеленый светодиод: Питание преобразователя частоты включено.
- Желтый светодиод: Обозначает предупреждение.
- Мигающий красный светодиод: Обозначает аварийный сигнал.

#### Навигационные кнопки:

[Back]: Позволяет возвратиться к предыдущему шагу или уровню в структуре перемещений.

Кнопки со стрелками [▲] [▼]: Используются для перехода между группами параметров, параметрами и в пределах параметров.

[OK]: Используется для выбора параметра и принятия изменений, внесенных в значение параметра. Кнопки управления:

Желтый индикатор над кнопкой управления указывает на активную кнопку.

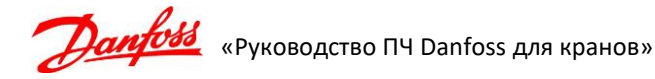

[Hand On]: Используется для запуска двигателя и позволяет управлять преобразователем частоты с панели местного управления LCP.

[Off/Reset]: Используется для останова двигателя, кроме случая аварийного режима. В этом случае произойдет перезапуск двигателя.

[Auto On]: Позволяет управлять преобразователем частоты через клеммы управления или последовательную связь.

[Potentiometer] (LCP12): В зависимости от режима, в котором работает преобразователь частоты, потенциометр имеет два режима работы.

В режиме Auto Mode потенциометр действует в качестве программируемого аналогового входа.

В режиме Hand on Mode потенциометр управляет местным заданием.

#### 3.4 Режимы местного и дистанционного управления преобразователем частоты

В режиме местного управления, запуск преобразователя частоты осуществляется с панели управления LCP102. В режиме дистанционного управления - подачей сигналов на цифровые входы преобразователя частоты.

Переключение между данными режимами осуществляется нажатием кнопок [Hand On] для включения режима местного управления и [Auto On] для режима дистанционного управления.

Включенный режим индицируется оранжевым индикатором над соответствующей кнопкой.

Для работы крана требуется, чтобы преобразователь частоты находился в состоянии [Auto on]. При нахождении преобразователя частоты в режиме местного управления сигналы станции управления не исполняются.

Если преобразователь частоты не реагирует на команды или выдается сигнал о неготовности ПЧ следует проверить выставленный режим.

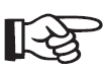

Нажатие кнопок панели [Hand on] для проведения тюнинга и [Reset] для сброса ошибки переводит преобразователь частоты в ручной режим. После выполнения операции требуется вернуть ПЧ в режим дистанционного управления нажатием кнопки [Auto on].

#### Первый ввод в эксплуатацию 4.

Операция 1. Инициализация ПЧ (сброс на заводские настройки). Ручная инициализация:

- Нажать и удерживать одновременно клавиши: [Status]+[Main Menu]+[OK] (для FC 51 [Menu]+[OK]);
- Включить питание устройства; •
- Отпустить клавиши примерно через 5 10 сек (после того, как дисплей погаснет); •
- Сбросьте появившееся аварийное сообщение «Drive Initialized (A80)» нажатием в ПЧ клавиши [Reset]. • ПЧ готов к программированию.

Инициализация через программирование:

- Выберите пар. 14-22 и нажмите [ОК];
- Выберите значение «[2] Инициализация» и нажмите [OK];
- Отключите сетевое питание и подождите, пока не выключится дисплей;
- Вновь подключите ПЧ к сети сброс ПЧ произведен. •

При появлении на дисплее ПЧ аварийного сигнала и мигании индикатора Alarm следует определить тип и причину неисправности и устранить ее, следуя рекомендациям главы 7 «Устранение неисправностей».

#### Операция 2. Ввод данных с паспортной таблички двигателя.

Для доступа к перечню сначала следует нажать кнопку [Quick Menu], затем выбрать пункт «Q2 Quick Setup (Быстрая настройка)» и нажать клавишу [OK].

Вы находитесь в пункте 0-01 Language, нажать [OK] и клавишами [O], [U] установить значение «[49] • Русский», подтвердить выбор нажатием клавиши [OK]. Теперь меню отображается на русском языке. Этот пункт относится только к FC 300.

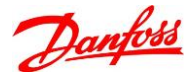

- Клавишами [**0**], [**U**] выбрать «1-20 Мошность двигателя [кВт]», нажать клавишу [**OK**] для • редактирования значения мощности двигателя. Клавишами [10], [0] установить необходимое число и подтвердить ввод клавишей [**OK**].
- Аналогично в параметрах «1-22 Напряжение двигателя», «1-23 Частота двигателя», «1-24 Ток • двигателя» и «1-25 Номинальная скорость вращения двигателя» установите значения параметров двигателя.
- В пар. «5-12 Клемма 27, цифровой вход» установить значение «[0] Не используется» или установите необходимое значение цифрового входа (см. главу 5). Для FC 51 этот пункт можно пропустить.

Операция 3. Запуск автоматической адаптации двигателя (ААД).

Если к преобразователю частоты подключено несколько двигателей, пропустите данный шаг!

В режиме ААД измеряются значения параметров эквивалентной схемы модели двигателя. Выполнение ААД оптимизирует динамические характеристики двигателя. Для обеспечения наилучшей настройки ПЧ следует выполнять процедуры ААД на «холодном» двигателе. Продолжительность выполнения ААД меняется от 1-2 минут для маломощных двигателей до 15 минут для больших двигателей.

- B пар. «1-29 Авто адаптация двигателя (AAД)» выберите значение «[1] Включ. полной ААД». Нажмите кнопку [OK]. На дисплее появится сообщение «Нажмите [Hand **On**] для запуска».
- Нажмите кнопку [Hand on]. Индикатор выполнения операции показывает ход выполнения процесса ААД.
- После завершения выполнения ААД (16 шагов), нажмите [OK].

При неудачном завершении ААД ПЧ переключается в режим аварийной сигнализации. В записи «Отчетное значение» в журнале аварий [Alarm Log] будет указан последний ряд измерений, выполненных в режиме ААД до переключения ПЧ в аварийный режим. Этот номер и описание аварийного сообщения помогут пользователю при поиске и устранении неисправностей.

Для прекращения режима ААД в процессе выполнения операции следует нажать кнопку [Off] – ПЧ переключится в режим аварийной сигнализации, и на дисплее появится сообщение о том, что ААД была прекращена пользователем.

В случае возникновения проблем при проведении полной автоматической адаптации допускается в пар. «1-29 Авто адаптация двигателя (ААД)» выбрать значение «[2] Включ. упрощ. ААД». При этом будет определено только сопротивление статора Rs.

Данное описание относится к FC 300.

Операция 4. Программирование параметров преобразователя.

Нажать клавишу [Main Menu] для входа в «Главное меню». Установить параметры ПЧ в соответствии с таблицей параметров в разделе 5, пропуская настройки параметров, произведенных в операции 2.

Операция 5. Определение направления вращения.

Нажмите кнопку [Hand on] – ручной запуск преобразователя, после чего задайте небольшую скорость вращения, визуально проверьте направление вращения. При неправильном направлении вращения остановите двигатель, нажав на кнопку [Off]. Изменить направление вращения можно программным путем (изменить команду запуска, направления вращения) или поменять 2 фазы на выходе ПЧ при выключенном питании.

## 5. Работа с программой МСТ 10

Использование программы МСТ 10 является удобным инструментом для наладки ПЧ на кране. Программа позволяет создавать, загружать, сохранять проекты с настройками параметров; предоставляет более удобное программирование ПЧ, графический мониторинг в режиме реального времени и последующий анализ динамических характеристик выбранных каналов.

Подробные сведения о работе с программой МСТ 10 содержаться в «Инструкции по МСТ10». В этом разделе приводится краткая информация.

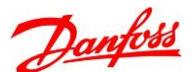

## 5.1 Необходимое оборудование.

Для непосредственной работы с преобразователем частоты с помощью программного обеспечения МСТ 10 необходим ноутбук (достаточно простого нетбука) с операционной системой Windows, установленная программа МСТ10, стандартный USB кабель А – В, либо конвертер RS485 – USB (в этом случае на ПК должен быть установлен драйвер конвертера).

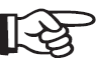

## Подключение по USB интерфейсу доступно только для FC302.

## 5.2 Установка программы

Базовая версия программы доступна для свободной загрузки с сайтов: <u>www.drives.ru</u>, <u>www.danfoss.ru</u> или <u>www.danfoss.com</u>.

Для примера ссылка на один из источников:

https://drives.ru/dokumentaciya/programmnoe-obespechenie/programs-vlt/mct-10/

На этой же странице рядом краткая инструкция по установке базовой версии: (использовать «CD key» 81463800, пропустить графу «Licence key», поставить галочку в пункте «Install Basic Version with limited functionality»). Далее обычная инсталляция.

### Способы подключения к ПЧ персонального компьютера

<u>1 способ (только для FC302)</u>

ПК подключается стандартным кабелем USB, как показано на рисунке. Предупреждение! Разъем USB подключен к защитному заземлению в преобразователе частоты. К разъему связи USB на преобразователе частоты может подключаться только изолированный переносной персональный компьютер (не подключенный к сети питания). В противном случае возможно повреждение ноутбука и преобразователя частоты.

<u>2 способ (для FC302 и FC51)</u>

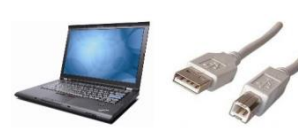

ПК подключается через интерфейс RS 485 посредством гальванически изолированного конвертера.

Клемма 68 соединяется с сигнальным проводом Р (TX+, RX+), а клемма 69 – с сигнальным проводом N (TX-, RX-).

Преимуществом использования гальванически изолированного конвертера является возможность работы с ноутбуком, подключенным к питающей сети. Данное соединение является более устойчивым по помехозащищенности.

## 5.3 Запуск программы МСТ 10.

Запустить программу «MCT 10 Set-up Software» через меню «Пуск» - «Все программы» - «Danfoss Drives» - «VLT Motion Control Tool» - «MCT 10 Set-up Software».

## 5.4 Подключение ПЧ к персональному компьютеру

При использовании USB соединения происходит автоматическое добавление преобразователя частоты в список устройств на шине, а на экране появляется окно, информирующее о процессе сканирования преобразователя:

Процесс сканирования занимает несколько секунд. После чего окно «Scanning for Drives...» пропадает – процесс сканирования завершен.

Network
 DP-V1
 Serial
 USB 1

Отличие от первоначального вида заключается в добавлении USB шины.

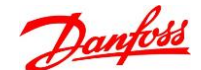

USB to RS485 converter

68 69

#### Если используется подключение по последовательной связи:

1. В компьютере необходимо установить драйвер конвертера. Данный драйвер преобразует USB соединение в виртуальный СОМ порт. Номер СОМ порта можно узнать в модуле «Диспетчер устройств» («Device manager») Windows.

2. Подключить ПЧ к компьютеру по последовательной связи, используя конвертер.

3. Запустить программу МСТ 10. В левой части выделить «Serial»,

затем правой кнопкой мыши выбрать «Configure Bus» 4. Открывается окно настройки последовательного порта:

«Port» - настройка порта связи.

«Baud rate» - скорость передачи порта.

«Parity» - биты контроля четности.

«Stop bits» - стоповые биты.

Значения «Baud rate», «Parity» и «Stop bits» должны быть установлены в соответствии со значениями параметров группы 8-3\* «настройка порта ПЧ».

По умолчанию значения настройки порта в МСТ 10 и ПЧ совпадают и установлены на 9600bps. Для установки более высокой скорости требуется изменить соответствующим

образом значение параметра 8-32 в преобразователе частоты (ПЧ поддерживает обмен на скорости до 115200bps)

«Fieldbus scanning» - здесь указывается диапазон сканирования доступных адресов. По умолчанию в ПЧ установлен адрес «1». Если к МСТ 10 подключен только 1 преобразователь, то следует выбрать в «Stop scanning at address» значение «1» с целью уменьшения времени сканирования активных устройств. Сделав необходимые изменения в этом окне, нажать «OK».

5. Теперь нужно выбрать «Scan Bus for active Drives» правой кнопкой на «Serial» или в правой части программы щелкнув на соответствующую иконку: 6. Далее, процесс сканирования и дальнейшие операции аналогичны работе по USB соединению.

Если развернуть «USB 1» (или «Serial» в случае использования последовательной связи), нажав на «+», то появится строка с пиктограммой ПЧ с наименованием подключенного устройства (по умолчанию указывается номер устройства, тип, мощность и напряжение). Нажав на «+» иконки ПЧ, открывается список параметров («All parameters»), журнал аварий («Alarms»), «Smart Logic» и «Drive File System». Точно также развернуть список параметров и в левой части будут показаны все группы параметров. На рисунке ниже выделена 1 группа параметров.

В правой части отображаются все параметры 1 группы: номер параметра, наименование, значение данного параметра для каждого набора («Setup 1 – 4») и единица измерения («Unit») для некоторых параметров. Колонка «Unit» является не редактируемой зоной (отображается серым цветом). Таким же серым цветом выделяются не редактируемые параметры (например, параметры для чтения).

Соответственно, разворачивая любую группу, а также и подгруппу параметров можно просматривать и редактировать значения параметров.

| ы Петерияния и пречинали в пречинали в пречинали в пречинали в пречинали в пречинали в пречина в пречина в преч<br>ЗИ, в пречина в пречина в пречина в пречина в пречина в пречина в пречина в пречина в пречина в пречина в пречин |                            |   |
|----------------------------------------------------------------------------------------------------|----------------------------|---|
| l» 🖓 Project                                                                                                    | Scan Bus for active Drives |   |
|                                                                                                    | <u>C</u> onfigure Bus      |   |
| Serial fieldbus configuration                                                                                                    |                            | × |
| General Protocol Advanced Line settings Port: COM2: MOXA USB Serial Port Baud rate: Parity: 115200 V Even par                                                                                                    | Stop bits:                 |   |
| Fieldbus scanning Start scanning from address:  Stop scanning at address:  Reset to gefault                                                                                                    |                            |   |
|                                                                                                    | ОК Отмена                  |   |

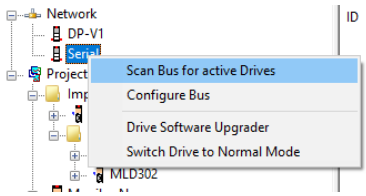

| / 🖬   👗 🐴 🖪   🖽   🖽   🐂 🖽 🎹   (                                                                                                    | 0 <u>k?      </u> |                                  |                      |                      |                      |                      |      |
|----------------------------------------------------------------------------------------------------|-------------------|----------------------------------|----------------------|----------------------|----------------------|----------------------|------|
| Network                                                                                                    | ID                | Name                             | Setup 1              | Setup 2              | Setup 3              | Setup 4              | Unit |
| E DP-V1                                                                                                    | 100               | Configuration Mode               | [0] Speed open loop  | [0] Speed open loop  | [0] Speed open loop  | [0] Speed open loop  |      |
| E Serial                                                                                                    | 101               | Motor Control Principle          | [0] U/f              | [1] VVC+             | [1] VVC+             | [1] VVC+             |      |
|                                                                                                    | 102               | Flux Motor Feedback Source       | [1] 24V encoder      | [1] 24V encoder      | [1] 24V encoder      | [1] 24V encoder      |      |
| All Parameters                                                                                                    | 103               | Torque Characteristics           | [0] Constant torque  | [0] Constant torque  | [0] Constant torque  | [0] Constant torque  |      |
|                                                                                                    | 104               | Overload Mode                    | [0] High torque      | [0] High torque      | [0] High torque      | [0] High torque      |      |
|                                                                                                    | 105               | Local Mode Configuration         | [2] As mode par 1-00 | [2] As mode par 1-00 | [2] As mode par 1-00 | [2] As mode par 1-00 |      |
| 🔢 – 🛱 3-** Reference / Ramps                                                                                                    | 106               | Clockwise Direction              | [0] Normal           | [0] Normal           | [0] Normal           | [0] Normal           |      |
| 👜 📲 4-** Limits / Warnings                                                                                                    | 107               | Motor Angle Offset Adjust        | [0] Manual           | [0] Manual           | [0] Manual           | [0] Manual           |      |
| ⊕- 🛄 5-** Digital In/Out                                                                                                    | 110               | Motor Construction               | [0] Asynchron        | [0] Asynchron        | [0] Asynchron        | [0] Asynchron        |      |
| ⊕ + + Analog In/Out                                                                                                    | 111               | Motor Model                      | [1] Std. Asynchron   | [1] Std. Asynchron   | [1] Std. Asynchron   | [1] Std. Asynchron   |      |
| Image: Image: Image | 114               | Damping Gain                     | 140                  | 140                  | 140                  | 140                  | %    |
| S-^^ Comm. and Options                                                                                                    | 115               | Low Speed Filter Time Const.     | 1.00                 | 1.00                 | 1.00                 | 1.00                 | s    |
| 14-** Special Functions                                                                                                    | 116               | High Speed Filter Time Const.    | 1.00                 | 1.00                 | 1.00                 | 1.00                 | S    |
| = 15-** Drive Information                                                                                                    | 117               | Voltage filter time const.       | 0.500                | 0.500                | 0.500                | 0.500                | S    |
| ⊞- 🖫 16-** Data Readouts                                                                                                    | 118               | Min. Current at No Load          | 0                    | 0                    | 0                    | 0                    | %    |
| 🖫 – 🍹 17-** Position Feedback                                                                                                    | 120               | Motor Power [kW]                 | 7.50                 | 7.50                 | 7.50                 | 11.00                | kW   |
| 🐵 🚆 18-** Data Readouts 2                                                                                                    | 121               | Motor Power [HP]                 | 10.06                | 10.06                | 10.06                | 14.75                | hp   |
| 22-** Appl. Functions                                                                                                    | 122               | Motor Voltage                    | 380                  | 380                  | 380                  | 400                  | V    |
| a 30-** Special Features                                                                                                    | 123               | Motor Frequency                  | 50                   | 50                   | 50                   | 50                   | Hz   |
| Alarms                                                                                                    | 124               | Motor Current                    | 17.00                | 17.00                | 17.00                | 23.00                | A    |
| Smart Logic                                                                                                    | 125               | Motor Nominal Speed              | 970                  | 970                  | 970                  | 1440                 | RPM  |
| Drive File System                                                                                                    | 126               | Motor Cont. Rated Torque         | 5.0                  | 5.0                  | 5.0                  | 5.0                  | Nm   |
| Drive Control                                                                                                    | 129               | Automatic Motor Adaptation (AMA) | [0] Off              | [0] Off              | [0] Off              | [0] Off              |      |
| oject                                                                                                    | 130               | Stator Resistance (Rs)           | 0.4964               | 0.4964               | 0.4965               | 0.2199               | Ohm  |
|                                                                                                    | 131               | Rotor Resistance (Rr)            | 0.2854               | 0.2854               | 0.2846               | 0.1848               | Ohm  |
|                                                                                                    | 133               | Stator Leakage Reactance (X1)    | 0.9456               | 0.9456               | 0.9148               | 1.0041               | Ohm  |
|                                                                                                    | 134               | Rotor Leakage Reactance (X2)     | 0.9456               | 0.9456               | 0.9148               | 1.1246               | Ohm  |
|                                                                                                    | 135               | Main Reactance (Xh)              | 24.8987              | 24.8987              | 24.5389              | 29.1185              | Ohm  |
|                                                                                                    | 136               | Iron Loss Resistance (Rfe)       | 688.086              | 688.086              | 688.086              | 585.993              | Ohm  |
|                                                                                                    | 137               | d-axis Inductance (Ld)           | 0.0                  | 0.0                  | 0.0                  | 0.0                  | mH   |
|                                                                                                    | 138               | g-axis Inductance (Lg)           | 277777777            | 27777777             | 22222222             | 22222222             | mH   |

#### 5.5 Редактирование параметров с ПК

Выделить в правой части нужный параметр (в колонке требуемого набора) и 2 раза щелкнуть по выделенному параметру. В центре появляется новое окно «Edit Parameter». Если данный параметр поддерживает числовые значения, то редактировать можно вручную или смещением ползунка справа. Для функциональных значений параметров – выбрать из списка.

## 5.6 Режим осциллографа

Помимо удобства программирования, МСТ 10 обладает важным и наглядным режимом осциллографа. Данный режим позволяет наблюдать текущие значения выбранных каналов в режиме реального времени. По окончании записи весь процесс можно детально проанализировать И сохранить как формате в программы МСТ 10, так и в формате стандартной офисной программы Excel.

Графическое отображение текущих процессов в режиме реального времени является удобным инструментом для наладки крана.

Чтобы активизировать режим осциллографа нужно выделить «Project», затем щелкнуть правой кнопкой и в появившемся меню выбрать «New», а в меню «New» выбрать «Scope Folder». Таким образом, в изначально пустой проект («Project») добавляется первая папка – «Папка осциллографа» («Scope Folder»). Другой способ добавить данную папку – выбрать «Insert» - «New» -«Scope Folder».

В левой части рядом с «Project» появляется символ «+», а в правой – иконка папки осциллографа «New folder 1».

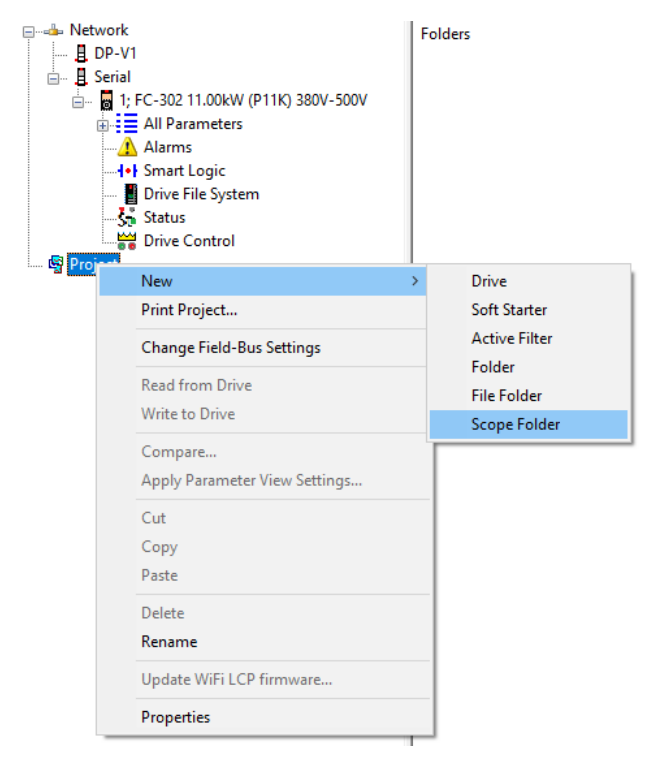

Щелкнуть дважды по иконке «New folder 1» - правая часть заменяется графическим экраном и всплывает окно «Add Channel».

В этом окне в качестве источника выбрать онлайновую сеть «Network», далее нажимая «+» до тех пор, пока не появится иконка ПЧ. Щелкнуть по этой иконке, в результате внизу окна «Add Channel» появляется возможность выбрать канал из списка. Кнопка «Next» не активна, до тех пор, пока нет выбранного канала.

Выбрать нужный канал, нажать кнопку «Next» - окно «Add Channel» меняет вид для возможности настройки канала.

На картинке выбран канал отображения тока двигателя («Motor current»). Ниже графа «A/div» представляет собой масштаб вертикальной развертки. На графическом экране имеется 5 клеток сверху и 5 клеток внизу от нулевой позиции (которую можно смещать). Исходя из этих соображений, следует выбирать масштаб вертикальной развертки. Например, номинальный ток двигателя 13А, максимальный ток не превышает 180-200% от номинала, максимальный ток отсюда масштаб вертикальной развертки 5 (в данном случае Ампер/на клетку).

| Add Channel                        |           |                              |  | 2 |
|------------------------------------|-----------|------------------------------|--|---|
| hive                               | Parameter | r                            |  |   |
| e Network                          | ID        | Name                         |  | ^ |
| B DP-V1                            | 1500      | Operating hours              |  |   |
|                                    | 1501      | Bunning Hours                |  |   |
| T: FC-302 T1.00kW (PTTK) 380V-500V | 1502      | kWh Counter                  |  |   |
| ±                                  | 1600      | Control Word                 |  |   |
|                                    | 1601      | Reference [Unit]             |  |   |
|                                    | 1602      | Reference %                  |  |   |
|                                    | 1603      | Status Word                  |  |   |
|                                    | 1605      | Main Actual Value [%]        |  |   |
|                                    | 1606      | Actual Position              |  |   |
|                                    | 1609      | Custom Readout               |  |   |
|                                    | 1610      | Power kW1                    |  |   |
|                                    | 1611      | Power [hp]                   |  |   |
|                                    | 1612      | Motor Voltage                |  |   |
|                                    | 1613      | Frequency                    |  |   |
|                                    | 1614      | Motor current                |  |   |
|                                    | 1615      | Frequency [%]                |  |   |
|                                    | 1616      | Torque [Nm]                  |  |   |
|                                    | 1617      | Speed (RPM)                  |  |   |
|                                    | 1618      | Motor Thermal                |  |   |
|                                    | 1619      | Themistor Sensor Temperature |  |   |
|                                    | 1620      | Motor Angle                  |  |   |
|                                    | 1621      | Torque [%] High Res.         |  |   |
|                                    | 1622      | Torque [%]                   |  |   |
|                                    | 1623      | Motor Shaft Power [kW]       |  |   |
|                                    | 1624      | Calibrated Stator Resistance |  |   |
|                                    | 1625      | Torque [Nm] High             |  |   |
| ) PC Polling Channel               | 1630      | DC Link Voltage              |  |   |
| Drive Real Time Channel            | 1632      | Brake Energy /s              |  |   |
|                                    | 1633      | Riska Enamy Avarana          |  | • |

| Add Channe | I                                    | × |
|------------|--------------------------------------|---|
| Signal     | >11K) 380V-500V\1614 {Motor current} |   |
| Name       | 1:Motor current: 1614                |   |
| A/div      | 5 Position 0                         |   |
| Color      | Marker                               |   |
| Style      | Interpolation $\checkmark$           |   |
| В          | ack OK Cancel                        |   |

Правее графа «Position» устанавливает позицию данного канала относительно нулевой, т.е. смещение. Значение может быть положительным (смещение вверх) или отрицательным (смещение вниз). Это может быть полезным, если требуется, чтобы 2 канала не накладывались друг на друга, а были разнесены по вертикали. Ниже в графе «Marker» по умолчанию установлен маркер (через некоторые промежутки времени ставит большие точки на линии отображаемого канала). По маркеру можно определить точки опроса. Галочку можно снять, если маркер не нужен.

«Style» - стиль отображения сигнала. Выбор значения «Interpolation» включает сглаживание кривой между точками и подходит для плавно изменяемый сигналов таких как ток или выходная частота. Значение «Digital Signal» отключает сглаживание и подходит для цифровых сигналов – например состояние входов/выходов или поданное задание по частоте.

Если все настройки канала сделаны – нажать кнопку «ОК».

Добавить еще один канал, нажав правой кнопкой мыши в свободном поле в правой части внизу под выбранным каналом, и выбрать «Add channel». Выполнить настройки нового канала и нажать OK.

|              |       |          |               |        |         |       | Add      | Channel             |         |      |
|--------------|-------|----------|---------------|--------|---------|-------|----------|---------------------|---------|------|
| 1<br>0.00.00 |       | 00.00.00 | .500 00.00    | 01.000 | 00.00.0 | 11-50 | Selec    | ct drive for all Cl | nannels | 2.00 |
| 00.00.0      | 0.000 | 00.00.00 |               | 01.000 | 00.00.0 | 11.00 | Prop     | erties              |         | 2.UC |
| Polling      | Color | Name     |               |        | Signal  |       | Rem      | ove Channel         |         |      |
| CH 1         |       | 1:Motor  | current: 1614 |        | \root\N | letwo | Reco     | onfigure Channe     | 1       | 1614 |
|              |       |          |               |        |         |       | <br>neee | inigure channe      |         |      |

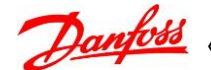

| Scope Properties X                         |
|--------------------------------------------|
| General Trigger Data Storage Cursor        |
| Time Base                                  |
| SEC/DIV Time Format hh:nn:ss:zzz V         |
| Buffer Size 1000000 ▲ Trigger Pos. 0 ▲ [%] |
| Polling Rate                               |
| Specify                                    |
| ◯ As fast as possible                      |
| ОК Отмена Справка                          |

Установить курсор на любую из клеток графической части осциллографа либо на любой из каналов, правой кнопкой мыши выбрать «Properties» («Свойства»). На экране появляется новое окно «Scope Properties».

Здесь настраивается горизонтальная развертка «SEC/DIV» (секунды на клетку). По умолчанию – 1с.

В графе «Polling rate» настраивается частота опроса, по умолчанию равна 100мс. При желании это значение можно изменить вручную. Пункт «As fast as possible» устанавливает максимально возможную частоту опроса.

Теперь можно начинать запись текущих процессов.

Основные кнопки для работы с осциллографом (для наглядности кнопки обведены красным контуром):

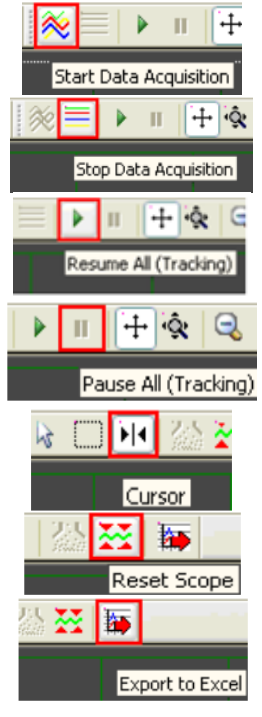

«Start Data Acquisition» - начать (получать данные)

«Stop Data Acquisition» - останов (получения данных)

«Resume All (Tracking)» - возобновить отображение поступающих данных и движение графика. Возобновляет отображение остановленное кнопкой «Pause All»

«Pause All (Tracking)» - постановка на паузу. Останавливает отображение поступающих данных и движение графика. Данные при этом продолжают поступать и будут отображены сразу после нажатия кнопки «Resume All»

«Cursor» - используется для выделения текущих значений на кривой. Курсор можно смещать по экрану, зажав левую кнопку мыши.

«Reset Scope» - сброс осциллографа. Очищает все буферы каналов и экран осциллографа

«Export to Excel» - экспорт данных в файл Excel. Позволяет сохранить данные функции осциллографа в файл, который можно открыть в программе Microsoft Excel.

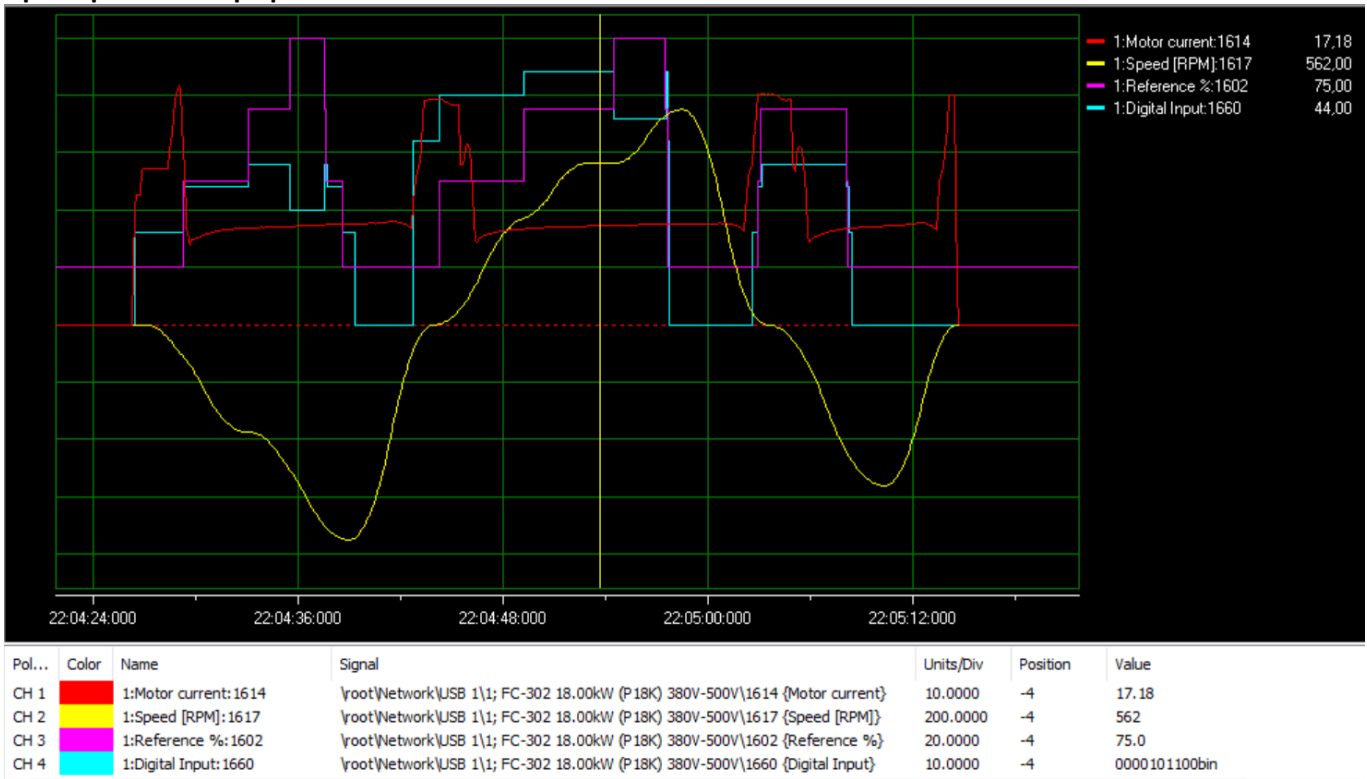

#### Пример анализа графика

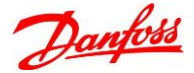

«Руководство ПЧ Danfoss для кранов»

Просмотреть график можно «пролистав» экран до нужного момента, зажав левую кнопку мыши. Точно так же можно устанавливать курсор (вертикальная линия бирюзового цвета) и двигать его к нужному месту. На данном графике показано 4 канала (ток двигателя, скорость двигателя в об/мин, задание по скорости в процентах и состояние цифровых входов). Курсор установлен в позиции движения груза на третьей скорости. Справа отображаются значения каналов, соответствующие положению курсора. Также, эти величины отображаются снизу в столбике «Value».

| Value         | Состояние цифровых или релейных сигналов в правой части экрана отображается в    |
|---------------|----------------------------------------------------------------------------------|
| value         | десятичном исчислении и для определения состояния входов необходимо перевести    |
| 17.18         | его в двоичную форму, воспользовавшись программным калькулятором Windows.        |
| 562           | Удобнее смотреть это значение снизу в графе Value, где отображение сразу идет в  |
| 75.0          | двоичном виде.                                                                   |
| 75.0          | Значение 0 в позиции соответствующего выхода/выхода означает отсутствие сигнала, |
| 0000101100bin |                                                                                  |

1 – сигнал подан.

#### Расшифровка состояния входов

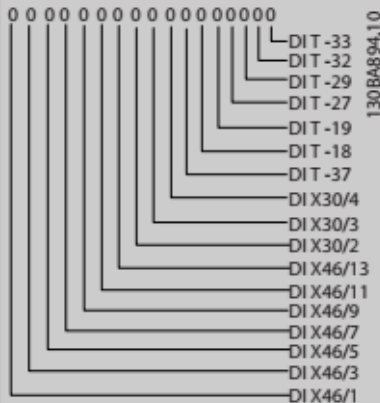

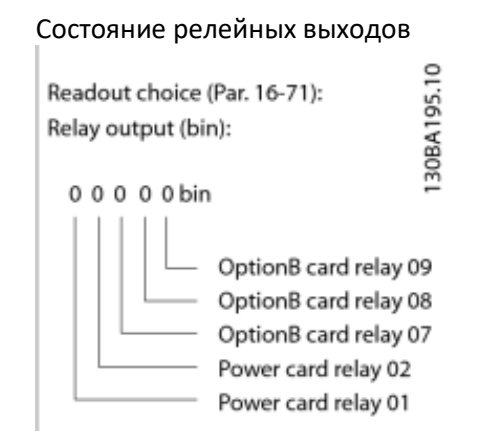

## 5.7 Работа с проектом MCT10

#### Сохранение настроек ПЧ и графика осциллографа

Сохранить на компьютере можно проект («Project»).

Сначала следует наполнить проект, который может включать в себя один или несколько файлов настроек ПЧ и графиков. Из приведенного ранее примера работы в режиме осциллографа был создан файл «New folder 1». Данный файл структурно располагается ниже «Project». Нужно добавить к графику файл параметров ПЧ для комплекта (график можно сохранить отдельно, но, не имея файла настроек ПЧ, общая информация будет неполной).

Для того чтобы создать в проекте файл параметров, сначала следует скопировать параметры из подключенного устройства. ------ Network

Для этого:

- выделив ПЧ в онлайновой части, правой кнопкой мыши вызвать меню, в котором выбрать команду «Сору». После копирования, выделить «Project», правой кнопкой вызвать меню, в котором выбрать «Paste».
- либо, можно просто встать мышью на соответствующий ПЧ и перетащить его в проект. После чего запустится копирование.

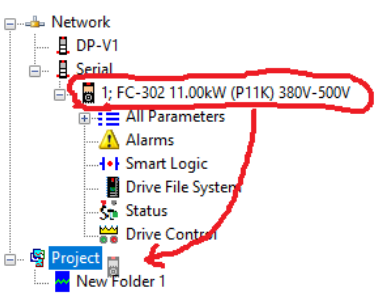

Теперь проект включает в себя файл параметров и график. Далее стандартная процедура сохранения файла: верхнее меню «File», выбрать «Save As...», присвоить файлу имя, выбрать папку для сохранения и сохранить файл. В качестве имени файла рекомендуется использовать запоминающееся название, чтобы потом легко вспомнить детали (или чтобы другим было понятно). Например, адрес объекта, номер крана, дата и т.д.

Примечание. Программа МСТ10 не поддерживает русский язык. Поэтому название сохраняемого файла не должно содержать русские буквы. На всем пути сохранения файла нигде не должно быть русскоязычных директорий и папок. В противном случае файл не будет сохранен.

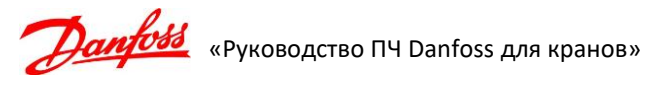

#### Использование проекта

В проекте можно редактировать различные параметры, и при подключении к ПЧ записать данные из проекта в память преобразователя частоты.

Проект может содержать параметры нескольких преобразователей частоты. Например, это могут быть несколько вариантов настроек для одного и того же ПЧ полученные последовательно в ходе настройки. Также это могут быть значения параметров совершенно разных преобразователей частоты, например, для основного и вспомогательного подъема крана.

Наименование каждого преобразователя частоты может быть изменено на более понятное.

## Копирование параметров из проекта в преобразователь частоты

Команда «Write To Drive» вызывается в меню правой кнопкой мыши после выделения файла проекта. Причем можно записать как все настройки («All Parameters»), так и выделив отдельную группу параметров и даже выбрать отдельные параметры в правой части программы.

Командой «Read from Drive» можно обновить значения параметров сохраненных в проекте после изменения настроек преобразователя частоты.

#### Импорт настроек из предыдущего проекта

При редактировании одного проекта можно импортировать данные из другого проекта (из файла сохраненного ранее).

Для этого идем в меню «File» пункт «Import...», выбираем нужный файл сохраненного проекта. Появляется окно выбора проектов.

Слева показываются данные сохраненные в проекте из которого мы собираемся скопировать данные. Справа, текущий проект, который мы сейчас редактируем.

Выделяем нужные данные жмем кнопку «Import >>», справа видим состояние текущего проекта. Когда все необходимые данные импортированы, жмем кнопку OK.

## 6. Программирование

#### 6.1 Управление скоростями

Назначение входов (показано для FC300, для FC51 вместо 32 входа используется 33):

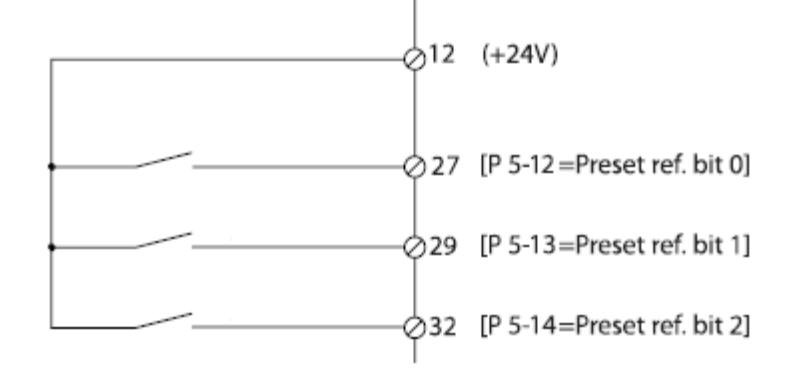

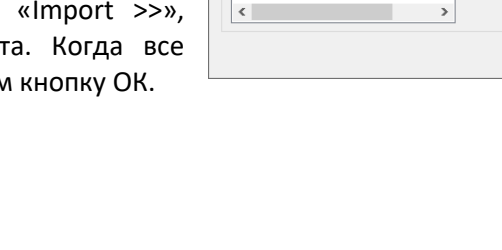

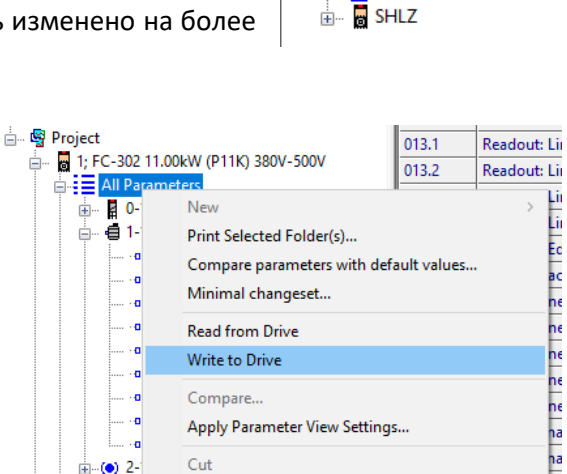

🗄 🖷 🚱 Project

🗄 🗠 🍓 Mogilev 3.11

🗄 🔚 Yablochkina 8

🗄 🖷 🖥 Mogilev New

🗄 --- 👼 Mogilev Old

New Folder 1

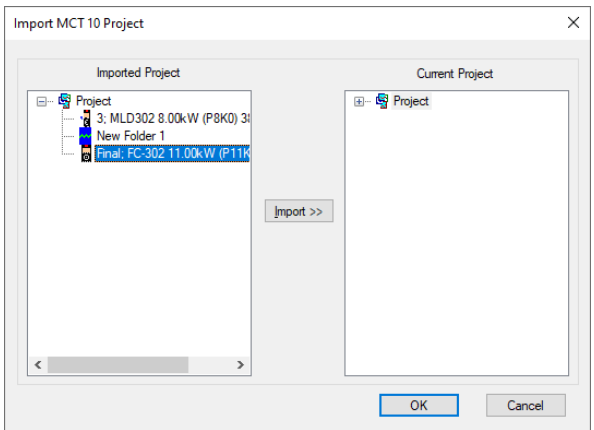

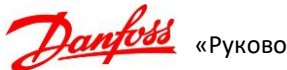

«Руководство ПЧ Danfoss для кранов»

#### Программирование фиксированных скоростей для четырех позиционного джойстика:

| Положение<br>джойстика | Сигналы на входах       |    | Howon |           |                           |
|------------------------|-------------------------|----|-------|-----------|---------------------------|
|                        | 32 (FC300)/<br>33(FC51) | 29 | 27    | параметра | Примеры значения скорости |
| 1                      | 0                       | 0  | 0     | 3-10.[0]  | Первая скорость — 10-20%  |
| 2                      | 0                       | 0  | 1     | 3-10.[1]  | Вторая скорость – 20-30%  |
| 3                      | 0                       | 1  | 1     | 3-10.[2]  | Третья скорость – 50-70%  |
| 4                      | 1                       | 1  | 1     | 3-10.[4]  | Четвертая скорость – 100% |

Программирование фиксированных скоростей для двухпозионного джойстика:

| Положение<br>джойстика | Сигнал<br>на входе 27 | Номер параметра Примеры значения скорост |                          |
|------------------------|-----------------------|------------------------------------------|--------------------------|
| 1                      | 0                     | 3-10.[0]                                 | Первая скорость — 30-50% |
| 2                      | 1                     | 3-10.[1]                                 | Вторая скорость – 100%   |

Значения скоростей указаны ориентировочные и могут быть изменены в соответствии с требованиями заказчика.

#### 6.2 Настройка управления механическим тормозом

## 6.2.1 Параметры управления тормозом в системах с обратной связью (при наличии энкодера)

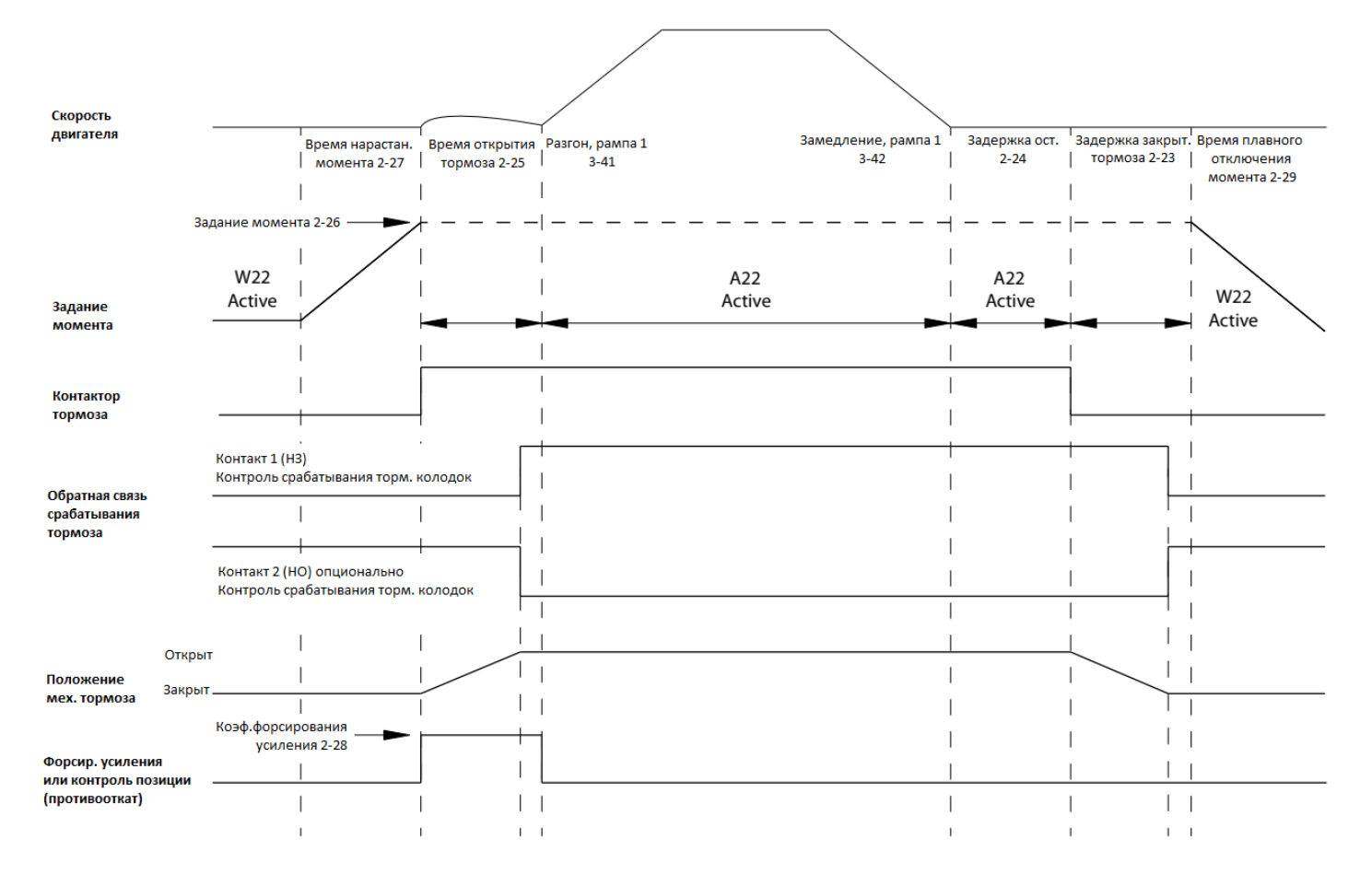

## 6.2.2 Параметры управления тормозом в системах без обратной связи (без энкодера)

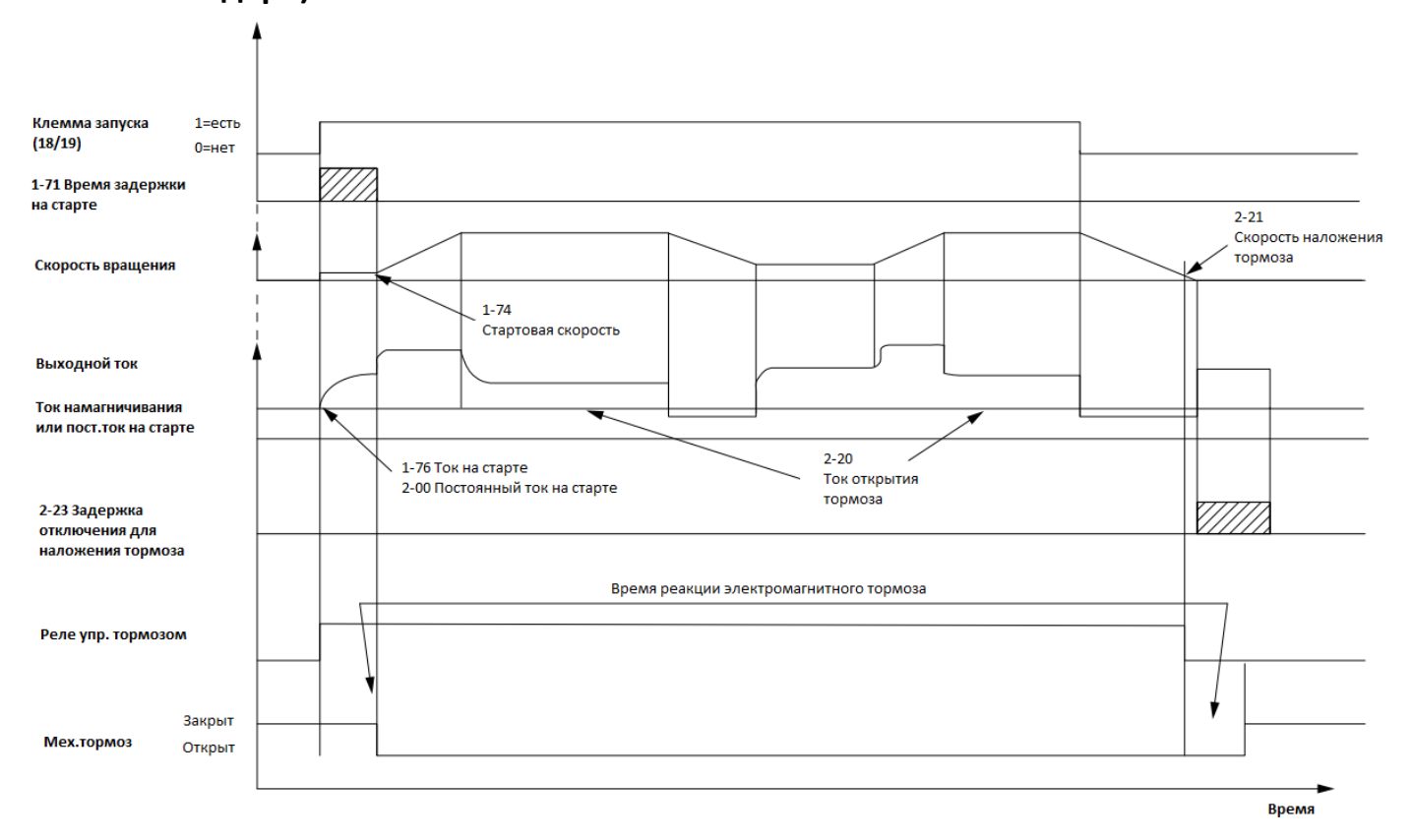

## 7. Сервис

Компания ООО «Данфосс» (г. Москва) несет ответственность за обеспечение гарантийного и послегарантийного обслуживания ПЧ Danfoss в России, Беларуси и Казахстане.

ООО «Данфосс» соблюдает и обеспечивает в соответствии с гарантийными условиями бесплатный ремонт или замену ПЧ. Гарантийное и послегарантийное обслуживание ПЧ осуществляется только компаниями, являющимися авторизованными сервисными партнерами ООО «Данфосс». В случае возникновения проблем с ПЧ Danfoss необходимо обратиться к ближайшему сервисному партнеру в вашем регионе. Перечень сервисных партнеров указан на сайте Данфосс:

https://www.danfoss.com/ru-ru/contact-us/contacts-list/?filter=countryCode%3ARU%2Ctype%3Aservicepartner%2Csegments%3ADDS

## 8. Устранение неисправностей

Возникновение предупреждения или аварии сопровождается соответствующим светодиодом на передней панели ПЧ и отображается на дисплее с помощью кода. Предупреждение остается активным до устранения его причины. При определенных условиях работа двигателя может продолжаться. Предупреждающие сообщения могут быть критическими, но это не обязательно.

В случае аварийного сигнала ПЧ будет отключен. Для возобновления работы аварийные сигналы после устранения причины должны быть сброшены кнопкой сброса [Reset] на панели управления LCP. Для сброса аварийного сигнала отключения с блокировкой, необходимо отключить сетевое питание, подождать отключение дисплея, и после повторного включения ПЧ сбросить аварийный сигнал.

Аварийные сигналы, которые не приводят к отключению с блокировкой, могут также сбрасываться с помощью функции автоматического сброса (пар. 14-20).

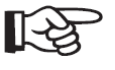

После ручного сброса кнопкой [Reset] на панели управления LCP необходимо нажать кнопку [Auto on]!

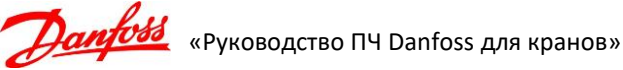

#### Таблица предупреждений и аварийных сигналов в ПЧ

| Таслица предупрелядении и |                                                                          |
|---------------------------|--------------------------------------------------------------------------|
| ПРЕДУПРЕЖДЕНИЕ/           | Отсутствует фаза со стороны источника питания или слишком велика         |
| АВАРИИНЫИ СИГНАЛ 4        | асимметрия сетевого напряжения. Возможен отказ входного выпрямителя в    |
| Потеря фазы сети          | ПЧ. Проверьте напряжение питания и токи в цепях питания ПЧ.              |
| ПРЕДУПРЕЖДЕНИЕ 5          | Напряжение в промежуточной цепи (постоянного тока) выше предельно        |
| Повышенное напряжение     | допустимого перенапряжения в системе управления. ПЧ остается             |
| в цепи постоянного тока   | ВКЛЮЧЕННЫМ.                                                              |
| ПРЕДУПРЕЖДЕНИЕ 6          | Напряжение в промежуточной цепи (постоянного тока) ниже предельно        |
| Пониженное напряжение в   | допустимого напряжения в системе управления. ПЧ остается включенным.     |
| цепи постоянного тока     |                                                                          |
| ПРЕДУПРЕЖДЕНИЕ/           | Если напряжение промежуточной цепи превышает предельно допустимое        |
| АВАРИИНЫИ СИГНАЛ 7        | значение, ПЧ через некоторое время отключается. Подключите тормозной     |
| Превышение напряжения     | резистор. Увеличьте время изменения скорости. Активизируйте функции в    |
| постоянного тока          | nap. 2-10.                                                               |
|                           | Если напряжение промежуточнои цепи (постоянного тока) падает ниже        |
| ПРЕДУПРЕЖДЕНИЕ/           | «нижнего предела предупреждения», ПЧ проверяет, подключен ли             |
| АВАРИИНЫИ СИГНАЛ 8        | резервный источник питания 24В. Если резервный источник питания 24В не   |
| Пониженное напряжение в   | подключен, Пч отключается через заданное время, в зависимости от         |
| звене постоянного тока    | модели. Проверьте соответствие напряжения источника питания              |
|                           |                                                                          |
|                           | ПЧ находится волизи порога отключения ввиду перегрузки (оольшой ток в    |
|                           | Течение длительного времени). Счетчик электронной тепловой защиты        |
| ЛЕСДУПРЕЖДЕНИЕ/           | инвертора выдает предупреждение при 58% и отключает по при 100%,         |
|                           | Сопровождая отключение аварииным сигналом. нельзя произвести сорос       |
| инвертор перегружен       |                                                                          |
|                           | пом, что па перегружен облее чем на 100% в течение слишком длительного   |
| ПРЕЛУПРЕЖЛЕНИЕ/           |                                                                          |
| АВАРИЙНЫЙ СИГНАЛ 10       | Сбой возникает в том случае когла двигатель находится в состоянии        |
|                           | перегрузии на уровне более 100 % в течение плительного времени           |
| лвигателя                 | Защита настривается параметром 1-90                                      |
| дынаюл                    | Проверьте, отключен ли термистор. Проверьте, не перегредся ли двигатель  |
|                           | Проверьте нет ли механической перегрузки двигателя. Убелитесь в          |
| предупреждение/           | правильности полключения термистора между клеммой 54 (вход               |
| АВАРИЙНЫЙ СИГНАЛ 11       | аналогового напряжения) и клеммой 50 (напряжение питания +10 В). Также   |
| Перегрев термистора       | проверьте правильно ли выбрано напряжение для клеммы 54 на клеммном      |
| двигателя                 | переключателе. Убелитесь, что в параметре 1-93 Thermistor Source выбрана |
|                           | клемма 54.                                                               |
| ПРЕДУПРЕЖДЕНИЕ/           |                                                                          |
| АВАРИЙНЫЙ СИГНАЛ 12       | Крутящий момент превышает значение, заданное в пар. 4-16 (в              |
| Предел момента            | двигательном режиме) или в пар. 4-17 (в режиме рекуперации).             |
|                           | Превышен предел пикового тока инвертора (около 200% от номинального      |
| ПРЕДУПРЕЖДЕНИЕ/           | тока преобразователя частоты). Предупреждение подается в течение 8-12    |
| АВАРИЙНЫЙ СИГНАЛ 13       | секунд, после чего ПЧ отключается с подачей аварийного сигнала.          |
| Перегрузка по току        | Выключите ПЧ и проверьте, можно ли провернуть вал двигателя и            |
|                           | соответствует ли мощность двигателя мощности ПЧ.                         |
|                           | Происходит разряд с выходных фаз на землю либо в кабеле между ПЧ и       |
|                           | двигателем, либо в самом двигателе. Выключите ПЧ и устраните утечку на   |
| прооой на землю           | землю.                                                                   |
| АВАРИЙНЫЙ СИГНАЛ 16       | Короткое замыкание в двигателе (на клеммах). Выключите ПЧ и устраните    |
| Короткое замыкание        | короткое замыкание.                                                      |

| ПРЕДУПРЕЖДЕНИЕ 23<br>отказ внутреннего<br>вентилятора | У преобразователей частоты с вентиляторами постоянного тока имеется<br>датчик обратной связи, установленный в вентиляторе. Если на вентилятор<br>подается команда вращения, а обратная связь от датчика отсутствует,<br>появляется данный аварийный сигнал. В преобразователях частоты с<br>вентиляторами переменного тока контролируется напряжение, подаваемое<br>на вентилятор. |
|-------------------------------------------------------|----------------------------------------------------------------------------------------------------|
| ПРЕДУПРЕЖДЕНИЕ 25                                     | Если происходит короткое замыкание, функция торможения отключается, и                                                                                                    |
| короткое замыкание                                    | появляется предупреждение. ПЧ еще работает, но уже без функции                                                                                                    |
| тормозного резистора                                  | торможения. Замените тормозной резистор.                                                                                                    |
| ПРЕДУПРЕЖДЕНИЕ/                                       | Мощность, передаваемая на тормозной резистор, рассчитывается на основе                                                                                                    |
| АВАРИИНЫИ СИГНАЛ 26                                   | пар. 2-11 и напряжения цепи. При рассеиваемои мощности более 90 %                                                                                                    |
| предельная мощность на                                | выдается предупреждение, при рассеиваемой мощности более 100%                                                                                                    |
| тормозном резисторе                                   | происходит отключение пч.                                                                                                    |
| ПРЕДУПРЕЖДЕНИЕ/                                       |                                                                                                    |
| АВАРИИНВИ СИНАЛ 28                                    | пейсправен тормозной резистор. тормозной резистор не подключен/не                                                                                                    |
| тормозной резистор не                                 |                                                                                                    |
| прошел проверку                                       |                                                                                                    |
| <b>АВАРИЙНЫЙ СИГНАЛ 29</b><br>Перегрев привода        | температура радиатора при отключении составляет 95°С +5°С. Сорос<br>неисправности по перегреву не может быть произведен до тех пор, пока<br>температура радиатора не упадет ниже, чем 70°С +5°С.<br>Причиной отказа может быть:                                                                                                    |
|                                                       | 2) Плохая вентиляция привода                                                                                                    |
| АВАРИЙНЫЙ СИГНАЛ                                      |                                                                                                    |
| 30(31.32)                                             | <br>  Обрыв соответственно фазы U (V, W) между ПЧ и двигателем. Выключите ПЧ                                                                                                    |
| Отсутствует фаза U (V, W)                             | и проверьте соответственно фазу U (V, W) двигателя.                                                                                                    |
| электролвигателя                                      |                                                                                                    |
| АВАРИЙНЫЙ СИГНАЛ 33                                   |                                                                                                    |
| Отказ из-за броска тока                               | Слишком много включений питания за короткое время.                                                                                                    |
| ПРЕДУПРЕЖДЕНИЕ/                                       |                                                                                                    |
| АВАРИЙНЫЙ СИГНАЛ 36                                   | Этот сигнал активен только в случае пропадания напряжения питания на ПЧ                                                                                                    |
| Отказ сети питания                                    | и если параметр 14-10 НЕ установлен на значение OFF (Выкл.).                                                                                                    |
|                                                       | Происходит разряд с выходных фаз на землю либо в кабеле между                                                                                                    |
| АВАРИИНЫИ СИГНАЛ 45                                   | преобразователем частоты и двигателем, либо в самом двигателе.                                                                                                    |
| пробой на землю 2                                     | Выключите преобразователь частоты и устраните пробой на землю.                                                                                                    |
| ПРЕДУПРЕЖДЕНИЕ 49                                     | Значение скорости находится вне диапазона, установленного в параметрах                                                                                                    |
| Предел скорости                                       | 4-11 и 4-13.                                                                                                    |
| АВАРИЙНЫЙ СИГНАЛ 51                                   | Возможно, неправильно установлены значения напряжения, тока и                                                                                                    |
| ААД, проверить U <sub>nom</sub> и I <sub>nom</sub>    | мощности двигателя. Проверьте настройки.                                                                                                    |
| АВАРИЙНЫЙ СИГНАЛ 52                                   |                                                                                                    |
| ААД: низкое значение I <sub>nom</sub>                 | слишком малток двигателя. провервте настройки.                                                                                                    |
| АВАРИЙНЫЙ СИГНАЛ 53                                   |                                                                                                    |
| ААД: слишком мощный                                   | Мощность двигателя слишком велика для проведения ААД.                                                                                                    |
| двигатель                                             |                                                                                                    |
| АВАРИЙНЫЙ СИГНАЛ 54                                   |                                                                                                    |
| ААД: слишком                                          | Мощность двигателя слишком мала для проведения ААД.                                                                                                    |
| маломощный двигатель                                  |                                                                                                    |
| АВАРИЙНЫЙ СИГНАЛ 55                                   |                                                                                                    |
| параметры ААД вне                                     | лачения параметров двигателя находятся вне допустимых пределов.                                                                                                    |
| диапазона                                             | проверые данные двигателя в труппе параметров 1-2°.                                                                                                    |
| АВАРИЙНЫЙ СИГНАЛ 56                                   |                                                                                                    |
| ААД прервана                                          | ААД была прервана оператором.                                                                                                    |
| пользователем                                         |                                                                                                    |
| ПРЕДУПРЕЖДЕНИЕ 59                                     |                                                                                                    |
| Предел тока                                           | ток двигателя обльше значения, установленного в параметре 4-18.                                                                                                    |

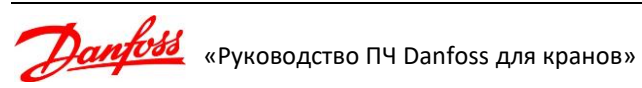

|                                       | Данная ошибка возникает если фактическое значение скорости вращения по   |
|---------------------------------------|--------------------------------------------------------------------------|
|                                       | показаниям энкодера отличается от того, что должно быть в конкретный     |
| ПРЕДУПРЕЖДЕНИЕ/                       | момент времени на величину более выставленной в параметре 4-31 дольше    |
| АВАРИЙНЫЙ СИГНАЛ 61                   | чем значение в параметре 4-32.                                           |
| Ошибка обратной связи                 | Проверьте значения параметров 4-31 и 4.32.                               |
|                                       | Ошибка также может возникать если момент недостаточен для                |
|                                       | поддержания требуемой скорости.                                          |
| ПРЕДУПРЕЖДЕНИЕ 62                     |                                                                          |
| Макс. предел выходной                 | Выходная частота выше значения, установленного в параметре 4-19.         |
| частоты                               |                                                                          |
| АВАРИЙНЫЙ СИГНАЛ 63                   | Фактический ток двигателя не превышает значение тока отпускания тормоза  |
| Мала эффективность                    | в течение промежутка времени «задержка пуска»                            |
| механического тормоза                 |                                                                          |
| ПРЕДУПРЕЖДЕНИЕ 64                     | Сочетание нагрузки и скорости требует напряжения двигателя, которое      |
| Предел напряжения                     | превышает текущее напряжение в цепи постоянного тока.                    |
| ПРЕДУПРЕЖДЕНИЕ/                       |                                                                          |
| АВАРИЙНЫЙ СИГНАЛ 65                   | Перегрев платы управления: температура платы управления, при которой     |
| Перегрев платы                        | происходит ее отключение, равна 80°С.                                    |
| управления                            |                                                                          |
| ПРЕДУПРЕЖДЕНИЕ 66                     | Преобразователь частоты слишком холодный для работы. Увеличьте           |
| Низкая температура                    | значение температуры окружающей среды                                    |
| радиатора                             | зна епистемпературы окружающей среды.                                    |
| ПРЕДУПРЕЖДЕНИЕ/                       | Была активирована функция STO. Сообщение W68 является нормальной         |
| АВАРИЙНЫЙ СИГНАЛ 68                   | индикаций, когда преобразователь частоты находится в остановленном       |
| Включен безопасный                    | состоянии.                                                               |
| останов                               | Если выдается ошибка А68, то следует в параметре 5-19 выставить значение |
| · · · · · · · · · · · · · · · · · · · | «Предупреждение о безопасном останове» [3].                              |
| АВАРИИНЫИ СИГНАЛ 69                   | Температура датчика силовой платы питания либо слишком высокая, либо     |
| Температура силовой                   | слишком низкая. Убедитесь в том, что температура окружающей среды        |
| платы                                 | находится в допустимых пределах. Проверьте работу вентилятора.           |
|                                       | Разница между значением уставки и фактическим значением превышает        |
| АВАРИЙНЫЙ СИГНАЛ 78                   | значение, установленное в параметр 4-35 Ошибка слежения.                 |
| Ошибка слежения                       | Проверьте подключение энкодера, установку параметра 1-02, отключите      |
|                                       | контроль в 4-34 (для контроля скорости в режиме управления магнитным     |
|                                       | потоком рекомендуется использовать монитор скорости в параметрах 4-4*).  |
| АВАРИИНЫИ СИГНАЛ 80                   | Значения параметров возвращаются к настройкам по умолчанию после         |
| привод приведен к                     | ручного сброса. Для устранения аварийного сигнала выполните сброс.       |
| значениям по умолчанию                |                                                                          |
|                                       | предупреждение 90 конт. энкодера активируется, если превышается          |
| ПРЕДУПРЕЖДЕНИЕ/                       | значение, указанное в параметр 4-51 Ошиока скорости ОС ДВИГАТЕЛЯ,        |
| АВАРИЙНЫЙ СИГНАЛ 90                   | независимо от значения, установленного в параметре 4-52 таим-аут при     |
| Монитор ОС                            |                                                                          |
|                                       | при авариином сигнале проверьте подключение энкодера и, если             |
| АВАДИЙНЫЙ СИГНАЛ ОО                   |                                                                          |
|                                       | Ротор заблокирован                                                       |
| Ротор заолокирован                    |                                                                          |

| <b>ПРЕДУПРЕЖДЕНИЕ/</b><br>АВАРИЙНЫЙ СИГНАЛ 101<br>Мониторинг скорости       | <ul> <li>Данная ошибка возникает если фактическое значение скорости вращения по показаниям энкодера отличается от того, что должно быть в конкретный момент времени на величину более выставленной в параметре 4-44 дольше чем значение в параметре 4-45.</li> <li>Возможные причины для возникновения данной ошибки: <ul> <li>Неисправность в силовой цепи от ПЧ до двигателя (плохой контакт, неисправность контактора и пр.)</li> <li>Механические проблемы препятствующие смещению груза</li> <li>Не срабатывание/отпускание механического тормоза при движении</li> <li>Неверные показания энкодера (проверить подключение, выставленное направление вращения, заземление экрана и прокладку кабеля).</li> </ul> </li> <li>Неверно выставленные параметры двигателя (как выставляемые вручную, так и полученные при ААД)</li> </ul> |  |  |  |
|-----------------------------------------------------------------------------|----------------------------------------------------------------------------------------------------|--|--|--|
|                                                                             | Неверно выставленные пределы по моменту в настройках ПЧ                                                                                                    |  |  |  |
| <b>АВАРИЙНЫЙ СИГНАЛ 192</b><br>Ошибка энкодера                              | Проверьте подключение энкодера                                                                                                    |  |  |  |
| списан ислов провупрозиваний и зворийных сообщений приводоц в инструмини вс |                                                                                                    |  |  |  |

Полный список кодов предупреждений и аварийных сообщений приведен в инструкции по эксплуатации VLT<sup>®</sup> AutomationDrive FC 300 (MG.33.AX.50).

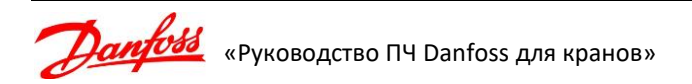

# Приложение 1. Рекомендуемые параметры FC302 для привода подъема без обратной связи (без энкодера)

| № пар. | Описание параметра                                               | Рекомендуемое                                                                            | Значение по              | Ед. изм. |  |  |  |  |
|--------|------------------------------------------------------------------|------------------------------------------------------------------------------------------|--------------------------|----------|--|--|--|--|
|        | 0-** Управление/Отображи                                         | ение (Operation/Display)                                                                 | ymorrannio               |          |  |  |  |  |
|        | 0-0* Основные настро                                             | ойки (Basic Setting)                                                                     |                          |          |  |  |  |  |
| 0-01   | Язык (Language)                                                  | Русский [49]                                                                             | [0]                      | мин      |  |  |  |  |
|        | 1-** Нагрузка/двигате.                                           | ль (Load and Motor)                                                                      |                          |          |  |  |  |  |
|        | 1-0* Общие настройк                                              | и (General Setting)                                                                      |                          |          |  |  |  |  |
| 1.00   |                                                                  | Ск-сть без обр. св.                                                                      | [0]                      |          |  |  |  |  |
| 1-00   | Режим конфигурирования                                           | (Speed open loop) [0]                                                                    | [U]                      |          |  |  |  |  |
| 1-01   | Принцип управления двигателем                                    | Flux без датчика                                                                         | [1]                      |          |  |  |  |  |
| 1_03   | (Motor Control Principal)                                        | (Flux sensorless) [2]                                                                    | [0]                      |          |  |  |  |  |
| 1-05   |                                                                  |                                                                                          | [0]                      |          |  |  |  |  |
| 1-04   | (Overload mode)                                                  | (High Torque) [0]                                                                        | [0]                      |          |  |  |  |  |
|        | Направление врашения                                             | Нормальное                                                                               |                          |          |  |  |  |  |
| 1-06   | (Clockwise direction)                                            | (Normal) [0]                                                                             |                          |          |  |  |  |  |
|        | 1-2* Данные двигат                                               | еля (Motor Data)                                                                         |                          |          |  |  |  |  |
| 1-20   | Номинальная мощность двигателя [кВт]<br>(Motor Power [kW])       | См. табличку двигателя                                                                   |                          | кВт      |  |  |  |  |
| 1-22   | Напряжение двигателя<br>(Motor Voltage)                          | См. табличку двигателя                                                                   |                          | В        |  |  |  |  |
| 1-23   | Частота питания двигателя<br>(Motor Frequency)                   | См. табличку двигателя                                                                   | 50                       | Гц       |  |  |  |  |
| 1-24   | Номинальный ток двигателя<br>(Motor Current)                     | См. табличку двигателя                                                                   |                          | А        |  |  |  |  |
| 1-25   | Номинальная скорость вращения двигателя<br>(Motor Nominal Speed) | См. табличку двигателя                                                                   |                          | об/мин   |  |  |  |  |
| 1-29   | Автоматическая адаптация двигателя (Automatic Motor Adaptation)  | Включ. полной ААД<br>(Enable Complete AMA) [1]                                           | [0]                      |          |  |  |  |  |
|        | Выполнять на холодном двигателе.                                 |                                                                                          |                          |          |  |  |  |  |
|        | 1-5* Настройки, независящие от на                                | рузки (Load Independent Setting                                                          | g)                       |          |  |  |  |  |
| 1-53   | Частота сдвига модели (Model shoft Frequency)                    | 12                                                                                       | Зависит от<br>применения | Гц       |  |  |  |  |
|        | Если происходит просадка по скорости или свалив                  | ание двигателя на этой частоте                                                           | , то увеличить.          |          |  |  |  |  |
|        | 1-6* Настройки, зависящие от наг                                 | рузки (Load Dependent Setting)                                                           |                          |          |  |  |  |  |
| 1-62   | Компенсация скольжения                                           | 100                                                                                      | 100                      | %        |  |  |  |  |
| 1-66   | Мин. ток при низкой скорости<br>(Min.Current at Low Speed)       | 100                                                                                      | 100                      | %        |  |  |  |  |
|        | Величина тока, которая будет поддерживаться при                  | и частоте ниже указанной в 1-53                                                          | B.                       |          |  |  |  |  |
| 1-67   | Тип нагрузки (Load Type)                                         | Активная нагрузка<br>(Active load) [1]                                                   | [0]                      |          |  |  |  |  |
|        | 1-7* Настройки старт                                             | a (Start Ajustment)                                                                      | •                        |          |  |  |  |  |
| 1-71   | Задержка запуска (Start Delay)                                   | 0.0                                                                                      | 0                        | С        |  |  |  |  |
| 1-72   | Функция старта (Start Function)                                  | Управление тормозом                                                                      | [2]                      |          |  |  |  |  |
| - / -  |                                                                  | (Hoist Mech. Brake Rel) [6]                                                              | L=1                      |          |  |  |  |  |
|        | 1-9* Температура двигате.                                        | ля (Motor Temperature)                                                                   | ı                        |          |  |  |  |  |
| 1-90   | Тепловая защита двигателя<br>(Motor Thermal Protection)          | Откл. по термистору<br>(Thermistor Trip) [2],<br>Только если к ПЧ подключен<br>термистор | [0]                      |          |  |  |  |  |

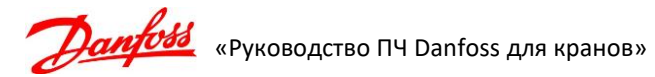

| № пар.       | Описание параметра                                                     | Рекомендуемое<br>значение                                                                                            | Значение по<br>умолчанию | Ед. изм.   |  |  |  |  |  |
|--------------|------------------------------------------------------------------------|----------------------------------------------------------------------------------------------------|--------------------------|------------|--|--|--|--|--|
| 1-91         | Внешний вентилятор двигателя<br>(Motor External Fan)                   | Да (Yes) [1],<br>Только при использовании<br>принудительного<br>охлаждения двигателя                                 | [0]                      |            |  |  |  |  |  |
| 1-93         | Источник термистора<br>(Thermistor Resource)                           | Аналоговый вход 54<br>(Analog Input 54) [2]<br>Только если к ПЧ подключен<br>термистор                               | [0]                      |            |  |  |  |  |  |
|              | 2-** Параметры торможения (Brakes)                                     |                                                                                                    |                          |            |  |  |  |  |  |
|              | 2-1* Функция торможени                                                 | เя (Brake Energy Funct.)                                                                                             | I                        |            |  |  |  |  |  |
| 2-10         | Функция торможения<br>(Brake Function)                                 | Резистивное торможение<br>(Resistor Brake) [1]                                                                       | [1]                      |            |  |  |  |  |  |
|              | Для подъемно-транспортных механизмов устанав.                          | ливать только резистивное торм                                                                                       | ложение!                 |            |  |  |  |  |  |
| 2-11         | Тормозной резистор (Brake Resistor)                                    | Сопротивление резистора                                                                                              |                          | Ом         |  |  |  |  |  |
| ИЛИ<br>20.91 | Установите значение сопротивления тормозного                           | резистора, подключенного к Г                                                                                         | 14. Если требуе          | тся ввести |  |  |  |  |  |
| 2-12         | Предельная мощность торможения<br>(Brake Power Limit)                  | Установить мощность<br>резистора для режима 100%<br>(данные резистора)                                               | Зависит от<br>применения | кВт        |  |  |  |  |  |
| 2-13         | Контроль мощности торможения<br>(Brake Power Monitoring)               | Отключение 120 с [2]<br>Отключение 30 с [5]<br>Отключение 60 с [8]<br>Отключение 300 с [11]<br>Отключение 600 с [14] | [0]                      |            |  |  |  |  |  |
|              | Примечание: выбрать один из перечисленных вар<br>номинальной скорости. | иантов в зависимости от полно                                                                                        | го времени под           | ъема на    |  |  |  |  |  |
| 2-15         | Проверка тормоза (Brake Check)                                         | Останов и отключение [3]                                                                                             | [0]                      |            |  |  |  |  |  |
|              | 2-2* Механический тормоз (Mechanical Brake)                            |                                                                                                    |                          |            |  |  |  |  |  |
| 2-20         | Ток отпускания тормоза<br>(Release Brake Current)                      | 10 — 20 %<br>от номинального тока<br>двигателя                                                                       | 0                        | А          |  |  |  |  |  |
| 2-21         | Скорость включения тормоза<br>(Activate Brake Speed)                   | 0 — 30<br>(для медленного тормоза<br>значение можно увеличить)                                                       | 0                        | об/мин     |  |  |  |  |  |
| 2-23         | Задержка включения тормоза<br>(Activate Brake Delay)                   | 1.0-1.5                                                                                                    | 0.0                      | с          |  |  |  |  |  |
|              | Время удержания током на останове после выдач                          | и команды на закрытие тормоза                                                                                        | a.                       |            |  |  |  |  |  |
| 2-25         | Время открытия тормоза<br>(Brake release Time)                         | 0.3-1.0                                                                                                    | 0.0                      | с          |  |  |  |  |  |
| 2-26         | Задание крутящего момента<br>(Torque Ref)                              | 50                                                                                                    | 0                        | %          |  |  |  |  |  |
| 2-27         | Время изменения скорости крутящего момента<br>(Torque Ramp Up Time)    | 0.2-1.0                                                                                                    | 0                        | с          |  |  |  |  |  |
|              | 3-** Задания/Изменение ско                                             | орости (Reference/Ramps)                                                                                             |                          |            |  |  |  |  |  |
|              | 3-0* Пределы задани                                                    | я (Reference Limits)                                                                                                 |                          | [          |  |  |  |  |  |
| 3-03         | Максимальное задание<br>(Maximum Reference)                            | Синхронная скорость<br>вращения двигателя                                                                            | 1500                     | об/мин     |  |  |  |  |  |
|              | 5-1 Задания                                                            |                                                                                                    |                          |            |  |  |  |  |  |
| 3-10.[0]     | предуст. задание 0<br>(Preset Reference 0)                             | Первая скорость — 10-20%                                                                                             | 0                        | %          |  |  |  |  |  |
| 3-10.[1]     | Предуст. задание 1<br>(Preset Reference 1)                             | Вторая скорость – 30-50%                                                                                             | 0                        | %          |  |  |  |  |  |
|              | Для двухпозиционного джойстика это максимальн                          | ная скорость — 100%                                                                                                  |                          |            |  |  |  |  |  |

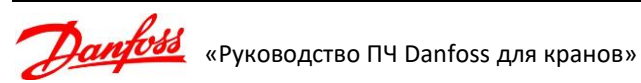

| № пар.   | Описание параметра                                                                       | Рекомендуемое<br>значение                       | Значение по<br>умолчанию | Ед. изм.   |
|----------|------------------------------------------------------------------------------------------|-------------------------------------------------|--------------------------|------------|
| 3-10.[3] | Предуст. задание 3<br>(Preset Reference 3)                                               | Третья скорость — 50-70%                        | 0                        | %          |
|          | Для двухпозиционного джойстика не используется                                           | 1                                               | •                        |            |
| 3-10.[7] | Предуст. задание 7<br>(Preset Reference 7)                                               | Четвертая скорость — 100%                       | 0                        | %          |
| 0 10.[7] | Для двухпозиционного джойстика не используется                                           |                                                 |                          |            |
|          | 3-4* Изменение ско                                                                       | рости 1 (Ramp 1)                                |                          |            |
| 3-40     | Изменение скор., тип 1 (Ramp 1 Type)                                                     | Линейное (Linear) [0]                           | [0]                      |            |
| 3-41     | Время разгона 1<br>(Ramp 1 Ramp Up Time)                                                 | 2.0 – 5.0                                       | Зависит от               | с          |
| 3-42     | Время замедления 1<br>(Ramp 1 Ramp Down Time)                                            | 2.0 - 3.0                                       | Зависит от               | с          |
|          | (капр т капр bown ninc)<br>4-** Пределы/предупреж                                        | ления (Limits/Warning)                          | применения               |            |
|          | 4-1* Пределы, предупред                                                                  | еля (Motor Limits)                              |                          |            |
| 4-10     | Направление вращения двигателя<br>(Motor Speed Direction)                                | Оба направления<br>(Both direction) [2]         | [0]                      |            |
| 4-13     | Верхний предел частоты вращения двигателя<br>(Motor Speed High Limit)                    | Синхронная скорость<br>двигателя                | 3600                     | об/мин     |
| 4-16     | Двигательный режим с ограничением момента<br>(Torque Limit Motor Mode)                   | 250 – 400                                       | Зависит от<br>применения | %          |
| 4-17     | Генераторный режим с ограничением момента<br>(Torque Limit Generator Mode)               | 250 – 400                                       | Зависит от<br>применения | %          |
|          | Предел по току (Current Limit)                                                           | 200 – 300                                       | 160                      | %          |
| 4-18     | Максимально возможная величина значения по соотношения мощности частотника и номинальной | араметра может быть ниже,<br>го тока двигателя. | так как она              | зависит от |
| 4-19     | Максимальная выходная частота<br>(Max Output Frequency)                                  | 60                                              | 132                      | Гц         |
|          | 4-4* Мониторинг скорс                                                                    | ости (Speed Monitor)                            | •                        |            |
| 4 4 2    | Функция контроля скорости                                                                | Отключение                                      | [0]                      |            |
| 4-45     | (Motor Speed Monitor Function)                                                           | (Trip) [2]                                      | [0]                      |            |
| 4-44     | Максимально допустимое отклонение для<br>контроля скорости (Motor Speed Monitor Max)     | 100                                             | 300                      | Об/мин     |
| 4-45     | Время фиксации отклонения по скорости (Motor<br>Speed Monitor Timeout)                   | 0.10                                            | 300                      | с          |
|          | 4-5* Настройка предупрежди                                                               | ений (Adjusting Warnings)                       | •                        |            |
| 1 60     | Функция при обрыве фазы двигателя                                                        | Отключение 100мс                                | [2]                      |            |
| 4-36     | (Missing Motor Phase Function)                                                           | (Trip 100ms) [1]                                | [2]                      |            |
| 4-59     | Проверка двигателя при старте<br>(Motor Check At Start)                                  | Вкл (On) [1]                                    | [0]                      |            |
|          | 5-** Цифровые входы/в                                                                    | ыходы (Digital In/Out)                          |                          |            |
|          | 5-0* Режим цифрового ввода                                                               | /вывода (Digital I/O mode)                      |                          |            |
| 5-01     | Клемма 27, режим (Terminal 27 Mode)                                                      | Вход [0]                                        | [0]                      |            |
| 5-02     | Клемма 29, режим (Terminal 29 Mode)                                                      | Вход [0]                                        | [0]                      |            |
|          | 5-1* Цифровые вход                                                                       | цы (Digital Inputs)                             | •                        |            |
| 5-10     | Клемма 18, цифровой вход<br>(Terminal 18 Digital Input)                                  | Пуск (Start) [8]                                | [8]                      |            |
| 5-11     | Клемма 19, цифровой вход<br>(Terminal 19 Digital Input)                                  | Запуск и реверс<br>(Start reversing) [11]       | [10]                     |            |
| 5-12     | Клемма 27, цифровой вход<br>(Terminal 29 Digital Input)                                  | Предуст. зад., бит 0<br>(Preset ref bit 0) [16] | [2]                      |            |
| 5-13     | Клемма 29, цифровой вход<br>(Terminal 29 Digital Input)                                  | Предуст. зад., бит 1<br>(Preset ref bit 1) [17] | [14]                     |            |
| 5-14     | Клемма 32, цифровой вход<br>(Terminal 32 Digital Input)                                  | Предуст. зад., бит 2<br>(Preset ref bit 2) [18] | [0]                      |            |

| № пар.   | Описание параметра                                                                                                    | Рекомендуемое<br>значение                                                                           | Значение по<br>умолчанию                         | Ед. изм.                |
|----------|----------------------------------------------------------------------------------------------------|----------------------------------------------------------------------------------------------------|--------------------------------------------------|-------------------------|
| 5-15     | Клемма 33, цифровой вход<br>(Terminal 33 Digital Input)                                                                                                    | Не используется [0]                                                                                 | [0]                                              |                         |
|          | 5-4* Реле (                                                                                                    | (Relays)                                                                                            |                                                  |                         |
|          | Реле 1 (Re                                                                                                    | elay 1)                                                                                             |                                                  |                         |
| 5-40.[0] | Реле функций (Function Relay)                                                                                                    | Управл.мех.тормозом<br>(Mech brake ctrl) [32]                                                       | [0]                                              |                         |
| 5-41.[0] | Задержка включения, реле (On Delay, Relay)                                                                                                    | 0.01-0.3                                                                                            | 0.01                                             | С                       |
|          | Реле 2 (Re                                                                                                    | elay 2)                                                                                             | 1                                                | 1                       |
|          | Реле функций (Function Relay)                                                                                                    | Привод готов (Drive<br>ready/rem ctrl) [3] или<br>Аварийный сигнал (Alarm) [9]                      | [0]                                              |                         |
| 5-40.[1] | Это инверсные сигналы. Выбор производится в з<br>(при неправильном выборе будет авария по преоб<br>На преобразователе частоты должен быть включен<br>On – должен светиться индикатор над этой кнопко | ависимости от конкретной сис<br>разователю частоты или его не<br>режим дистанционного управл<br>й). | темы управлен<br>готовность).<br>1ения (нажать к | ия краном<br>нопку Auto |
|          | 7-** Контроллер                                                                                                    | ы (Controllers)                                                                                     |                                                  |                         |
|          | 7-0* ПИД-регулятор скор                                                                                                    | рости (Speed PID Ctrl)                                                                              | [                                                |                         |
| 7-02     | Усил.пропорц.звена ПИД-регулят.скор<br>(Speed PID Proportional Gain)                                                                                                    | 0.040                                                                                               | 0.015                                            |                         |
| 7-03     | Постоянн.интегр-я ПИД-регулят.скор<br>(Speed PID Integral Time)                                                                                                    | 30.0                                                                                                | 8.0                                              |                         |
| 7-04     | Постоянн.дифф-я ПИД-регулят.скор<br>(Speed PID Differentiation Time)                                                                                                    | 0.0                                                                                                 | 30.0                                             |                         |
| 7-06     | Пост.вр.фильт.ниж.част.ПИД-рег.скор<br>(Speed PID Lowpass Filter Time)                                                                                                    | 10.0                                                                                                | 10.0                                             |                         |
|          | 14-** Специальные функ                                                                                                    | ции (Special Functions)                                                                             |                                                  |                         |
|          | 14-0* Коммутация инверт                                                                                                    | opa (Inverter Switching)                                                                            | I                                                |                         |
| 14-10    | Отказ питания (Mains Failure)                                                                                                    | Аварийный сигнал [6] *                                                                              | [0]                                              |                         |
| 14-11    | Напряжение сети при отказе питания<br>(Mains Fault Voltage Level)                                                                                                    | 300 – 342                                                                                           | Зависит от применения                            | В                       |
| 14-12    | Функция при асимметрии сети<br>(Response to Mains Imbalance)                                                                                                    | Отключение [0]                                                                                      | [0]                                              |                         |
|          | 14-2* Сброс отключ                                                                                                    | ения (Trip Reset)                                                                                   | I                                                |                         |
| 14-20    | Режим сброса (Reset Mode)                                                                                                    | Автосброс x 3<br>(Automatic reset x 3) [3]                                                          | [0]                                              |                         |
| 14-21    | Время автом. перезапуска<br>(Automatic Restart Time)                                                                                                    | 3                                                                                                   | 10                                               | с                       |
| 14-26    | Задержка отключения при неисправности<br>инвертера (Trip Delay at Inverter Fault)                                                                                                    | 0                                                                                                   | Зависит от<br>применения                         | С                       |
|          | 14-9* Настройки заш                                                                                                    | ит (Fault Settings)                                                                                 |                                                  |                         |
|          | Замыкание на землю [                                                                                                    | 14] (Earth Fault [14])                                                                              | Γ                                                |                         |
| 14-90.4  | Замыкание на землю во время изменения<br>скорости (Ground fault during ramping) (A14)                                                                                                    | Блокировка откл-я<br>(Trip Lock) [3]                                                                | [2]                                              |                         |
|          | Установите уровень отказа на аварийный с блокир                                                                                                    | овкой.                                                                                              |                                                  |                         |
|          | Замыкание на землю 2 [4                                                                                                    | 45] (Earth Fault 2 [45])                                                                            | Γ                                                |                         |
| 14-90.5  | Замыкание на землю 2 при непрерывной работе<br>(Ground fault 2 during cont. operation) (A45)                                                                                                    | Блокировка откл-я<br>(Trip Lock) [3]                                                                | [2]                                              |                         |
|          | Установите уровень отказа на аварийный с блокир                                                                                                    | овкой.                                                                                              |                                                  |                         |
|          | Перегрузка по току [13                                                                                                    | J (Over Current [13])                                                                               |                                                  |                         |
| 14-90.7  | Перегрузка по току (Overcurrent) (А13)                                                                                                    | Отключение (Trip) [2]                                                                               | [3]                                              |                         |
|          | установите уровень отказа на аварийный.                                                                                                    | (Motor phase Loss [20, 22])                                                                         |                                                  |                         |
| 14.00.10 | Оорыв фазы двигателя [30-32]<br>Обрыв фазы двигателя (Motor phase missing)                                                                                                    | [ (мотогог phase Loss [30-32])<br>Блокировка откл-я                                                 | [2]                                              |                         |
| 14-90.16 | (A30 – 32)                                                                                                    | (Trip Lock) [3]                                                                                     | [3]                                              |                         |

Параметры, которые не указаны в данной таблице, должны иметь значения по умолчанию!

**Далбово** «Руководство ПЧ Danfoss для кранов»

## Приложение 2. Рекомендуемые параметры FC302 для привода подъема с обратной связью (с энкодером)

| № пар.       | Описание параметра                                                                                                    | Рекомендуемое значение                                                                 | Заводское<br>значение | Ед. изм. |  |
|--------------|----------------------------------------------------------------------------------------------------|----------------------------------------------------------------------------------------|-----------------------|----------|--|
|              | 0-** Управление/Отобра                                                                                                    | жение (Operation/Display)                                                              |                       |          |  |
|              | 0-0* Основные наст                                                                                                    | ройки (Basic Setting)                                                                  |                       |          |  |
| 0-01         | Язык (Language)                                                                                                    | Русский [49]                                                                           | [0]                   |          |  |
|              | 1-** Параметры нагрузки и                                                                                                    | двигателя (Load and Motor)                                                             |                       |          |  |
|              | 1-0* Общие настро                                                                                                    | йки (General Setting)                                                                  |                       |          |  |
| 1-01         | Принцип управления двигателем<br>(Motor Control Principal)                                                                                                    | Flux с ОС от двигат<br>(Flux w/motor feedb) [3]                                        | [1]                   |          |  |
| 1-02         | Flux- источник ОС двигателя<br>(Flux Motor Feedback Source)                                                                                                    | MCB 102 [2]                                                                            | [1]                   |          |  |
| 1-06         | Направление вращения<br>(Clockwise direction)                                                                                                    | Нормальное<br>(Normal) [0]                                                             |                       |          |  |
|              | 1-2* Данные двиг                                                                                                    | ателя (Motor Data)                                                                     |                       |          |  |
| 1-20         | Номинальная мощность двигателя [кВт]<br>(Motor Power [kW])                                                                                                    | Данные двигателя                                                                       |                       | кВт      |  |
| 1-22         | Напряжение двигателя<br>(Motor Voltage)                                                                                                    | Данные двигателя                                                                       |                       | А        |  |
| 1-23         | Частота питания двигателя<br>(Motor Frequency)                                                                                                    | 50                                                                                     | 50                    | Гц       |  |
| 1-24         | Номинальный ток двигателя<br>(Motor Current)                                                                                                    | Данные двигателя                                                                       |                       | А        |  |
| 1-25         | Номинальная скорость вращения двигателя<br>(Motor Nominal Speed)                                                                                                    | Данные двигателя                                                                       |                       | об/мин   |  |
|              | Значение номинальной скорости должно быть указано с учетом скольжения.                                                                                                    |                                                                                        |                       |          |  |
| 1-29         | Автоматическая адаптация двигателя (Automatic<br>Motor Adaptation)                                                                                                    | Включ. полной ААД<br>(Enable Complete AMA) [1]                                         | [0]                   |          |  |
|              | Внимание! Выполнять на холодном двигателе.                                                                                                    |                                                                                        |                       |          |  |
|              | 1-7* Настройки ста                                                                                                    | pta (Start Ajustment)                                                                  |                       |          |  |
| 1-72         | Функция старта (Start Function)                                                                                                    | Управление тормозом<br>грузопод. механизма<br>(Hoist Mech. Brake Rel) [6]              |                       |          |  |
|              | 1-9* Температура двигат                                                                                                    | (Motor Temperature)                                                                    |                       |          |  |
|              |                                                                                                    |                                                                                        |                       |          |  |
| 1-90         | Тепловая защита двигателя<br>(Motor Thermal Protection)                                                                                                    | (Thermistor Trip) [2],<br>Только если к ПЧ подключен<br>термистор                      | [0]                   |          |  |
| 1-91         | Внешний вентилятор двигателя<br>(Motor External Fan)                                                                                                    | Да (Yes) [1],<br>Только при использовании<br>принудительного охлаждения<br>двигателя   | [0]                   |          |  |
| 1-93         | Источник термистора<br>(Thermistor Resource)                                                                                                    | Аналоговый вход 54<br>(Analog Input 54) [2]<br>Только если к ПЧ подключен<br>термистор | [0]                   |          |  |
|              | 2-** Параметры то                                                                                                    | рможения (Brakes)                                                                      |                       |          |  |
|              | 2-1* Функция торможен                                                                                                    | ния (Brake Energy Funct.)                                                              |                       |          |  |
| 2-10         | Функция торможения<br>(Brake Function)                                                                                                    | Резистивное торможение<br>(Resistor Brake) [1]                                         | [1]                   |          |  |
|              | Для подъемно-транспортных механизмов устана                                                                                                    | вливать только резистивное торм                                                        | южение!               |          |  |
| 2-11         | Тормозной резистор (Brake Resistor)                                                                                                    | Сопротивление резистора                                                                |                       | Ом       |  |
| или<br>30-81 | Установите значение сопротивления тормозного резистора, подключенного к ПЧ. Если требуется ввести значение с одним или двумя знаками после запятой, то используйте параметр 30-81. |                                                                                        |                       |          |  |

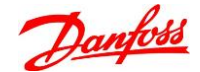

| № пар.                                                                               | Описание параметра                                                                                      | Рекомендуемое значение                                                                                               | Заводское<br>значение    | Ед. изм. |  |
|--------------------------------------------------------------------------------------|----------------------------------------------------------------------------------------------------|----------------------------------------------------------------------------------------------------|--------------------------|----------|--|
| 2-12                                                                                 | Предельная мощность торможения<br>(Brake Power Limit)                                                   | Установить мощность<br>резистора для режима 100%<br>(данные резистора)                                               | Зависит от<br>применения | кВт      |  |
| 2-13                                                                                 | Контроль мощности торможения<br>(Brake Power Monitoring)                                                | Отключение 120 с [2]<br>Отключение 30 с [5]<br>Отключение 60 с [8]<br>Отключение 300 с [11]<br>Отключение 600 с [14] | [0]                      |          |  |
|                                                                                      | Примечание: выбрать один из перечисленных ва<br>номинальной скорости.                                   | риантов в зависимости от полно                                                                                       | о времени под            | ъема на  |  |
| 2-15                                                                                 | Проверка тормоза (Brake Check)                                                                          | Останов и отключение<br>(Stop and Trip) [3]                                                                          | [0]                      |          |  |
|                                                                                      | 2-2* Механический тор                                                                                   | омоз (Mechanical Brake)                                                                                              |                          |          |  |
| 2-21                                                                                 | Скорость открытия тормоза<br>(Activate Brake Speed)                                                     | 0.0                                                                                                    | 0.0                      | Об/мин   |  |
| 2-23                                                                                 | Задержка включения тормоза<br>(Activate Brake Delay)                                                    | 1.0-1.5                                                                                                    | 0.0                      | с        |  |
|                                                                                      | Время удержания током на останове после выда                                                            | чи команды на закрытие тормоза                                                                                       | ).                       |          |  |
| 2-25                                                                                 | Время открытия тормоза<br>(Brake release Time)                                                          | 0.5-1.0                                                                                                    | 0.0                      | С        |  |
| 2-28                                                                                 | Коэф. форсирования усиления<br>(Gain Boost Factor)                                                      | 0.00                                                                                                    | 1.00                     |          |  |
| Необходимо установить 0 для включения функции противоотката (параметры 2-30 – 2-33). |                                                                                                    |                                                                                                    |                          |          |  |
|                                                                                      | 2-3* Расширенное управление к                                                                           | лех. тормозом (Adv. Mech Brake)                                                                                      | 1                        |          |  |
| 2-30                                                                                 | Пропорциональный коэффициент контроллера<br>положения на старте<br>(Position P Start Proportional Gain) | 0.0800                                                                                                    | 0.0000                   |          |  |
| 2-31                                                                                 | Пропорциональный коэффициент регулятора<br>скорости на старте<br>(Speed PID Start Proportional Gain)    | 0.0300                                                                                                    | 0.0150                   |          |  |
| 2-32                                                                                 | Интегральный коэффициент регулятора<br>скорости на старте (Speed PID Start Integral<br>Time)            | 10.0                                                                                                    | 200.0                    | МС       |  |
| 2-33                                                                                 | НЧ фильтр регулятора скорости на старте<br>(Speed PID Start Lowpass Filter Time)                        | 5.0                                                                                                    | 10.0                     | мс       |  |
|                                                                                      | 3-** Задания/Изменение с                                                                                | корости (Reference/Ramps)                                                                                            |                          |          |  |
|                                                                                      | 3-0* Пределы задан                                                                                      | ия (Reference Limits)                                                                                                | r                        | [        |  |
| 3-03                                                                                 | Максимальное задание                                                                                    | Синхронная скорость                                                                                                  | 1500                     | об/мин   |  |
|                                                                                      | алиалия (стегенсе)<br>3-1* Залания                                                                      | (References)                                                                                                    |                          |          |  |
| 3-10.[0]                                                                             | Предуст. задание 0<br>(Preset Reference 0)                                                              | Первая скорость — 10-20%                                                                                             | 0                        | %        |  |
| 3-10.[1]                                                                             | Предуст. задание 1<br>(Preset Reference 1)                                                              | Вторая скорость — 30-50%                                                                                             | 0                        | %        |  |
|                                                                                      | Для двухпозиционного джойстика это максимал                                                             | ьная скорость – 100%                                                                                                 |                          |          |  |
| 3-10.[3]                                                                             | Предуст. задание 3<br>(Preset Reference 3)                                                              | Третья скорость — 50-70%                                                                                             | 0                        | %        |  |
|                                                                                      | Для двухпозиционного джойстика не использует                                                            | ся                                                                                                    |                          |          |  |
| 3-10.[7]                                                                             | Предуст. задание 7<br>(Preset Reference 7)                                                              | Четвертая скорость – 100%                                                                                            | 0                        | %        |  |
|                                                                                      | Для двухпозиционного джойстика не использует                                                            | Ся                                                                                                    |                          |          |  |
|                                                                                      | 3-4* Изменение с                                                                                        | корости 1 (Ramp 1)                                                                                                   |                          |          |  |
| 3-40                                                                                 | Изменение скор., тип 1 (Ramp 1 Type)                                                                    | Линейное (Linear) [0]                                                                                                | [0]                      |          |  |
| 3-41                                                                                 | Время разгона 1<br>(Ramp 1 Ramp Up Time)                                                                | 2.0 - 5.0                                                                                                    | Зависит от применения    | С        |  |

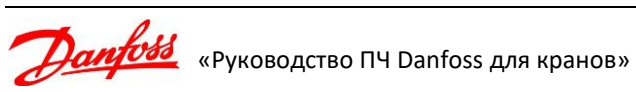

| № пар.                                             | Описание параметра                                                                   | Рекомендуемое значение                            | Заводское<br>значение    | Ед. изм.   |
|----------------------------------------------------|--------------------------------------------------------------------------------------|---------------------------------------------------|--------------------------|------------|
| 3-42                                               | Время замедления 1<br>(Ramp 1 Ramp Down Time)                                        | 2.0 - 3.0                                         | Зависит от<br>применения | с          |
|                                                    | 4-** Пределы/предупре                                                                | ждения (Limits/Warning)                           |                          |            |
|                                                    | 4-1* Пределы двиг                                                                    | ателя (Motor Limits)                              |                          |            |
| 4-10                                               | Направление вращения двигателя<br>(Motor Speed Direction)                            | Оба направления<br>(Both direction) [2]           | [0]                      |            |
| 4-13                                               | Верхний предел частоты вращения двигателя<br>(Motor Speed High Limit)                | Синхронная скорость<br>двигателя                  | 3600                     | об/мин     |
| 4-16                                               | Двигательный режим с ограничением момента<br>(Torque Limit Motor Mode)               | 250                                               | 160                      | %          |
| 4-17                                               | Генераторный режим с ограничением момента<br>(Torque Limit Generator Mode)           | 250                                               | 160                      | %          |
|                                                    | Предел по току (Current Limit)                                                       | 240                                               | 160                      | %          |
| 4-18                                               | Максимально возможная величина значения соотношения мощности частотника и номинальн  | параметра может быть ниже,<br>юго тока двигателя. | так как она              | зависит от |
| 4-19                                               | Максимальная выходная частота<br>(Max Output Frequency)                              | 60Гц                                              | 132                      | Гц         |
|                                                    | 4-4* Мониторинг ско                                                                  | рости (Speed Monitor)                             |                          |            |
| 4-43                                               | Функция контроля скорости<br>(Motor Speed Monitor Function)                          | Отключение<br>(Trip) [2]                          | [0]                      |            |
| 4-44                                               | Максимально допустимое отклонение для<br>контроля скорости (Motor Speed Monitor Max) | 100                                               | 300                      | Об/мин     |
| 4-45                                               | Время фиксации отклонения по скорости<br>(Motor Speed Monitor Timeout)               | 0.10                                              | 300                      | с          |
| 4-5* Настройка предупреждений (Adjusting Warnings) |                                                                                      |                                                   |                          |            |
| 4-58                                               | Функция при обрыве фазы двигателя<br>(Missing Motor Phase Function)                  | Отключение 100мс<br>(Trip 100ms) [1]              | [2]                      |            |
| 4-59                                               | Проверка двигателя при старте<br>(Motor Check At Start)                              | Вкл (On) [1]                                      | [0]                      |            |
|                                                    | 5-** Цифровые входы/                                                                 | ′выходы (Digital In/Out)                          |                          |            |
|                                                    | 5-0* Режим цифрового ввод                                                            | ца/вывода (Digital I/O mode)                      | ſ                        | 1          |
| 5-01                                               | Клемма 27, режим (Terminal 27 Mode)                                                  | Вход [0]                                          | [0]                      |            |
| 5-02                                               | Клемма 29, режим (Terminal 29 Mode)                                                  | Вход [0]                                          | [0]                      |            |
|                                                    | 5-1* Цифровые вх                                                                     | оды (Digital Inputs)                              | I                        |            |
| 5-10                                               | Клемма 18, цифровой вход<br>(Terminal 18 Digital Input)                              | Пуск (Start) [8]                                  | [8]                      |            |
| 5-11                                               | Клемма 19, цифровой вход<br>(Terminal 19 Digital Input)                              | Запуск и реверс<br>(Start reversing) [11]         | [10]                     |            |
| 5-12                                               | Клемма 27, цифровой вход<br>(Terminal 29 Digital Input)                              | Предуст. зад., бит 0<br>(Preset ref bit 0) [16]   | [2]                      |            |
| 5-13                                               | Клемма 29, цифровой вход<br>(Terminal 29 Digital Input)                              | Предуст. зад., бит 1<br>(Preset ref bit 1) [17]   | [14]                     |            |
| 5-14                                               | Клемма 32, цифровой вход<br>(Terminal 32 Digital Input)                              | Предуст. зад., бит 2<br>(Preset ref bit 2) [18]   | [0]                      |            |
| 5-15                                               | Клемма 33, цифровой вход<br>(Terminal 33 Digital Input)                              | Не используется [0] *                             | [0]                      |            |
|                                                    | 5-4* Рел                                                                             | e (Relays)                                        | •                        |            |
|                                                    | Реле 1 (                                                                             | Relay 1)                                          |                          |            |
| 5-40.[0]                                           | Реле функций (Function Relay)                                                        | Управл.мех.тормозом<br>(Mech brake ctrl) [32]     | [0]                      |            |
| 5-41.[0]                                           | Задержка включения, реле (On Delay, Relay)                                           | 0.01-0.3                                          | 0.01                     | С          |

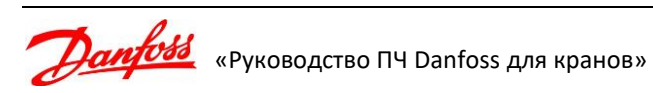

| № пар.                                                                                                    | Описание параметра                                                                                                    | Рекомендуемое значение                                                                                      | Заводское<br>значение                            | Ед. изм.                 |  |
|----------------------------------------------------------------------------------------------------|----------------------------------------------------------------------------------------------------|----------------------------------------------------------------------------------------------------|--------------------------------------------------|--------------------------|--|
|                                                                                                    | Реле 2                                                                                                    | (Relay 2)                                                                                                   |                                                  | -                        |  |
|                                                                                                    | Реле функций (Function Relay)                                                                                                    | Привод готов (Drive ready/rem<br>ctrl) [3] или Аварийный сигнал<br>(Alarm) [9]                              | [0]                                              |                          |  |
| 5-40.[1]                                                                                                    | Это инверсные сигналы. Выбор производится в<br>(при неправильном выборе будет авария по пре<br>На преобразователе частоты должен быть включ<br>On – должен светиться индикатор над этой кноп | зависимости от конкретной сис<br>образователю частоты или его не<br>ен режим дистанционного управл<br>кой). | темы управлен<br>готовность).<br>пения (нажать к | ия краном<br>кнопку Auto |  |
|                                                                                                    | 7-** Контролле                                                                                                    | еры (Controllers)                                                                                           |                                                  |                          |  |
|                                                                                                    | 7-0* ПИД-регулятор ск                                                                                                    | корости (Speed PID Ctrl)                                                                                    |                                                  |                          |  |
| 7-00                                                                                                    | Ист.сигн.ОС ПИД-рег.скор<br>(Speed PID Feedback Source)                                                                                                    | ОС двигателя P1-02<br>(Motor feedb. P1-02) [0]                                                              | [0]                                              |                          |  |
| 7-02                                                                                                    | Усил.пропорц.звена ПИД-регулят.скор<br>(Speed PID Proportional Gain)                                                                                                    | 0.040                                                                                                    | 0.015                                            |                          |  |
| 7-03                                                                                                    | Постоянн.интегр-я ПИД-регулят.скор<br>(Speed PID Integral Time)                                                                                                    | 30.0                                                                                                    | 8.0                                              |                          |  |
| 7-04                                                                                                    | Постоянн.дифф-я ПИД-регулят.скор<br>(Speed PID Differentiation Time)                                                                                                    | 0.0                                                                                                    | 30.0                                             |                          |  |
| 7-06                                                                                                    | Пост.вр.фильт.ниж.част.ПИД-рег.скор<br>(Speed PID Lowpass Filter Time)                                                                                                    | 10.0                                                                                                    | 10.0                                             |                          |  |
|                                                                                                    | 14-** Специальные функции (Special Functions)                                                                                                    |                                                                                                    |                                                  |                          |  |
|                                                                                                    | 14-0* Коммутация инвертора (Inverter Switching)                                                                                                    |                                                                                                    |                                                  |                          |  |
|                                                                                                    | Частота коммутации (Switching Frequency)                                                                                                    | 5-8кГц [7] - [10]                                                                                           | Зависит от<br>применения                         | кГц                      |  |
| 14-01 снижению акустического шума двигателя.<br>Внимание! При частотах коммутации, превышающих 5,0кГц, происходит автоматическое снижени максимума выходной мощности ПЧ. |                                                                                                    |                                                                                                    |                                                  | снижение                 |  |
|                                                                                                    | 14-1* Включение/выклю                                                                                                    | чение сети (Mains Failure)                                                                                  | I                                                | 1                        |  |
| 14-10                                                                                                    | Отказ питания (Mains Failure)                                                                                                    | Аварийный<br>сигнал (Alarm) [6]                                                                             | [0]                                              |                          |  |
| 14-11                                                                                                    | Напряжение сети при отказе питания<br>(Mains Fault Voltage Level)                                                                                                    | 342                                                                                                    | 472                                              | В                        |  |
| 14-12                                                                                                    | Функция при асимметрии сети<br>(Response to Mains Imbalance)                                                                                                    | Отключение (Trip) [0]                                                                                       | [0]                                              |                          |  |
|                                                                                                    | Значение параметра [0] соответствует включенно                                                                                                    | ому состоянию защиты.                                                                                       |                                                  |                          |  |
|                                                                                                    | 14-2* Сброс откли                                                                                                    | очения (Trip Reset)                                                                                         | 1                                                |                          |  |
| 14-20                                                                                                    | Режим сброса (Reset Mode)                                                                                                    | Автосброс x 3<br>(Automatic reset x 3) [3]                                                                  | [0]                                              |                          |  |
| 14-21                                                                                                    | Время автом. перезапуска<br>(Automatic Restart Time)                                                                                                    | 3                                                                                                    | 10                                               | с                        |  |
| 14-26                                                                                                    | Задержка отключения при неисправности<br>инвертера (Trip Delay at Inverter Fault)                                                                                                    | 0                                                                                                    | 3                                                | с                        |  |
|                                                                                                    | 14-9* Настройки за                                                                                                    | ащит (Fault Settings)                                                                                       |                                                  |                          |  |
|                                                                                                    | Замыкание на землю                                                                                                    | o [14] (Earth Fault [14])                                                                                   | 1                                                | I                        |  |
| 14-90.4                                                                                                    | Замыкание на землю во время изменения<br>скорости (Ground fault during ramping) (A14)                                                                                                    | Блокировка откл-я<br>(Trip Lock) [3]                                                                        | [2]                                              |                          |  |
|                                                                                                    | Установите уровень отказа на аварийный с блок                                                                                                    | ировкой.                                                                                                    |                                                  |                          |  |
|                                                                                                    | Замыкание на землю 2                                                                                                    | 2 [45] (Earth Fault 2 [45])                                                                                 | 1                                                |                          |  |
| 14-90.5                                                                                                    | Замыкание на землю 2 при непрерывной<br>работе (Ground fault 2 during cont. operation)<br>(A45)                                                                                              | Блокировка откл-я<br>(Trip Lock) [3]                                                                        | [2]                                              |                          |  |
|                                                                                                    | Установите уровень отказа на аварийный с блоки                                                                                                    | ировкой.                                                                                                    | ı                                                | 1                        |  |

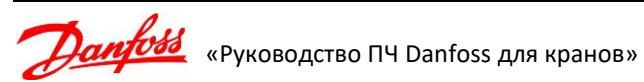

| № пар.                                                                                                    | Описание параметра                                        | Рекомендуемое значение                            | Заводское<br>значение | Ед. изм. |  |
|----------------------------------------------------------------------------------------------------|-----------------------------------------------------------|---------------------------------------------------|-----------------------|----------|--|
|                                                                                                    | Перегрузка по току [:                                     | 13] (Over Current [13])                           |                       |          |  |
| 14 00 7                                                                                                    | Перегрузка по току (Overcurrent) (А13)                    | Отключение (Trip) [2]                             | [3]                   |          |  |
| 14-90.7                                                                                                    | Установите уровень отказа на аварийный.                   |                                                   |                       |          |  |
|                                                                                                    | Обрыв фазы двигателя [30-3                                | 32] (Motor phase Loss [30-32])                    |                       |          |  |
| 14-90.16                                                                                                    | Обрыв фазы двигателя (Motor phase missing)<br>(A30 – 32)  | Блокировка откл-я<br>(Trip Lock) [3]              | [3]                   |          |  |
| 17-** Доп. устройства ОС (Feedback Option)                                                                                                    |                                                           |                                                   |                       |          |  |
| 17-1* Интерфейс инкрементального энкодера (Inc. Enc. Interface)                                                                                                    |                                                           |                                                   |                       |          |  |
| 17-10                                                                                                    | Тип сигнала (Signal Type)                                 | RS422 (5VTTL) [1]                                 | [1]                   |          |  |
| 17 11                                                                                                    | Разрешение (позиц/об) (Resolution (RPM))                  | 1024                                              | 1024                  | имп/об   |  |
| 1/-11                                                                                                    | Установить требуемое разрешение энкодера.                 |                                                   |                       |          |  |
|                                                                                                    | 17-6* Контроль и примен                                   | ение (Monitoring and App)                         |                       |          |  |
| 17.00                                                                                                    | Направление энкодера (Feedback Direction)                 | Против часовой стрелки<br>(Counter clockwise) [1] | [0]                   |          |  |
| При появлении проблем неправильного старта, рывков, появления ошибок ПЧ и т.п. возможной является неверное направление энкодера. Измените значение на [0] По часовой стрелке (Clockw |                                                           | і́ причиной<br>/ise)                              |                       |          |  |
| 17-61                                                                                                    | Контроль сигнала энкодера<br>(Feedback Signal Monitoring) | Отключение (Trip) [2]                             | [0]                   | мс       |  |
|                                                                                                    | Электрический контроль подключения сигналов энкодера      |                                                   |                       |          |  |

Параметры, которые не указаны в данной таблице, должны иметь значения по умолчанию!

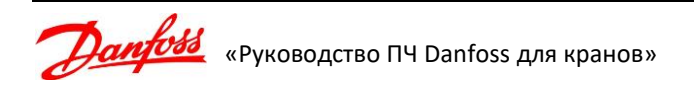

| № пар.                                                                                                    | Описание параметра                                                 | Рекомендуемое<br>значение                                                                                                   | Значение по<br>умолчанию | Ед. изм.   |
|----------------------------------------------------------------------------------------------------|--------------------------------------------------------------------|----------------------------------------------------------------------------------------------------|--------------------------|------------|
|                                                                                                    | 0-** Управление/Отобра                                             | жение (Operation/Display)                                                                                                   | ·                        |            |
|                                                                                                    | 0-0* Основные наст                                                 | гройки (Basic Setting)                                                                                                    |                          |            |
| 0-01                                                                                                    | Язык (Language)                                                    | Русский [49]<br>только для FC 300                                                                                           | [0]                      | мин        |
|                                                                                                    | 1-** Нагрузка/двига                                                | тель (Load and Motor)                                                                                                    |                          |            |
|                                                                                                    | 1-0* Общие настро                                                  | йки (General Setting)                                                                                                    |                          |            |
| 1.00                                                                                                    | Bowwan pafety (Configuration Mode)                                 | Ск-сть без обратной связи                                                                                                   | [0]                      |            |
| 1-00                                                                                                    |                                                                    | (Speed Open Loop) [0]                                                                                                    | [0]                      |            |
| 1-01                                                                                                    | Принцип управления двигателем<br>(Motor Control Principal)         | U/f [0]<br>Этот принцип выбирается<br>всегда для 2 и более<br>параллельно подключенных<br>двигателей<br>VVC+ [1]            | [1]                      |            |
|                                                                                                    | 1.2* Долинио долг                                                  |                                                                                                    |                          | l          |
|                                                                                                    | і-2 · данные двиг                                                  |                                                                                                    |                          |            |
| 1-20                                                                                                    | Номинальная мощность двигателя [кВт]<br>(Motor Power [kW])         | см. таолачку овагателя,<br>сумма мощностей всех<br>подключенных к ПЧ<br>двигателей                                          |                          | кВт        |
| 1-22                                                                                                    | Напряжение двигателя<br>(Motor Voltage)                            | См. табличку двигателя                                                                                                    |                          | В          |
| 1-23                                                                                                    | Частота питания двигателя<br>(Motor Frequency)                     | См. табличку двигателя                                                                                                    | 50                       | Гц         |
| 1-24                                                                                                    | Номинальный ток двигателя<br>(Motor Current)                       | См. табличку двигателя,<br>сумма номинальных токов<br>всех подключенных к ПЧ<br>двигателей                                  |                          | А          |
| 1-25                                                                                                    | Номинальная скорость вращения двигателя<br>(Motor Nominal Speed)   | См. табличку двигателя                                                                                                    |                          | об/<br>мин |
|                                                                                                    | Значение номинальной скорости должно быть                          | указано с учетом скольжения.                                                                                                | 1                        |            |
| 1-29                                                                                                    | Автоматическая адаптация двигателя<br>(Automatic Motor Adaptation) | Включ. полной ААД<br>(Enable Complete AMA) [1]<br>Только если подключен только<br>один двигатель и выставлен<br>режим VVC+. | [0]                      |            |
|                                                                                                    | Выполнять на холодном двигателе.                                   |                                                                                                    |                          |            |
| 1-5* Настройки, независящие от нагрузки (Load Independent Setting)<br>(для U/F режима, при необходимости, настроить вольт-частотную кривую обеспечивающую повышенное<br>напряжение в зоне малых частот, ито обеспечия повышение момента) |                                                                    |                                                                                                    |                          |            |
| 1-55.[0]                                                                                                    | Характеристика U/f – U                                             | 0                                                                                                    | 0                        |            |
| 1-55.<br>[1 - 5]                                                                                                    | Характеристика U/f - U                                             | 400                                                                                                    | 400                      |            |
| 1-56.[0]                                                                                                    | Характеристика U/f - F                                             | 0                                                                                                    | 0                        |            |
| 1-56.<br>[1 - 5]                                                                                                    | Характеристика U/f - F                                             | 50                                                                                                    | 50                       |            |
|                                                                                                    | 1-7* Настройки ста                                                 | рта (Start Ajustment)                                                                                                    |                          | <u> </u>   |
| 1 74                                                                                                    | Задержка запуска (Start Delay)                                     | 0.5                                                                                                    | 0                        | С          |
| 1-/1                                                                                                    | Задержка для открытия механического тормоз                         | a                                                                                                    | •                        |            |
| 1-72                                                                                                    | Функция старта (Start Function)                                    | Время задержки/удержания<br>постоянным током<br>(DC Hold/Delay Time) [0]                                                    | [2]                      |            |

## Приложение 3. Рекомендуемые параметры для привода перемещения

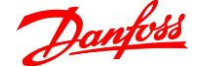

| № пар.                                                                                 | Описание параметра                                                                         | Рекомендуемое                         | Значение по  | Ед. изм.   |  |
|----------------------------------------------------------------------------------------|--------------------------------------------------------------------------------------------|---------------------------------------|--------------|------------|--|
| -                                                                                      | · · ·                                                                                      | значение                              | умолчанию    |            |  |
|                                                                                        | 1-9* Температура двига                                                                     | теля (Motor Temperature)              |              |            |  |
|                                                                                        | T                                                                                          | Откл. по термистору                   |              |            |  |
| 1-90                                                                                   | Гепловая защита двигателя                                                                  | (Inermistor Irip) [2],                | [0]          |            |  |
|                                                                                        | (Motor merma Protection)                                                                   | ТОЛЬКО ЕСЛИ К ПЧ ПООКЛЮЧЕН            |              |            |  |
|                                                                                        |                                                                                            |                                       |              |            |  |
|                                                                                        |                                                                                            | да (163) [1],<br>Только для ЕСЗОО при |              |            |  |
| 1-91                                                                                   | Внешний вентилятор двигателя                                                               | использовании                         | [0]          |            |  |
|                                                                                        | (Motor External Fan)                                                                       | принудительного охлаждения            | [0]          |            |  |
|                                                                                        |                                                                                            | двигателя                             |              |            |  |
|                                                                                        |                                                                                            | Аналоговый вход 54                    |              |            |  |
| 1 02                                                                                   | Источник термистора                                                                        | (Analog Input 54) [2]                 | [0]          |            |  |
| 1-95                                                                                   | (Thermistor Resource)                                                                      | Только если к ПЧ подключен            | [0]          |            |  |
|                                                                                        |                                                                                            | термистор                             |              |            |  |
|                                                                                        | 2-** Параметры то                                                                          | рможения (Brakes)                     |              |            |  |
|                                                                                        | 2-0* Торможение посто                                                                      | оянным током (DC Brake)               | I            |            |  |
| 2-00                                                                                   | Ток удержания (пост. ток)                                                                  | 60                                    | 50           | %          |  |
|                                                                                        | (DC Hold Current)                                                                          |                                       |              | ,,,        |  |
| 2-01                                                                                   | Ток торможения постоянным током                                                            | 100                                   | 50           | %          |  |
|                                                                                        | (DC Brake Current)                                                                         |                                       |              |            |  |
|                                                                                        | Время торможения постоянным током                                                          | 1.0                                   | 10           | сек        |  |
| 2-02                                                                                   |                                                                                            |                                       |              |            |  |
| Время удержания постоянным током на останове после выдачи команды на закрытие механиче |                                                                                            |                                       |              | анического |  |
|                                                                                        | Гормоза.                                                                                   |                                       |              |            |  |
|                                                                                        | скорость включения                                                                         | 2                                     | 0            | 06/1444    |  |
| 2-03                                                                                   | (DC Brake Cut In Speed [RPM])                                                              | Только для FC300                      | 0            | 00/1001    |  |
| 2 05                                                                                   | Внимание! Нулевое значение ставить запрешается так как это приводит к отключению торможени |                                       |              |            |  |
|                                                                                        | постоянным током.                                                                          |                                       |              | - P        |  |
|                                                                                        | 2-1* Функция эне                                                                           | ргии торможения                       |              |            |  |
|                                                                                        | Функция торможения                                                                         | Резистивное торможение                | [0] (FC 51)  |            |  |
| 2-10                                                                                   | (Brake Function)                                                                           | (Resistor Brake) [1]                  | [1] (FC 300) |            |  |
|                                                                                        |                                                                                            | Установить значение                   |              |            |  |
| 2-11                                                                                   | Тормозной резистор (Brake Resistor)                                                        | сопротивления тормозного              |              | Ом         |  |
|                                                                                        |                                                                                            | резистора                             |              |            |  |
|                                                                                        |                                                                                            | Установить мощность                   |              |            |  |
| 2-12                                                                                   | Предельная мощность торможения                                                             | резистора для режима 100%             | Зависит от   | νBτ        |  |
| 2-12                                                                                   | (Brake Power Limit)                                                                        | (данные резистора)                    | применения   | KDI        |  |
|                                                                                        |                                                                                            | только для FC 300                     |              |            |  |
| 2-13                                                                                   | Контроль мощности торможения                                                               | Отключение [2]                        | [0]          |            |  |
| _                                                                                      | (Brake Power Monitoring)                                                                   | только для FC 300                     |              |            |  |
| 2-15                                                                                   | Проверка тормоза                                                                           | Останов и отключение [3]              | [0]          |            |  |
|                                                                                        | (Brake Check)                                                                              | только для FC 300                     |              |            |  |
|                                                                                        | 2-2* Механическии тор                                                                      | omos (Mechanical Brake)               |              | [          |  |
| 2.20                                                                                   | Ток отпускания тормоза                                                                     | 10 - 20 %                             | Зависит от   | •          |  |
| 2-20                                                                                   | (Release Brake Current)                                                                    | от номинального тока                  | применения   | A          |  |
|                                                                                        |                                                                                            | двигателя                             | 20000000000  |            |  |
| 2-21                                                                                   | Скорость открытия тормоза<br>(Activate Brake Speed)                                        | 0                                     | Зависит от   | об/мин     |  |
|                                                                                        |                                                                                            | 0                                     | применения   |            |  |
| 2 22                                                                                   | Активация механического тормоза<br>(Activating Mechanical Brake)                           | U<br>TOALVO DAG EC51                  | 0            | Гц         |  |
| 2-22                                                                                   |                                                                                            |                                       | l            | [          |  |
|                                                                                        | астота на которои оудет выдана команда на 3                                                | акрытие меланического тормоза.        |              |            |  |
|                                                                                        | з-т задания/изменение (                                                                    | корости (Reference/Ramps)             |              |            |  |
|                                                                                        | з-От пределы задан                                                                         |                                       |              |            |  |
| 3-03                                                                                   | імаксимальное задание                                                                      | синхронная скорость                   | 1500         | об/мин     |  |
|                                                                                        |                                                                                            | врищения овигателя                    |              |            |  |

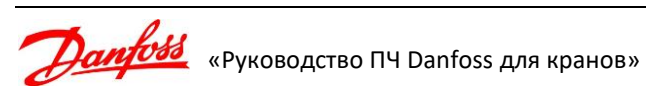

| № пар.   | Описание параметра                                                           | Рекомендуемое<br>значение                                                                  | Значение по<br>умолчанию | Ед. изм.   |
|----------|------------------------------------------------------------------------------|--------------------------------------------------------------------------------------------|--------------------------|------------|
|          | 3-1* 38                                                                      | адания                                                                                     | 1                        | 1          |
| 3-10.[0] | Предуст. задание 0<br>(Preset Reference 0)                                   | Первая скорость — 10-20%                                                                   | 0                        | %          |
| 3-10.[1] | Предуст. задание 1<br>(Preset Reference 1)                                   | Вторая скорость — 30-50%                                                                   | 0                        | %          |
|          | Для двухпозиционного джойстика это максима                                   | льная скорость — 100%                                                                      |                          |            |
| 3-10.[3] | Предуст. задание 3<br>(Preset Reference 3)                                   | Третья скорость — 50-70%                                                                   | 0                        | %          |
|          | Для двухпозиционного джойстика не использу                                   | ется                                                                                       |                          | •          |
| 3-10.[7] | Предуст. задание 7<br>(Preset Reference 7)                                   | Четвертая скорость — 100%                                                                  | 0                        | %          |
|          | Для двухпозиционного джойстика не использу                                   | ется                                                                                       |                          | •          |
|          | 3-4* Изменение с                                                             | корости 1 (Ramp 1)                                                                         |                          |            |
| 3-40     | Изменение скор., тип 1 (Ramp 1 Type)                                         | Линейное [0]                                                                               | [0]                      |            |
| 3-41     | Время разгона 1<br>(Ramp 1 Ramp Up Time)                                     | 2.0 - 5.0                                                                                  | Зависит от<br>применения | с          |
| 3-42     | Время замедления 1<br>(Ramp 1 Ramp Down Time)                                | 2.0 - 3.0                                                                                  | Зависит от применения    | с          |
|          | 4-** Пределы/предупре                                                        | ждения (Limits/Warning)                                                                    |                          |            |
|          | 4-1* Пределы двиг                                                            | ателя (Motor Limits)                                                                       |                          |            |
| 4.40     | Направление вращения двигателя                                               | Оба направления                                                                            | [0]                      |            |
| 4-10     | (Motor Speed Direction)                                                      | (Both direction) [2]                                                                       | [0]                      |            |
| 4-13     | Верхний предел скорости двигателя [об/мин]<br>(Motor Speed High Limit [RPM]) | синхронная скорость двигателя<br>только для FC 300                                         | 3600                     | об/мин     |
| 4-14     | Верхний предел скорости двигателя [Гц]<br>(Motor Speed High Limit [Hz])      | 55<br>только для FC 51                                                                     | 65                       | Гц         |
| 4-16     | Двигательный режим с ограничением момента (Torque Limit Motor Mode)          | 250 – 350                                                                                  | Зависит от<br>применения | %          |
| 4-17     | Генераторный режим с ограничением момента (Torque Limit Generator Mode)      | 250 – 350                                                                                  | Зависит от применения    | %          |
|          | Предел по току (Current Limit)                                               | 200 – 250<br>только для FC300                                                              | 160                      | %          |
| 4-18     | Максимально возможная величина значения                                      | а параметра может быть ниже,                                                               | так как она              | зависит от |
|          | соотношения мощности частотника и номинал                                    | ьного тока двигателя.                                                                      | [                        |            |
| 4-19     | (Max Output Frequency)                                                       | только для FC 300                                                                          | 132                      | Гц         |
|          | 4-5* Настройка предупреж                                                     | дений (Adjusting Warnings)                                                                 | Γ                        |            |
| 4-58     | Функция при обрыве фазы двигателя<br>(Missing Motor Phase Function)          | Отключение 100мс<br>(Trip 100ms) [1] <i>для FC300</i><br>Вкл. (Enable) [1] <i>для FC51</i> | [2]                      |            |
| 4-59     | Проверка двигателя при старте<br>(Motor Check At Start)                      | Вкл (On) [1]                                                                               | [0]                      |            |
|          | 5-** Цифровые входы/                                                         | ′выходы (Digital In/Out)                                                                   |                          |            |
|          | 5-0* Режим цифрового ввод                                                    | да/вывода (Digital I/O mode)                                                               | ſ                        |            |
| 5-01     | Клемма 27, режим (Terminal 27 Mode)                                          | Вход [0]<br><i>только для F</i> C 300                                                      | [0]                      |            |
| 5-02     | Клемма 29, режим (Terminal 29 Mode)                                          | Вход [0]<br>только для FC 300                                                              | [0]                      |            |
|          | 5-1* Цифровые вх                                                             | оды (Digital Inputs)                                                                       |                          |            |
| 5-10     | Клемма 18, цифровой вход<br>(Terminal 18 Digital Input)                      | Пуск (Start) [8]                                                                           | [8]                      |            |
| 5-11     | Клемма 19, цифровой вход<br>(Terminal 19 Digital Input)                      | Запуск и реверс<br>(Start reversing) [11]                                                  | [10]                     |            |
| 5-12     | Клемма 27, цифровой вход<br>(Terminal 29 Digital Input)                      | Предуст. зад., бит 0<br>(Preset ref bit 0) [16]                                            | [2]                      |            |

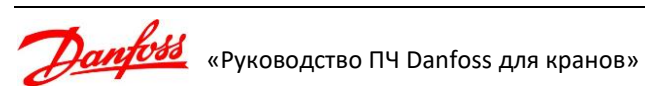

| № пар. Описание параметра Реком<br>зн                 |                                                                                                    | Рекомендуемое<br>значение                                                                                           | Значение по<br>умолчанию                            | Ед. изм.                |
|-------------------------------------------------------|----------------------------------------------------------------------------------------------------|----------------------------------------------------------------------------------------------------|-----------------------------------------------------|-------------------------|
| 5-13                                                  | Клемма 29, цифровой вход         Предуст. зад., бит 1         [14]           (Terminal 29 Digital Input)         (Preset ref bit 1) [17]         [14]                                  |                                                                                                    | [14]                                                |                         |
| 5-14                                                  | Клемма 32, цифровой вход<br>(Terminal 32 Digital Input)                                                                                                    | Предуст. зад., бит 2<br>(Preset ref bit 2) [18]<br><i>только для FC 300</i>                                         | [0]                                                 |                         |
| 5-15                                                  | Клемма 33, цифровой вход<br>(Terminal 33 Digital Input)                                                                                                    | Предуст. зад., бит 2<br>(Preset ref bit 2) [18]<br><i>только для FC51</i>                                           | [0]                                                 |                         |
|                                                       | 5-4* Рел                                                                                                    | e (Relays)                                                                                                    |                                                     |                         |
|                                                       | Реле 1                                                                                                    | (Relay 1)                                                                                                    |                                                     |                         |
| 5-40.[0]                                              | Реле функций (Function Relay)                                                                                                    | Управл.мех.тормозом<br>(Mech brake ctrl) [32]                                                                       | [0]                                                 |                         |
|                                                       | Реле 2                                                                                                    | (Relay 2)                                                                                                    |                                                     |                         |
| 5-40.[1]                                              | Реле функций (Function Relay)                                                                                                    | ctrl) [3] или Аварийный сигнал<br>(Alarm) [9]<br><i>только для FC 300</i>                                           | [0]                                                 |                         |
|                                                       | Это инверсные сигналы. Выбор производится<br>(при неправильном выборе будет авария по пр<br>На преобразователе частоты должен быть вкл<br>Auto On – должен светиться индикатор над это | в зависимости от конкретной сис<br>реобразователю частоты или его н<br>пючен режим дистанционного уг<br>й кнопкой). | стемы управлен<br>не готовность).<br>правления (наж | ия краном<br>ать кнопку |
|                                                       | 6-** Аналог.                                                                                                    | ввод/вывод                                                                                                    |                                                     |                         |
|                                                       | 6-9* Аналог                                                                                                    | овый выход                                                                                                    | I                                                   | [                       |
| 6-90                                                  | Режим клеммы 42 (Terminal 42 Mode)                                                                                                    | Цифровой выход<br>(Digital output) [2]<br><i>только для FC 51</i>                                                   | [0]                                                 |                         |
| 6.02                                                  | Клемма 42, цифровой выход<br>(Terminal 42 Digital Output)                                                                                                    | Привод готов (Drive ready/rem<br>ctrl) [3] или Аварийный сигнал<br>(Alarm) [9]<br><i>только для FC 300</i>          | [0]                                                 |                         |
| 0-92                                                  | Это инверсные сигналы. Выбор производится<br>(при неправильном выборе будет авария по пр<br>На преобразователе частоты должен быть вкл<br>Auto On – должен светиться индикатор над это | в зависимости от конкретной сис<br>реобразователю частоты или его н<br>пючен режим дистанционного уг<br>й кнопкой). | стемы управлен<br>не готовность).<br>правления (наж | ия краном<br>ать кнопку |
|                                                       | 14-** Специальные фун                                                                                                    | нкции (Special Functions)                                                                                           |                                                     |                         |
|                                                       | 14-0* Коммутация инве                                                                                                    | ртора (Inverter Switching)                                                                                          | 1                                                   |                         |
| 14-10                                                 | Отказ питания (Mains Failure)                                                                                                    | Аварийный сигнал [6]<br>только для FC300                                                                            | [0]                                                 |                         |
| 14-11                                                 | Напряжение сети при отказе питания<br>(Mains Fault Voltage Level)                                                                                                    | 300 – 342<br>только для FC300                                                                                       | Зависит от<br>применения                            | В                       |
| 14-12                                                 | Функция при асимметрии сети<br>(Response to Mains Imbalance)                                                                                                    | Отключение [0]                                                                                                    | [0]                                                 |                         |
|                                                       | 14-2* Сброс отклн                                                                                                    | очения (Trip Reset)                                                                                                 |                                                     |                         |
| 14-20                                                 | Режим сброса (Reset Mode)                                                                                                    | (Automatic reset x 3) [3]                                                                                           | [0]                                                 |                         |
| 14-21                                                 | время автом. перезапуска<br>(Automatic Restart Time)                                                                                                    | 3                                                                                                    | 10                                                  | с                       |
| 14-26                                                 | Задержка отключения при неисправности инвертера (Trip Delay at Inverter Fault)                                                                                                    | 0                                                                                                    | Зависит от применения                               | с                       |
|                                                       | 14-9* Настройки за<br>только с                                                                                                    | ащит (Fault Settings)<br>Эля FC300                                                                                  |                                                     |                         |
|                                                       | Замыкание на землю                                                                                                    | o [14] (Earth Fault [14])                                                                                           | -                                                   |                         |
|                                                       | Замыкание на землю во время изменения                                                                                                    | Блокировка откл-я                                                                                                   | [2]                                                 |                         |
| 14-90.4                                               | скорости (Ground fault during ramping) (A14)                                                                                                    | ( I rip Lock) [3]<br>кировкой                                                                                       |                                                     |                         |
| Установите уровень отказа на аварийный с блокировкой. |                                                                                                    |                                                                                                    |                                                     |                         |

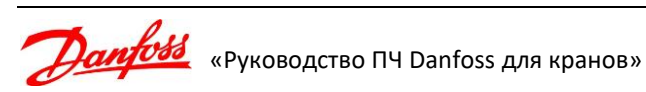

| № пар.                                                  | Описание параметра                                                                              | Рекомендуемое<br>значение            | Значение по<br>умолчанию | Ед. изм. |
|---------------------------------------------------------|-------------------------------------------------------------------------------------------------|--------------------------------------|--------------------------|----------|
|                                                         | Замыкание на землю 2                                                                            | 2 [45] (Earth Fault 2 [45])          |                          |          |
| 14-90.5                                                 | Замыкание на землю 2 при непрерывной<br>работе (Ground fault 2 during cont. operation)<br>(A45) | Блокировка откл-я<br>(Trip Lock) [3] | [2]                      |          |
| Установите уровень отказа на аварийный с блокировкой.   |                                                                                                 |                                      |                          |          |
|                                                         | Перегрузка по току [                                                                            | 13] (Over Current [13])              |                          |          |
| 14 00 7                                                 | Перегрузка по току (Overcurrent) (А13)                                                          | Отключение (Trip) [2]                | [3]                      |          |
| Установите уровень отказа на аварийный.                 |                                                                                                 |                                      |                          |          |
| Обрыв фазы двигателя [30-32] (Motor phase Loss [30-32]) |                                                                                                 |                                      |                          |          |
| 14-90.16                                                | Обрыв фазы двигателя (Motor phase missing)<br>(А30 – 32)                                        | Блокировка откл-я<br>(Trip Lock) [3] | [3]                      |          |

Параметры, которые не указаны в данной таблице, должны иметь значения по умолчанию!

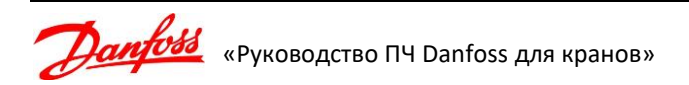

# Приложение 4. Использование инкрементального энкодера HTL (тип открытый коллектор)

Преобразователь поддерживает работу с HTL энкодером 24В типа открытый коллектор (может также использоваться комплиментарный, push-pull и другие совместимые). Подключение энкодера осуществляется на клеммы входов преобразователя частоты FC302.

### 1. Схема подключения

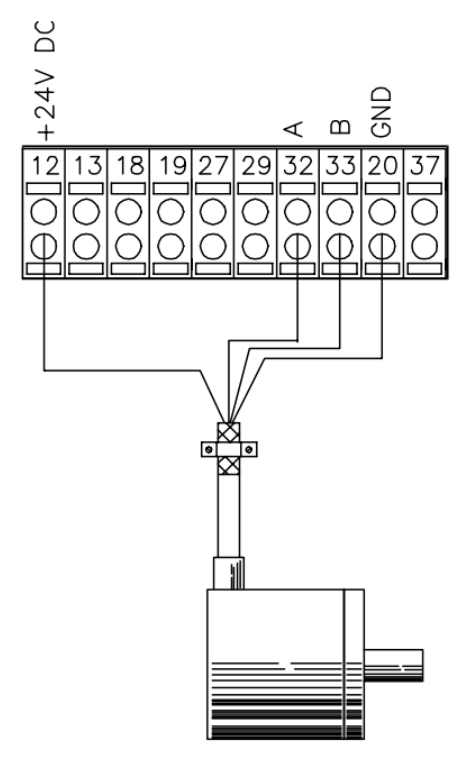

Гарантированная длина кабеля для такого энкодера составляет 5м. Для использования кабеля большей длины, требуется уделить повышенное внимания к качеству кабеля и условиям его прокладки (максимальное удаление от силовых), качествву заземления ПЧ и двигателя и т.п. Учитывая условия прокладки кабеля (большая длина и то, что кабель идет по подвесу рядом с силовым) настоятельно рекомендуется использование экранированной витой пары.

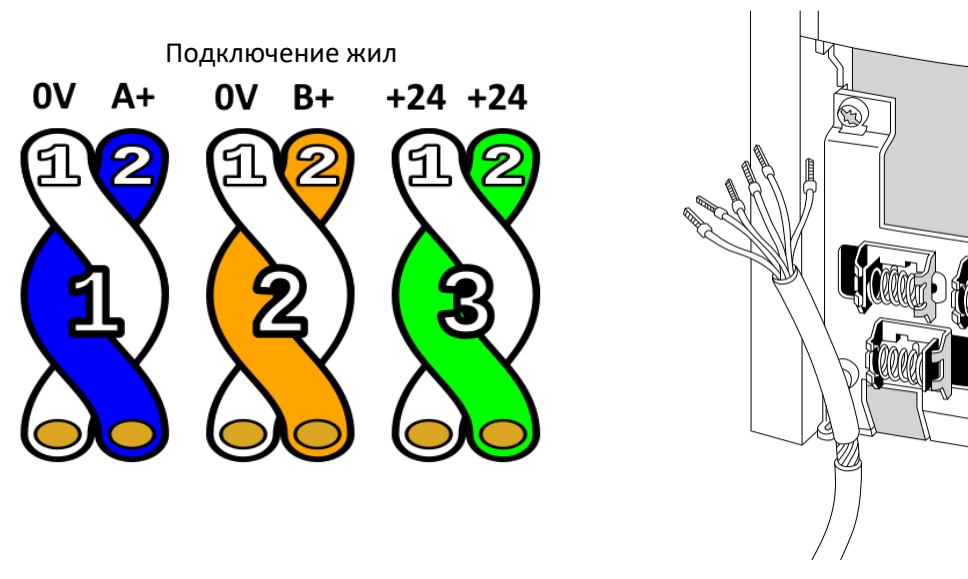

Экран заземляется зажимом под клеммником ПЧ (изоляция под зажимом должна быть снята)

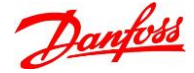

Ð

«Руководство ПЧ Danfoss для кранов»

## 2. Настройки ПЧ необходимые для HTL энкодера:

| №<br>параметра | Наименование параметра                | Значение                                                   |
|----------------|---------------------------------------|------------------------------------------------------------|
| 1-02           | Flux — источник ОС<br>двигателя       | 1/Энкодер 24B (24V encoder)                                |
| 5-14           | Клемма 32, цифровой вход              | 0/Не используется                                          |
| 5-15           | Клемма 33, цифровой вход              | 0/Не используется                                          |
| 5-70           | Клеммы 32/33, число имп.<br>на оборот | 1024имп./об. (см. характеристики энкодера)                 |
|                |                                       | [0] По часовой стрелке (Clockwise)                         |
|                | K 100000 1 32/23                      | Если есть проблемы при запуске, то попробовать поменять на |
| 5-71           |                                       | [1] Против часовой стрелки (Counter clockwise)             |
|                | паправление эпкодера                  | Правильное значение зависит от стороны установки энкодера  |
|                |                                       | и порядка коммутации фаз силовых выходов.                  |

### 3. Изменение схемы управления

При существующей схеме подключения управления преобразователя частоты 32 вход занят под задание по скорости (при использовании 4-х скоростей). Требуется изменение схемы управления (для программирования 4-х скоростей достаточно двух входов.

#### Стандартная схема задания 4-х скоростей (слева управляющие реле для соответствующего привода):

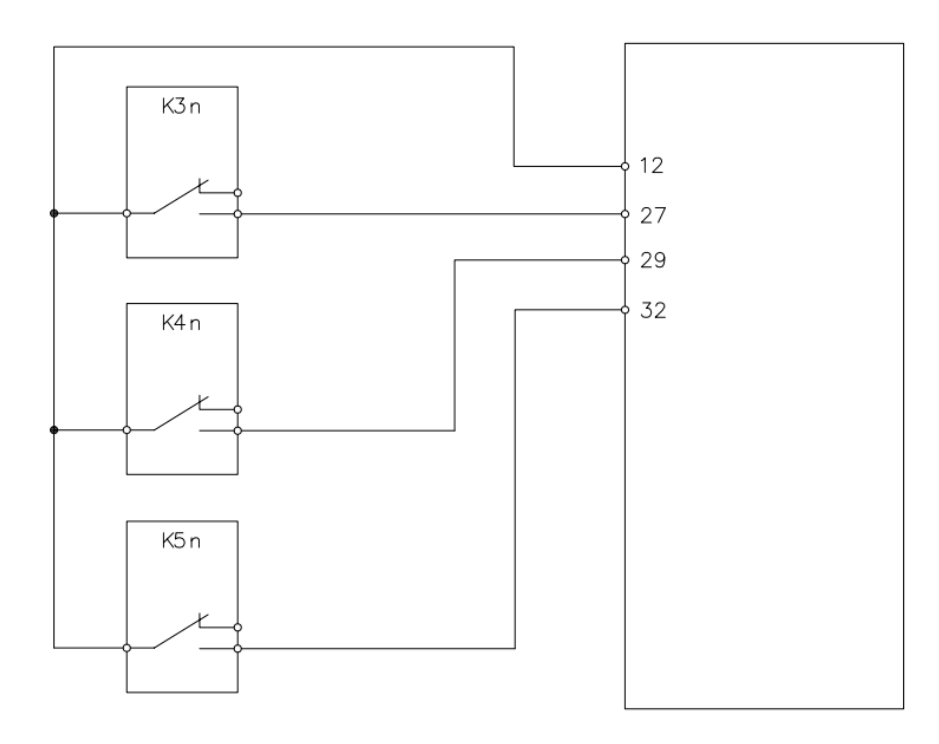

#### Задание скоростей

| Номер скорости | Комбинация сигналов на<br>входах (27/29/32) | Номер параметра ПЧ где<br>выставляется задание |
|----------------|---------------------------------------------|------------------------------------------------|
| 1              | 000                                         | 3-10.0                                         |
| 2              | 100                                         | 3-10.1                                         |
| 3              | 110                                         | 3-10.3                                         |
| 4              | 111                                         | 3-10.7                                         |

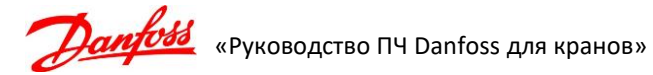

Необходимо измененить схему управления на следующую (слева управляющие реле для соответствующего привода):

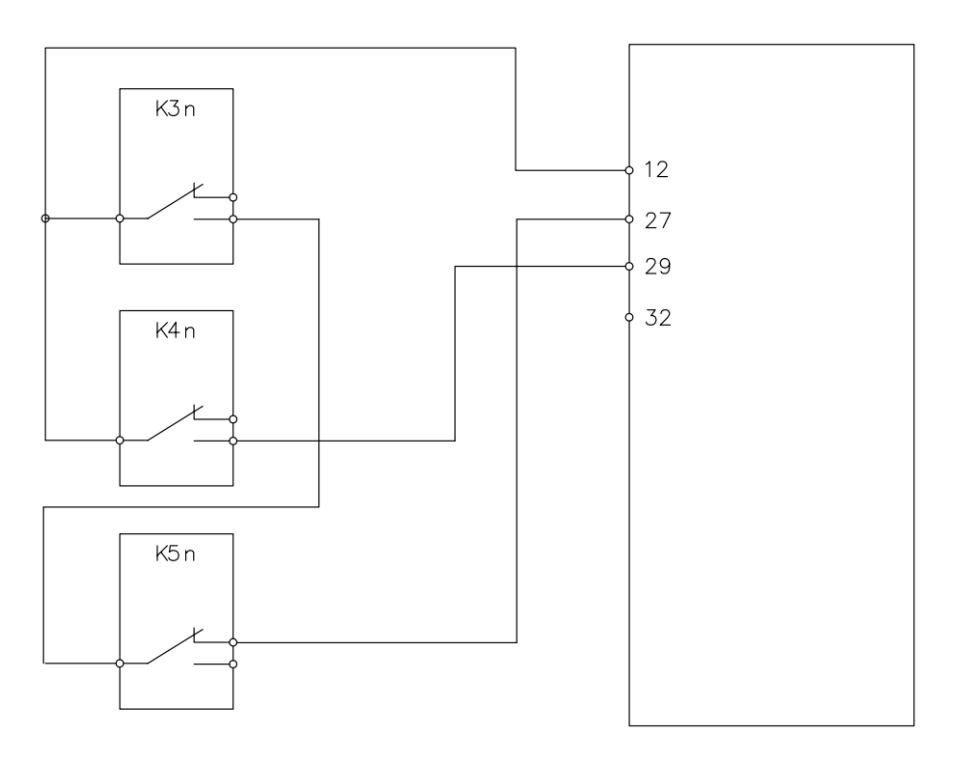

#### При данной схеме будет следующее задание скоростей

| Номер скорости | Комбинация сигналов на<br>входах (27/29) | Номер параметра ПЧ в котором<br>выставляется задание скорости |
|----------------|------------------------------------------|---------------------------------------------------------------|
| 1              | 00                                       | 3-10.0                                                        |
| 2              | 10                                       | 3-10.1                                                        |
| 3              | 11                                       | 3-10.3                                                        |
| 4              | 01                                       | 3-10.2                                                        |

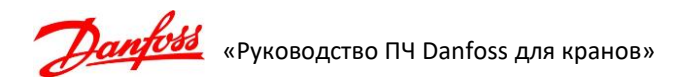